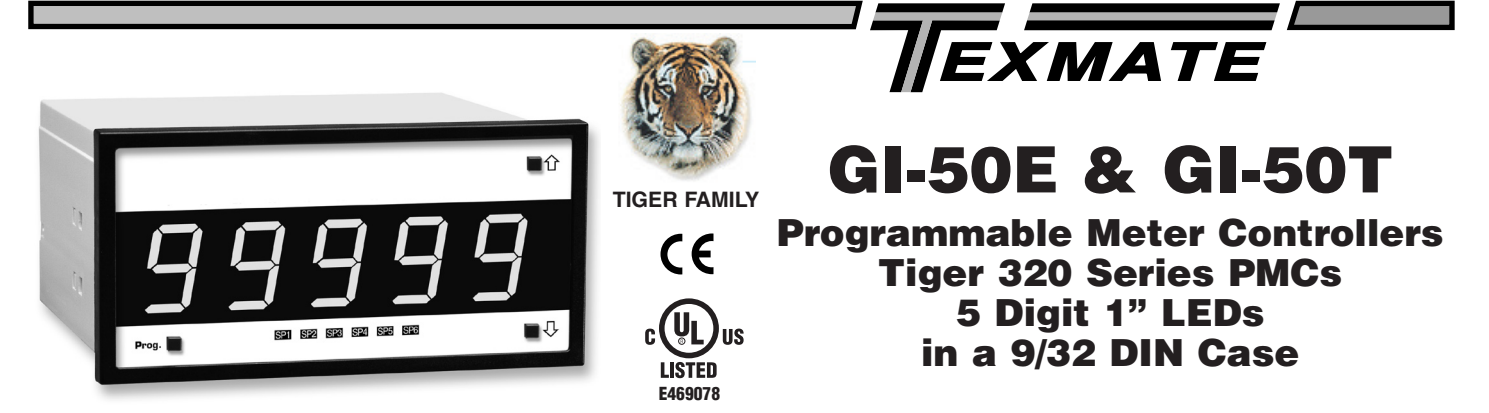

# A powerful, intelligent, 5-digit Programmable Meter Controller (PMC) with modular outputs, input signal conditioning and advanced software features for monitoring, measurement, control and communication applications.

### **General Features**

- The Tiger 320 Operating System supports an easy to use PC based Configuration Utility Program (which can be downloaded FREE from the Texmate website) and programming from front panel buttons.
- The T Version supports custom macro programs that can be easily produced with the Tiger 320 Macro Development System (available FREE on the Texmate website). The Development System enables programs to be written in BASIC, which can utilize any combination of the hundreds of functions and thousands of registers embedded in the Tiger 320 Operating System.
- Red, green, or superbright red 7-segment, 1" high LEDs with full support for seven segment alphanumeric text.
- Brightness control of LED display from front panel buttons.
- Modular construction with more than 120 interchangeable input signal conditioners and more than 25 interchangeable I/O modules.
- Up to 4 input channels with cross channel math for multi-channel processing.
- For applications where sensor excitation is required, modules are provided with 5V, 10V or 24 V DC voltage outputs.
- On demand tare, calibration and compensation can be initiated by the front panel program button.
- Autozero maintenance for super stable zero reading is provided for use in weighing applications.
- Programmable input averaging and smart digital filtering for quick response to input signal changes.
- Display text editing. Customize display text for OEM applications.
- Scrolling display text messaging on T meters with macros.
- Auto-sensing high voltage or optional low voltage AC / DC power supply.

- Serial output options include RS-232, RS-485, ModBus or direct meter-to-meter communications.
- Single or dual 16-bit Isolated Analog Outputs. Programmable 0~4 to 20mA or 0 to 10V for retransmission, 4-20mA loops to drive valve actuators, remote controllers & displays, multiloop feedback and PID output. Scalable from 1 count to full scale.
- Dual independent totalizers to integrate input signals.
- 6 super smart, independently programmable setpoints with 8 selectable functions, including latching, deviation, hysteresis, register resetting, tracking and dual PID. Plus 7 programmable timer modes on all 6 setpoints.
- Setpoint tracking, setpoint latching and manual relay reset.
- Setpoints activated from any input, any register in the meter or from any digital input.
- Plug-in I/O modules include electromechanical or solid state relays, logic outputs or open collector outputs. 6 inputs & 16 outputs of opto-isolated I/O can be connected to an external DIN Rail terminal block module.
- Internal program safety lockout switch to prevent tampering.
- Peak & valley (max & min) with front panel recall and reset.
- Real time clock with 15 year Lithium battery backup.
- Data logging within the meter (up to 4000 samples with date/time stamp).

Case Dimensions ......44

- Optional NEMA-4 front cover.
- UL Listed

### Input Module Compatibility

**TIGER FAMILY**: More than 120 different Plug-in I-Series Input Signal Conditioners are approved for the Tiger Family of meters.

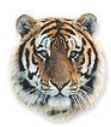

See *I-Series Input Signal Conditioning Modules Guide* (Z87) for an up-to-date list.

### Table of Contents

| General Features1                      |
|----------------------------------------|
| Specifications 2-3                     |
| Block Diagram of Tiger 320 Structure 4 |
| Controls & Indicators                  |
| Front Panel Configuration & Setup8     |
| Front Panel Programming Codes 9-10     |
| Initial Setup Procedures 11-12         |
| Display Brightness                     |
| Calibration Modes 13-16                |

# Specifications Display

Digital Display: 7-segment, 1" (25.4 mm) LEDs.

**Display Color:** Red (std). Green or Super-Bright Red (optional).

Digital Display Range: -19999 to 99999

Update Rate: 3 to 10 times per second

**Display Dimming:** 8 brightness levels. Front Panel selectable

**Scrolling Display Text Messaging:** Full alphanumeric, 7-segment text characters supported on T Version with macros.

Polarity: Assumed positive. Displays - negative

**Decimal Point:** Front panel, user selectable to five positions.

**Annunciators:** 6 red LEDs on front panel; one per setpoint.

Overrange Indication:

Front Panel Controls: PROGRAM, UP and DOWN.

# **Operating System** (Tiger 320)

**Processor:** 32 bit with floating point maths (18.4 MHz).

Flash Memory: 64k, 4k for use by custom macros.

RAM: 1.25k and FeRAM 4k.

**EEPROM:** E Version 4k standard, T Version 32k standard. Memory upgrades available to 32k for LIN Tables and 1MB for Data Logging and custom macros.

**Registers:** 6144 registers comprised of 8, 16 or 32 bit signed, unsigned or floating point registers, implemented in a combination of RAM, FeRAM, Flash and EEPROM.

Internal communication BUS: 32 bit I<sup>2</sup>C BUS

RealTimeClock(option):Year:Month:Date:Hour:Minute:Secondwith15yrLithium battery backup.

**Configuration:** Supports Front Panel Programming Codes and a PC-based Configuration Utility Program, which may be downloaded free from our website. T Version also supports custom macros.

# Development System for Custom Macros

The Tiger 320 Macro Development System, which may be downloaded free from our website, can be used to create powerful macro software that allows Tiger 320 T Versions to be easily customized to suit any proprietary OEM application.

# Installed Application Software Includes

**Counter Functions:** Two built-in counters. UP counters, DOWN counters, UP/DOWN counters and high speed quadrature counters.

**Data Logging:** Logging with a date/time stamp, initiated at timed intervals, by activation of a setpoint, or manually. Data stored in internal 1MB EEPROM or in a removable 4 to 128M Flash Card Memory Module. Endless loop recording is supported.

**Input Compensation:** Provides compensation to the primary input channel (CH1) via channels 2, 3 or 4.

**Linearization:** 4 selectable 32 point or one 125 point flexible linearization tables are provided.

Logic I/O: 28 Macro programmable I/O ports supported.

**Manual Loader:** Front panel adjustable, 4 to 20mA or 0 to 10V isolated analog output.

**Math Functions:** Cross channel math functions to calculate the sum, difference, ratio or the product of two inputs.

**On Demand Functions:** Tare, compensation and calibration.

**Peak and Valley:** The meter can retain peak and valley (min/max) information and recall this on the front panel.

**Remote Setpoint Input:** Remote setpoint input via channel 2.

**Serial Output Protocols:** Selectable communication modes include ASCII, Modbus (RTU), Master Mode (for meter to meter communication) and an Epson compatible printer driver.

**Setpoint Functions:** Six super smart setpoints with fully configurable hysteresis, on and off delays, one shot, pulse and repeat timers, latching, dual PID, setpoint tracking, resetting of registers, initiating of logging and printing.

**Signal Conditioning Functions:** Averaging, smart filter, rounding, square root, auto zero maintenance.

**Timer:** Timer functions supported in either time-up, time-down, or real-time clock modes.

**Totalizer:** Two totalizers for running total and batch totals of a process signal that can be accumulated over time.

## Specifications continued

# Inputs

**Inputs Available:** More than 120 single, dual, triple and quad input signal conditioners available covering all types of analog, digital and mixed input signals.

Accuracy: Tiger 320 PMCs enable the user to establish any degree of system accuracy required. Built-in compensation and linearization functions enable system accuracies of the order of  $\pm 0.0001\%$  of reading for analog inputs. Stop -Start time resolution from  $\pm 1$  sec to  $\pm 0.7$ nsec. Digital input and pulse counts  $\pm 1$  count.

**A/D Convertors:** A Dual Slope, bipolar 17 bit A/D is provided as standard on the main board. SMART modules can have 24 bit or 16 bit Delta-Sigma A/D convertors that utilize the internal I<sup>2</sup>C BUS.

**Temperature Coefficient:** Typically 30ppm/°C. Compensation can be utilized to achieve system temperature coefficients of 1ppm.

Warm Up Time: Up to 10 minutes, depending on input module.

**Conversion Rate:** Typically 10 samples per second. However, SMART input modules are available that can convert at 60, 240, 480 or 960 samples per second.

**Control Output Rate:** Can be selected for 100msec or 10msec. Some SMART modules have SSR outputs that react within 1.2msec.

**Excitation Voltage:** Depends on input module selected. Typically, 5V, 10V or 24VDC is provided.

# Outputs

(See pages 38-39 for pinouts and details of modular construction)

- Standard Carrier Board: Is available without a serial output, or with either an isolated RS-232 or an isolated RS-485 (RJ-6 socket).
- Two Isolated Analog Output Options: Mounted on any carrier board.
- **1. Single Analog Output:** Fully scalable from 4 to 20mA or 0 to 20mA (or reverse) and selectable for 0 to 10VDC (or reverse).

**2. Dual Analog Output:** Fully scalable from 0 to 10VDC (or reverse).

Analog Output Specifications: Accuracy: 0.02% FS. Resolution: 16-bit Delta-Sigma D/A provides 0.4 $\mu$ A on current scaling, 250 $\mu$ V on voltage scaling. Compliance: 500 $\Omega$  maximum for current output. 500 $\Omega$  minimum for voltage output. Update Rate: Typical 7 per second. Step Response: Typical 6msec to a display change. Scalable: From 1 count to full scale.

# **Outputs continued**

Seven I/O Modules: Plug into any carrier board from rear.

**1. Four Relay Module:** Available in six combinations from one relay up to a total of two 9/10A Form C Relays\* and two 4/5A Form A Relays\*\*.

**2. Four Relay Module:** Available with one to four 5A Form A Relays\*\*.

**3. Six Relay Module:** Available with five or six 4A Form A Relays\*\*.

\*Form C Relay Specifications: 9/10A 240VAC~1/2 HP, 8A 24VDC. Isolation 3000V. UL and CSA listed. \*\*Form A Relay Specifications: 4/5A 240VAC, 4A 24VDC. Isolation 3000V. UL and CSA listed.

- **4. Four Solid State Relay (SSR) Module:** Available with one to four independent (210mA DC only) SSRs (300V max).
- 5. Six Output 5VDC /TTL or Open Collector: Available with 0 to 5VDC (50 mA) or 0 to V+ (5VDC max, 50 mA).
- 6. Opto Isolated I/O Module: Available in either 6 Outputs & 6 Inputs, or 16 Outputs and 6 Inputs. For connection to an external breakout box.
- **7. Flash Card Memory Module:** Available with 8 or 16 MB memory.

### **Power Supplies**

Auto sensing AC/DC (DC to 400Hz) hi volts std, low volts optional.

**PS1 (standard):** 95-300VDC / 85-265VAC, 50-400Hz, 2.5W nominal

**PS2 (optional):** 10-72VDC / 14-48VAC, 50-400Hz, 2.5W nominal.

**Environmental** (See Rear page for IP-65 & NEMA-4 options)

**Operating Temperature:** 0 to 50  $^{\circ}$ C (32  $^{\circ}$ F to 122  $^{\circ}$ F). **Storage Temperature:** -20  $^{\circ}$ C to 70  $^{\circ}$ C (-4  $^{\circ}$ F to 158  $^{\circ}$ F).

**Relative Humidity:** 95% (non-condensing) at 40  $^\circ\text{C}$  (104  $^\circ\text{F}$ ).

### Mechanical (See Rear page for more details)

**Case Dimensions:** 9/32 DIN, 144x72mm (5.69" x 2.84")

**Case Material:** 94V-0 UL rated self-extinguishing polycarbonate.

Weight: 11.5 oz (0.79 lbs), 14 oz (0.96 lbs) when packed.

### **Certifications and Listings**

**CE:** As per EN-61000-3/4/6 and EN-61010-1. **UL:** E469078

# Block Diagram of the Tiger 320 Series Software and Hardware Structure

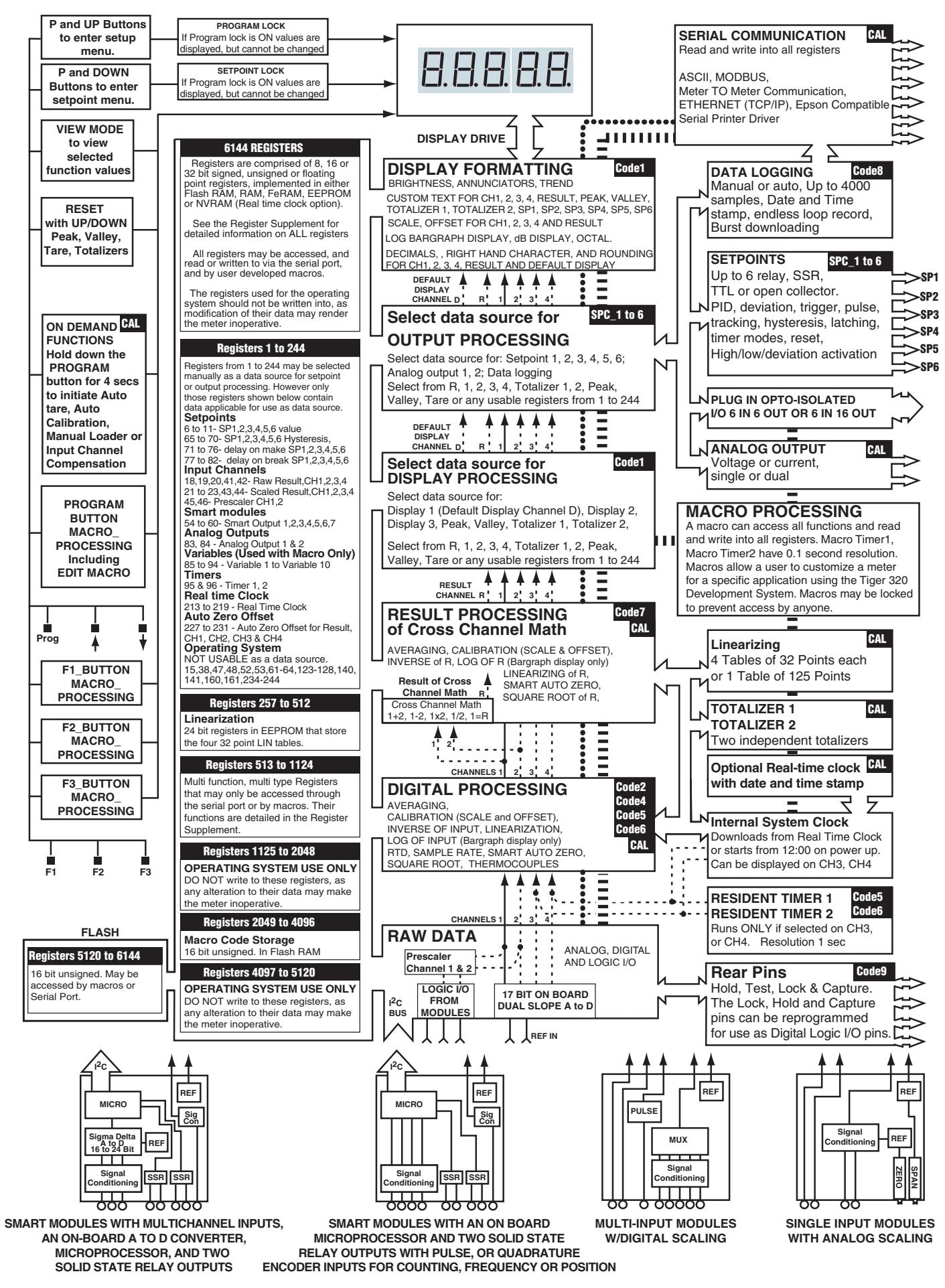

# THIS PAGE INTENTIONALLY LEFT BLANK

# Front Panel Controls and Indicators

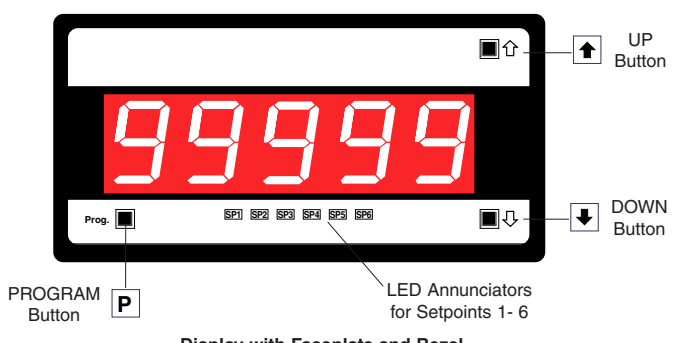

Display with Faceplate and Bezel

#### Optional Membrane Touch Pad Faceplate

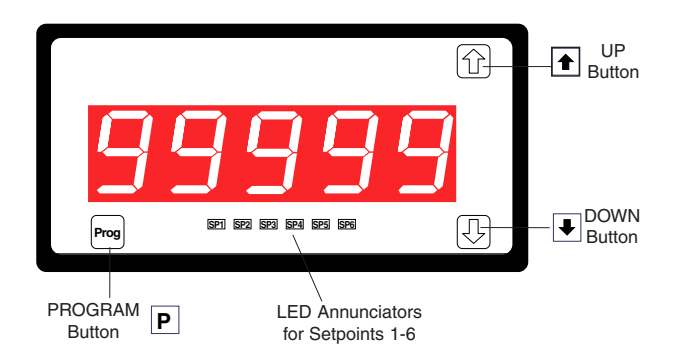

# **Display with Faceplate and Bezel**

# **Program Button**

While programming, pressing the P button saves the current programming settings and moves to the next programming step.

You can move through the programming codes using the program button. The codes you pass are not affected, unless you stop and make changes using the for  $\mathbf{F}$  buttons.

Pressing the P and button at the same time initiates the **main programming mode**. To save a new configuration setting and return to the operational display, press the button once and then press the P and button at the same time.

Pressing the  $\mathbb{P}$  and  $\mathbb{P}$  button at the same time initiates the **setpoint programming mode**. To save a new configuration setting and return to the operational display, press the  $\mathbb{P}$  button once and then press the  $\mathbb{P}$  and  $\mathbb{P}$  button at the same time.

See Display with Faceplate and Bezel diagram.

# Up Button

When setting a displayed parameter during programming, press the button to increase the value of the displayed parameter.

When in the operational display, pressing the button initiates a viewing mode that allows you to view the readings on **channels 1** and 3, setpoints 1, 3, and 5, peak, and total 1. Once into the viewing routine, pressing the button moves through each displayed parameter. See Display with Faceplate and Bezel diagram.

### Down Button

When setting a displayed parameter during programming, press the **I** button to decrease the value of the displayed parameter.

When in the operational display, pressing the 💽 button initiates a viewing mode that allows you to view the readings on **channels 2** and 4, setpoints 2, 4, and 6, valley, and total 2. Once into the viewing routine, pressing the 🕑 button moves through each displayed parameter.

See Display with Faceplate and Bezel diagram.

### Annunciator LEDs

The annunciator LEDs can be programmed to indicate the alarm status. Setpoint 1 can be configured to indicate the **rising** signal trend. Setpoint 2 can be configured to indicate the **falling** signal trend. They are labeled from left to right: SP1, SP2, SP3, SP4, SP5, SP6.

See Display with Faceplate and Bezel diagram.

# Program Lockout Switch

When the PROGRAM LOCKOUT switch is set to position 2, all programmable meter functions can be changed.

When set to the ON position, the PROGRAM LOCKOUT switch prevents any programming changes being made to the meter. If programming is attempted, the meter displays [LoC]. The ON position allows programming parameters to be viewed but not changed.

See Display PCB without Faceplate and Bezel diagram.

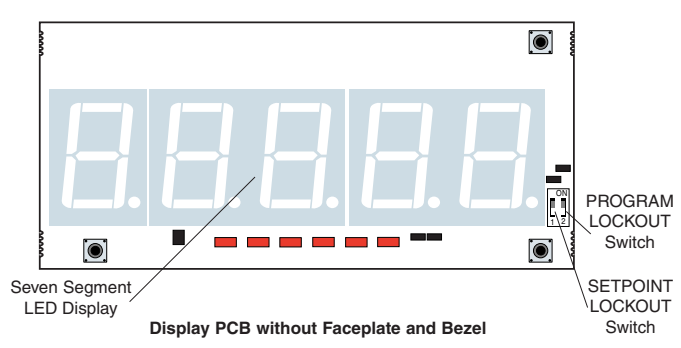

# LED Display

The meter has a 5-digit, 7-segment, 1" (25.4 mm) standard red, or optional green or superbright red LED numeric display. The LED displays are used to display the meter input signal readings. They also display the programming codes and settings during meter programming.

### Display Text Editing with 7 Segment Alphanumeric Display Characters

Display text, such as setpoints, can be easily edited to suit your application, by connecting the meter to a PC running the free downloadable Configuration Utility program.

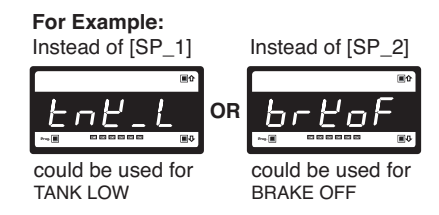

#### Scrolling Display Text Messaging

Scrolling display text messaging can be configured to run with a simple macro.

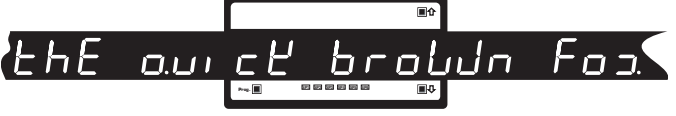

#### **Display Text Characters**

The following text characters are used with the 7-segment display.

## Controls and Indicators continued

#### Setpoint Lockout Switch

When the SETPOINT LOCKOUT switch is set to position 1, the setpoints can be programmed. Once the setpoint values have been entered and the SETPOINT LOCKOUT switch set to the ON position, the setpoints can be viewed but not changed.

See Display PCB without Faceplate and Bezel diagram.

# Error Message [Err]

Error messages usually occur during calibration procedures. The three most likely causes of an error message are:

 The full scale and zero signals were too similar. Note, the high input (full scale) signal

(full scale) signal must be at least 1000 counts greater than the low input (zero) signal (positive and negative values are allowed).

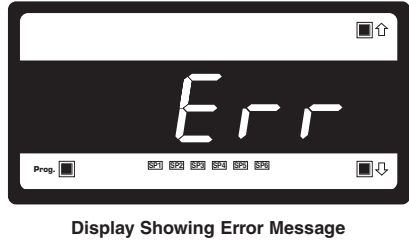

- 2) The scaling requirement exceeded the capability of the meter (-19999 to +99999).
- 3) No input signal present, or incorrect connections.

# **Rear Panel External Switched Inputs**

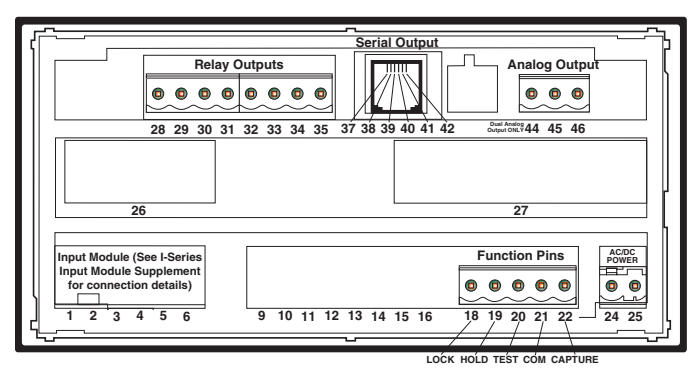

Rear Panel

# Lock Pin

By configuring Code 9 to [XX0], connecting the LOCK pin (pin 18 on the main PCB) to the COMMON pin (pin 21 on the main PCB), both the main and setpoint programming modes are locked out. All meter

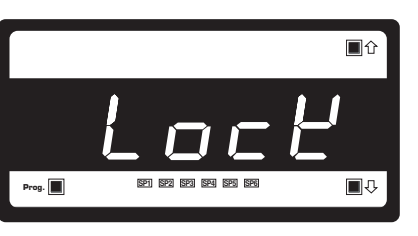

Display Showing [LoCK] Message

programming codes and setpoints can be viewed but not changed.

The main programming mode can be entered, but only the brightness setting adjusted. After adjusting the brightness setting, pressing the  $\mathbb{P}$  button displays [LoCK].

The LOCK pin can also be configured in Code 9 to carry out the following functions (see *Meter Programming Codes* on Page 9):

- Reset channel 1 [XX1].
- Reset channel 2 [XX2].
- Reset channel 3 [XX3].
- Reset channel 4 [XX4].
- Reset tare [XX5].
- Reset total 1 [XX6].
- Unlatch (de-energize) all setpoints [XX7].

### Hold Pin

Configure Code 9 to [X0X]. When the HOLD pin (pin 19) is connected to the COMMON pin (21) the displayed reading is frozen. However, A/D conversions and all control functions continue and as soon as pin 19 is disconnected from pin 21 by the switch, the updated reading is instantly displayed.

The HOLD pin can also be configured in Code 9 to carry out the following functions (see *Meter Programming Codes* on Page 9):

- Reset channel 1 [X1X].
- Reset total 1 and total 2 [X2X].
- Reset total 2 [X3X].
- Reset peak and valley [X4X].
- Reset tare [X5X].
- Set tare [X6X].
- Unlatch (de-energize) all setpoints [X7X].

# Test Pin

Configure Code 9 to [0XX]. When the TEST pin (pin 20) is connected briefly to the COMMON pin (pin 21) all segments of the display and setpoint annunciators light up. Five eights and five decimal points (8.8.8.8.8.) are displayed for a short period. The microprocessor is also reset during this time, losing all RAM settings such as peak and valley, and any digital input pin settings set up in Code 9.

The TEST pin can also be configured in Code 9 to carry out the following (see *Meter Programming Codes* on Page 9):

- Reset counter channel 1 and total 2 at power-up [1XX].
- Reset counters, CH1, CH2, CH3, CH4, total 1, and total 2 at power-up [2XX].
- Reset total 1 and total 2 at power-up [3XX].

# Capture Pin

When the CAPTURE pin (pin 22) is connected to the COMMON pin (pin 21), the CAPTURE pin can be programmed for setpoint/ relay activation or macro control applications in the setpoint control settings mode of the setpoint programming mode [SPC\_X] [X2X].

# Common Pin

To activate the LOCK, HOLD, TEST and CAPTURE pins from the rear of the meter, the respective pins have to be connected to the COMMON pin (pin 21).

# Front Panel Push Button Configuration and Setup for Programming Conventions

The meter uses a set of intuitive software codes to allow maximum user flexibility while maintaining an easy programming process. To configure the meter's programming codes, the meter uses the three right-hand side display digits. These are known as the 1st, 2nd, and 3rd digits and can be seen in the diagram opposite.

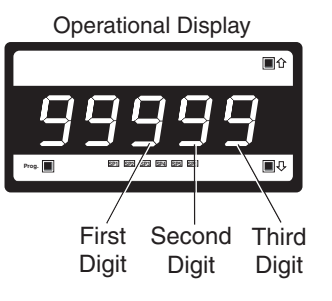

To explain software programming procedures, diagrams are used to visually describe the programming steps. The following conventions are used throughout the range of Tiger 320 Series document diagrams to represent the buttons and indicators on the meter, and the actions involved in programming the meter:

#### Symbol

#### Explanation

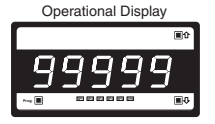

The display showing 99999 represents the **OPERATIONAL DISPLAY**. After the meter has been powered up, the display settles and indicates the calibrated input signal. This is known as the operational mode and is generally referred to as the operational display throughout the documentation.

#### All programming modes are entered from this level.

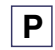

♠

₽

This symbol represents the **PROGRAM** button.

In a procedure, pressing the program button is always indicated by a **left hand**. A number indicates how many times it must be pressed and released, or for how long it must be pressed before releasing.

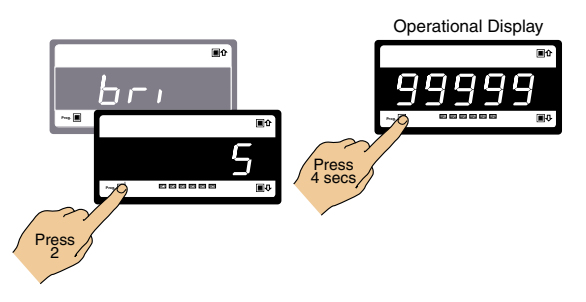

This symbol represents the **UP** button. Shown in a diagram, pressing the UP button is

always indicated by a **right hand**.

This symbol represents the **DOWN** button.

Shown in a diagram, pressing the DOWN button is always indicated by a **right hand**.

Where two right hands are shown on the same diagram with the word OR between them, this indicates that both the 
and 
buttons can be used to adjust the display: UP for increase, DOWN for decrease.

[Span] [10000] Text or numbers shown between square brackets in a description or procedure indicate the programming code name of the function or the value displayed on the meter display. Programming procedures are graphic based with little descriptive text.

Each procedure shows a number of meter panel displays running in procedural steps from the top to the bottom of the page.

If need be, the procedure may run into two columns with the left column running down the page and continuing at the top of the right-hand column. Each action performed by the user is shown as a numbered step.

Each procedural step shows the meter display as it looks before an action is performed. The hand or hands in the procedural step indicate the action to be performed and also how many times, or for how long, the button is to be pressed.

For example, the diagram below shows the meter in the operational display. With a left hand pressing the P button and a right hand pressing the button, the user is entering the **main programming mode**. This is indicated by the next diagram displaying [bri] and [5]. This is the display brightness mode and is the first sub-menu of the main programming mode.

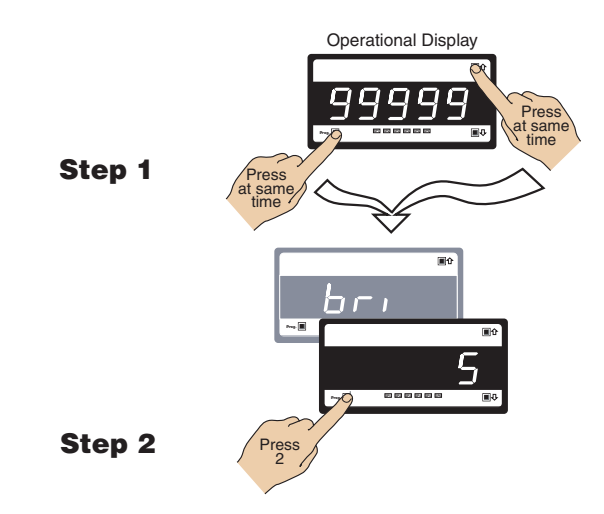

Where a left and right hand are shown on separate buttons on the same diagram, this indicates that the buttons must be pressed at the same time.

The exceptions to this rule are when carrying out the *Model* and *Software Code Version Check*, or the *Code Blanking and Macro Check*.

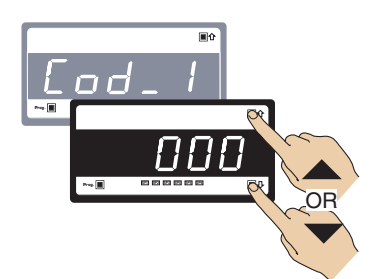

When two displays are shown together as black on grey, this indicates that the display is toggling (flashing) between the name of the function and the value or configuration setting.

Where a number is not definable, the default setting [000] is shown.

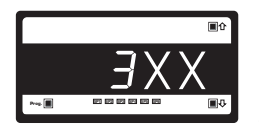

If an X appears in the description of a 3-digit programming code or in a configuration procedure, this means that any number displayed in that digit is not relevant to the function being explained, or more than one choice can be made.

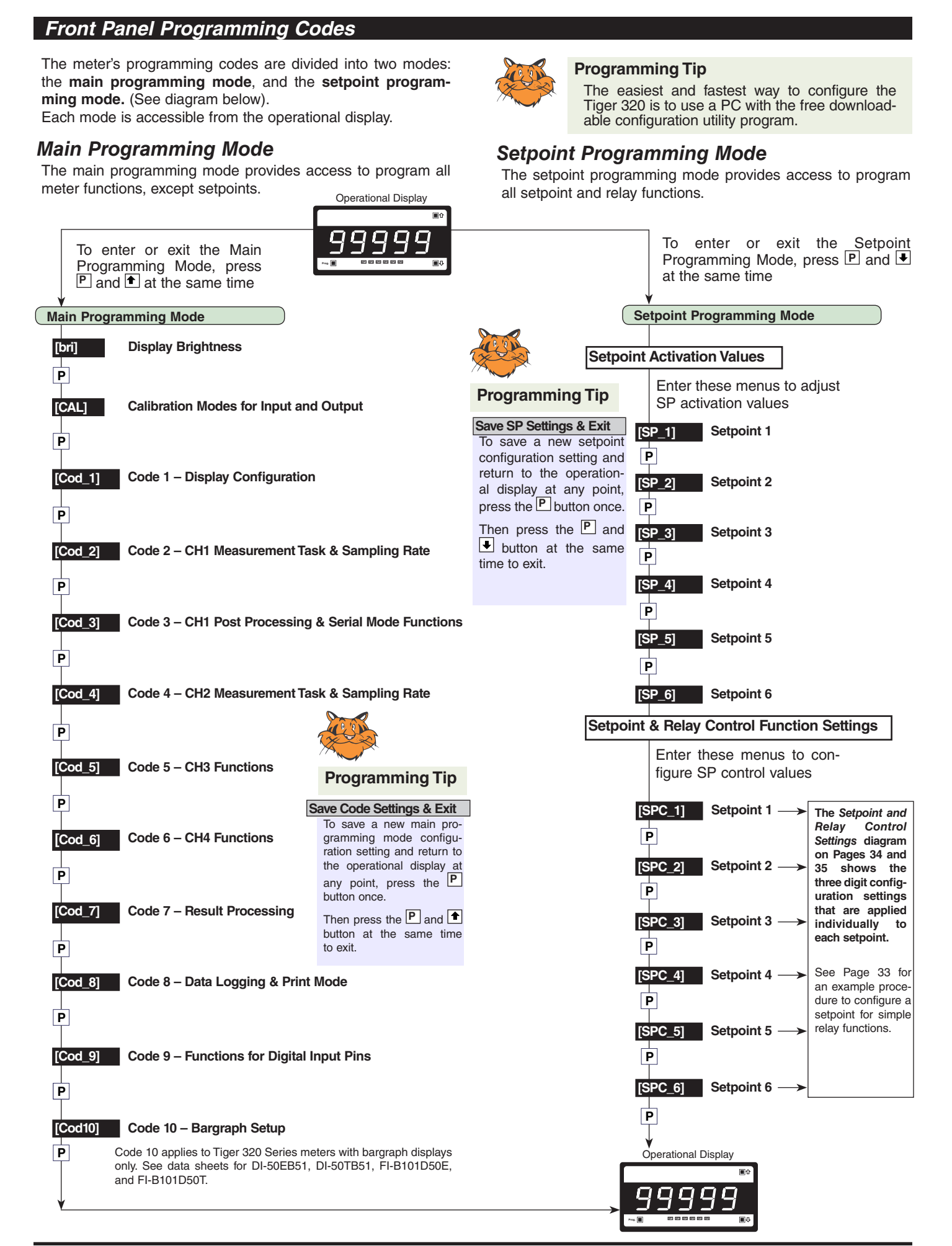

# **View Modes**

While in the operational display, pressing the 🖈 button allows you to view but not change the following parameters:

- Channel 1.
- Channel 3.
- Setpoint 1.
- Setpoint 3.
- Setpoint 5.
- Peak (of CH1).
- Total 1 (total of CH1). •

While in the operational display, pressing the 🛃 button allows you to view but not change the following parameters:

**Operational Display** 

- Channel 2. .
- Channel 4.
- Setpoint 2.
- Setpoint 4.
- Setpoint 6.
- Valley (of CH1).
- Total 2 (total of CH2).

Operational Display

CH1

CH3

SP 1

♠

Ρ

SP\_3

SP 5

PEAK

TOT\_1

# On Demand Modes

The meter can be programmed to activate the following functions on demand by pressing the P button for 4 seconds:

- Tare.
- Single-point calibration.
- Two-point calibration.
- Primary input compensation.
- Manual loader (manual offset).
- Print.

The on demand function is selected in the calibration mode.

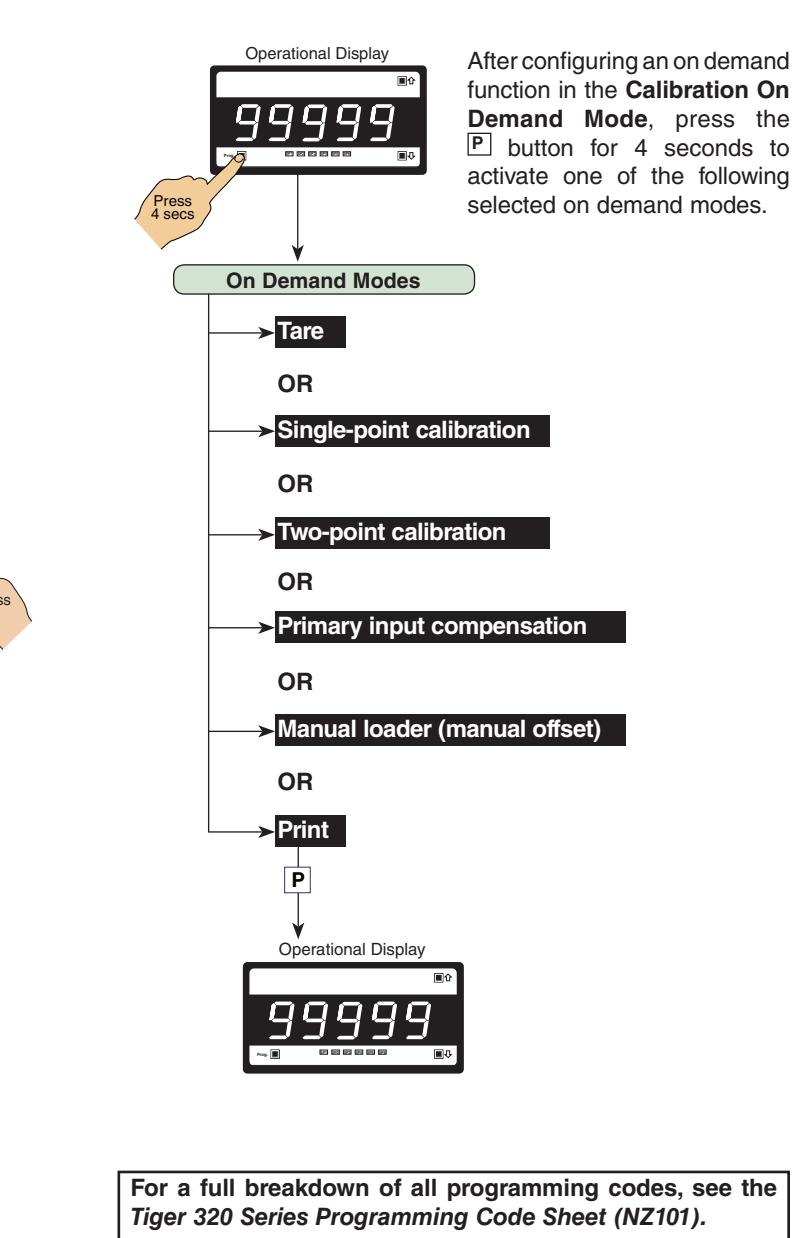

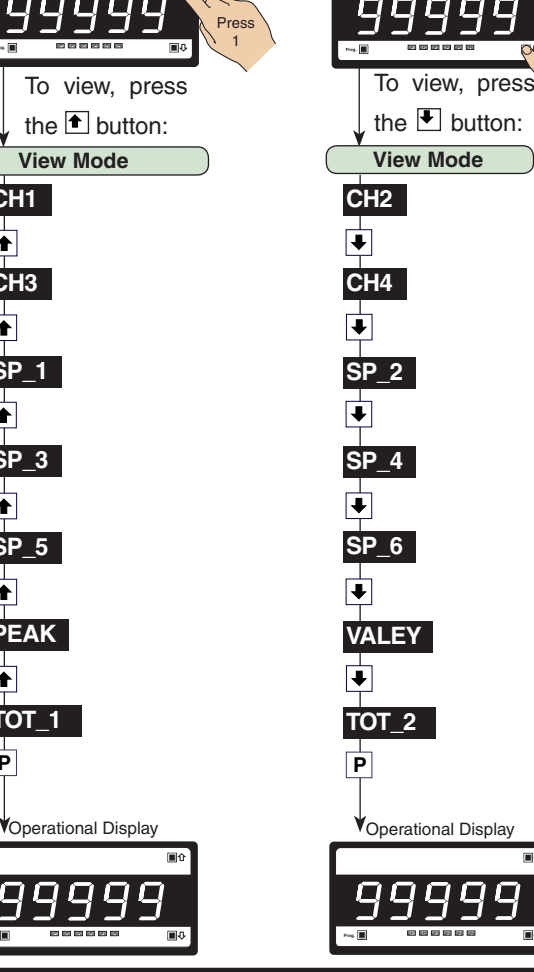

# Initial Setup Procedures

Before configuring the meter, carry out the following meter configuration checks:

- Model and software code version check.
- Code blanking and macro check.

After powering-up the meter, check the model and software code version number and note this in your user manual.

# Model and Software Code Version Check

The meter model and software code version number can be checked at any time while in the operational display using the following procedure.

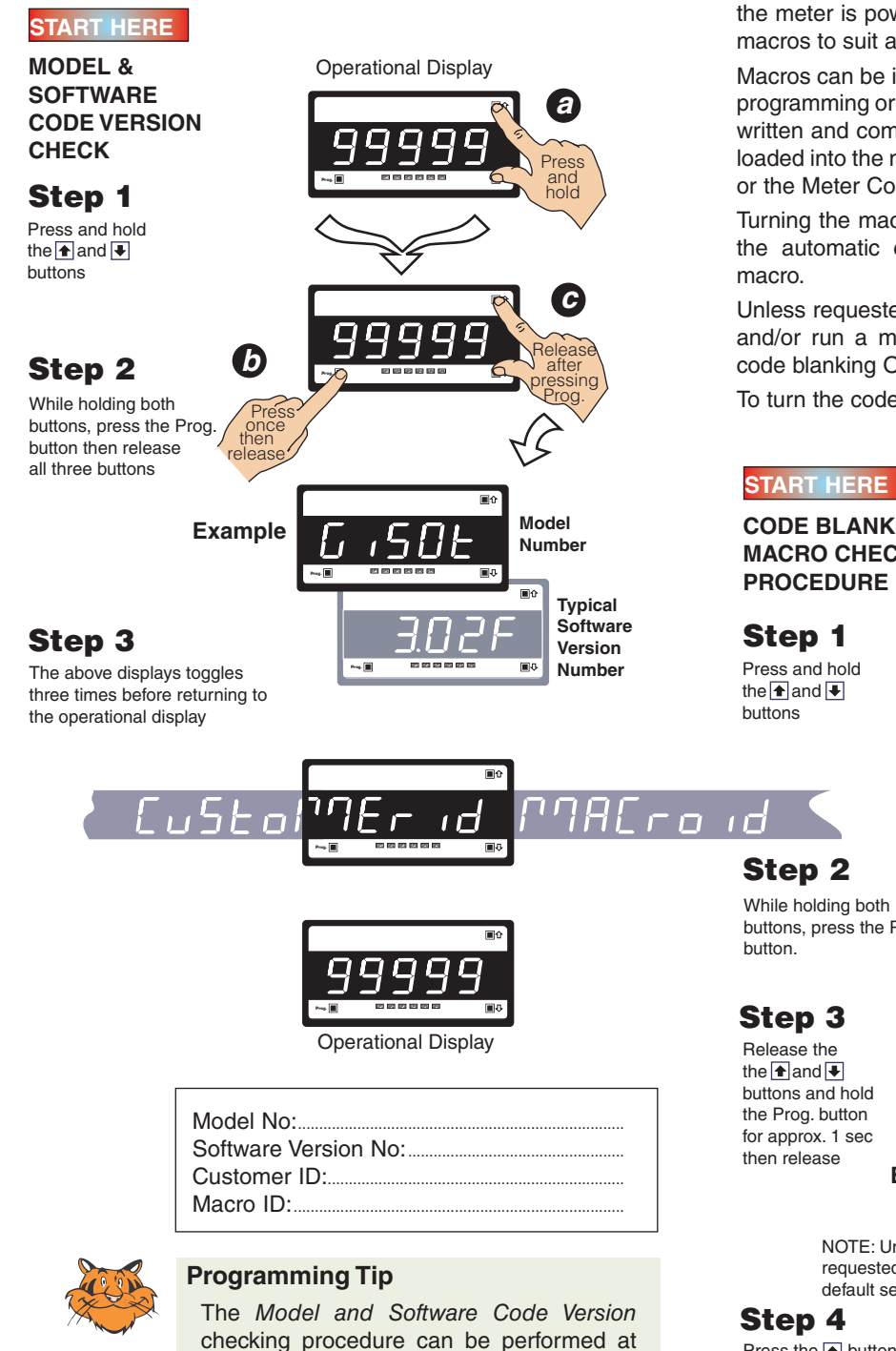

any time without interfering with other con-

# **Code Blanking and Macro Check**

Tiger 320 Series meters have the ability to hide (blank out) all or some programming codes, making them tamper-proof. This can only be done using the Meter Configuration program.

With code blanking turned ON, all main and setpoint codes that have been blanked out during factory programming are hidden, preventing them from being reprogrammed. Any codes that have not been blanked out are still visible and can be reprogrammed.

Turning code blanking OFF means all meter programming codes are visible when you enter the programming modes and can be reprogrammed.

A macro is a set of commands that run automatically when the meter is powered up. The supplier has a growing library of macros to suit a wide range of standard customer applications.

Macros can be installed in the meter at the factory during initial programming or by the customer at some later date. Macros are written and compiled using the BASIC Compiler program, and loaded into the meter using either the BASIC Compiler program or the Meter Configuration program.

Turning the macro OFF means that the meter will not perform the automatic commands pre-programmed to run with the macro.

Unless requested to blank out all or some programming codes and/or run a macro, the supplier programs the meter in the code blanking OFF and macro OFF (default) setting.

To turn the code blanking and macro settings from ON to OFF:

#### Operational Display **CODE BLANKING & MACRO CHECK** a PROCEDURE Pres hold Press and hold С b after Press While holding both buttons, press the Prog $\mathbf{Q}$ d Releas afte SE buttons and hold the Prog. button for approx. 1 sec Code Example Blanking NOTE: Unless otherwise requested, the factory П default setting is oFF Press ----Code Blanking & Macro Press the f button to switch code blanking OFF **Check Procedure** continued on next page (Step 5)

figuration settings.

# Initial Setup Procedures continued

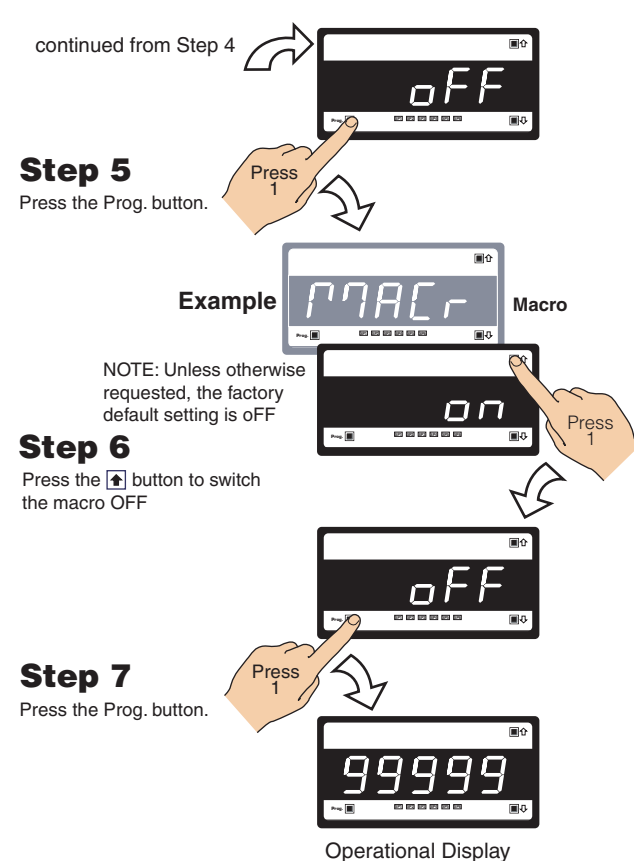

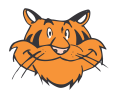

# **Programming Tip**

Code Blanking and Macro ON/OFF settings revert to the meter's original configuration settings when the meter is powered off and on.

# [bri] - Display Brightness

# **Display Configuration**

Once you have read the User manual and related supplements, and installed and powered-up the meter, configure the display to suit its designated application.

# Display Brightness Mode

The **display brightness mode** is accessed when entering the main programming mode. It allows you to adjust the brightness of the display LEDs and setpoint annunciators without interfering with other configuration settings. It is always available, even with the PROGRAM LOCK switch set to ON, or the external LOCK pin connected to the COMMON pin, locking out the programming modes.

The display brightness can be set between 0 and 7, with 0 being dull and 7 being bright. 5 is the default setting.

### Example Procedure:

Configure the display brightness setting to 7 (bright).

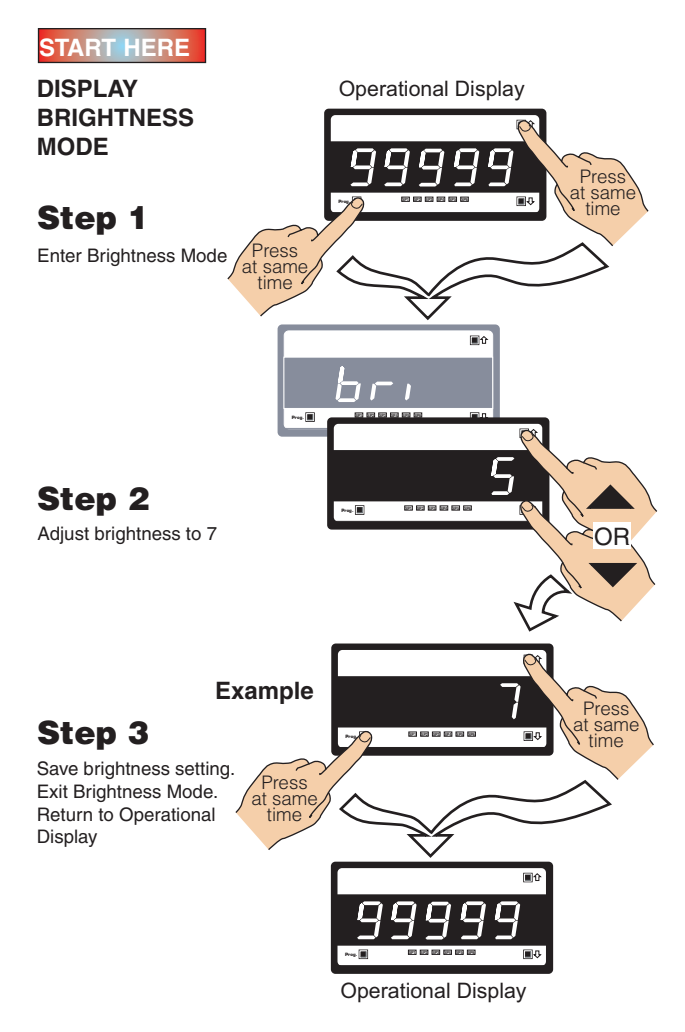

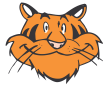

# **Programming Tip**

The *Display Brightness* setting procedure can be performed at any time without interfering with other configuration settings by entering the main programming mode.

# [CAL] - Calibration Modes for Input and Output

The Tiger 320 Series meter has an extremely powerful set of input and output calibration modes. See diagram below.

# **ON DEMAND Functions**

In this mode the meter can be programmed to activate one of the following on demand functions by pressing the [P] button while in the operational display:

- On Demand TARE.
- On Demand Single-point Calibration (requires single input source).
- On Demand Two-point Calibration (requires dual input source).
- On Demand Primary Input Compensation Mode.
- On Demand Manual Loader Mode.

# **Calibration Modes**

The following calibration modes are available:

- Manual Calibration (requires NO input source).
- Two-point Calibration (requires dual input source). This is the calibration mode generally used to calibrate the meter for
- most applications. An example procedure has been included.
  Calibrate Thermocouple (requires K type thermocouple input source).
- Calibrate RTD (requires RTD 385 input source).
- Calibrate Smart Input Module (not available on all input modules).
- Calibrate Analog Output (requires multimeter connected to pins 16 and 17).

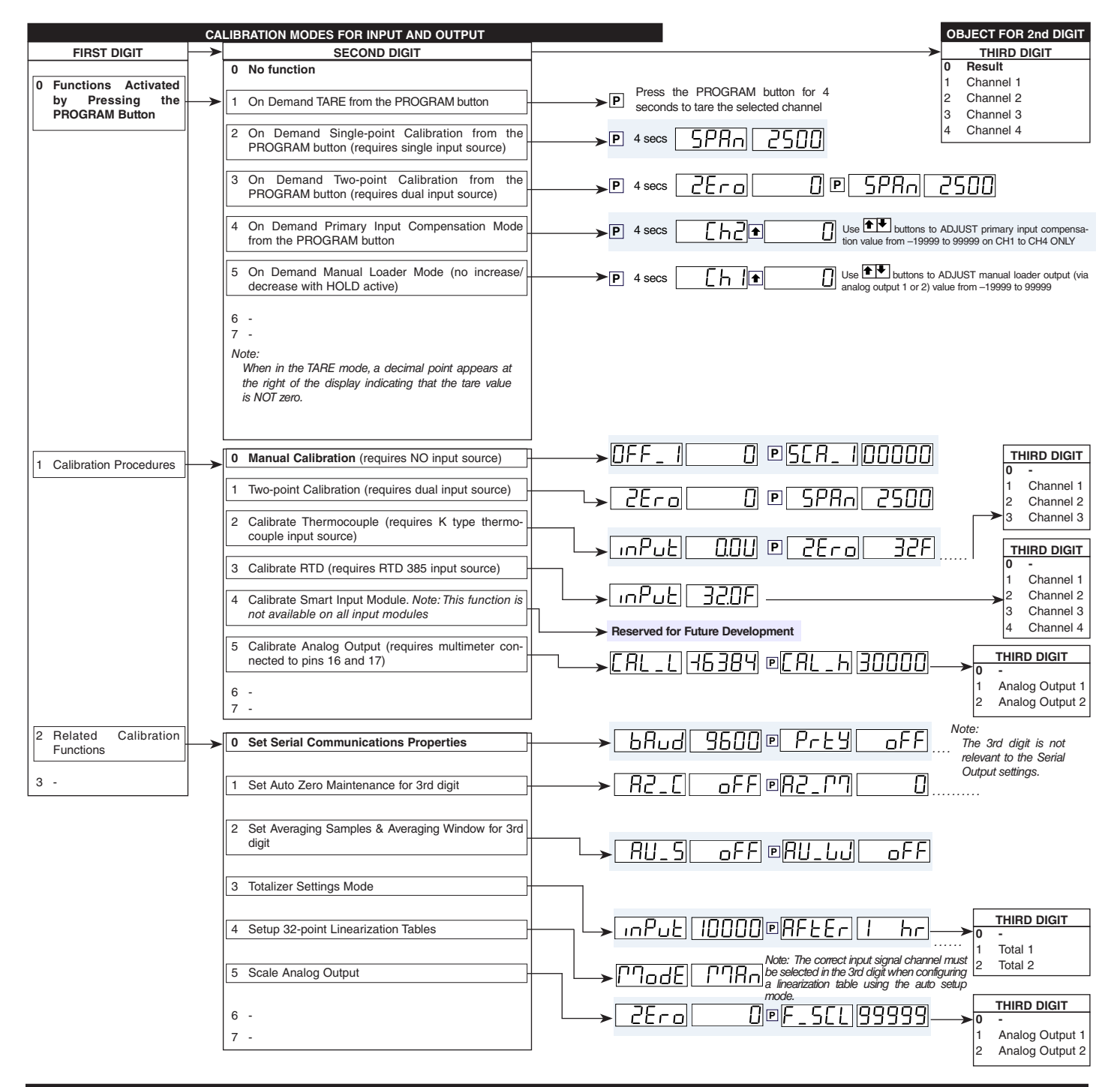

# **Related Calibration Functions**

The following functions are also configured in the calibration mode. See *Advanced Calibration and On Demand Mode Supplement (NZ203)* for further calibration details.

# **Serial Communications Properties**

Selecting [CAL][20X] enters the Serial Communications Properties Mode.

This mode allows you to configure the serial communications output module baud rate, parity, time delay, and address settings.

See the **calibration modes** diagram on Page 13 showing a breakdown of 1st, 2nd, and 3rd digits.

Also see the Serial Communications Module Supplement (NZ202) for further details on the serial communications module.

# Set Auto Zero Maintenance

Selecting [CAL][21X] enters the Set Auto Zero Maintenance Mode.

This mode allows you to configure auto zero maintenance settings for weighing applications applied to the channel selected in the 3rd digit.

See the **calibration modes** diagram on Page 13 showing a breakdown of 1st, 2nd, and 3rd digits.

# Set Averaging Samples & Averaging Window

Selecting [CAL][22X] enters the Set Averaging Samples and Averaging Windows Mode.

This mode allows you to configure the number of input signal samples to average over, and the size of the averaging window in display counts applied to the channel selected in the 3rd digit.

Selecting [CAL][22X] enters the Set Averaging Samples and Averaging Windows Mode. When in this mode, the [AV\_S] menu allows you to select the number of input signal samples to average over. After setting the number of samples, moving to the [AV\_W] menu allows you to configure the size of the averaging window in displayed counts.

The meter averages the input samples over the selected number of input samples (selected in the [AV\_S] menu). This carries on in a continual process provided the input signal stays within the averaging window (set in the [AV\_W] menu). If the sample moves out of the averaging window, the meter responds quickly to the change by displaying the non-averaged signal value. When the signal stabilizes, a new averaging window is established and averaging resumes.

You can program the number of samples you want to average the input signal over from 1 to 255 samples. The averaging window can be set to between 1 and 65535 counts.

See the **calibration modes** diagram on Page 13 showing a breakdown of 1st, 2nd, and 3rd digits.

See Input Signal Sampling Showing Averaging Window diagram opposite.

#### **Example Procedure**

The example procedure on Page 16 shows how to configure channel 1 (CH1) with an averaging sample rate of 10 counts and an averaging window of 1000 counts.

# Totalizer Settings

Selecting [CAL][23X] enters the Totalizer Settings Mode.

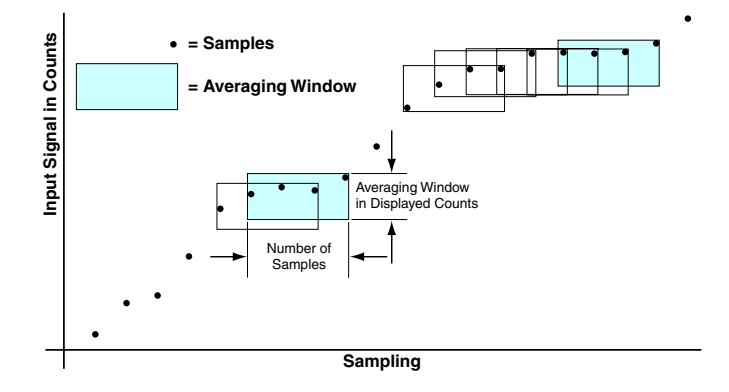

Input Signal Sampling Showing Averaging Window

This mode allows you to configure the settings for the totalizer selected in the 3rd digit. An input value of 10000 counts is applied to a selectable time period to produce the required total value.

The cutoff is a programmable limit below which the input is not totalized.

See the **calibration modes** diagram on Page 13 showing a breakdown of 1st, 2nd, and 3rd digits.

Also see the Totalizing and Batching Supplement (NZ208) for further details on K factor and totalizer cutoff parameters.

# Setup 32-point Linearization Tables

Selecting [CAL][24X] enters the Setup 32-point Linearization Tables Mode.

This mode allows you to set up the linearization table or tables using the manual or auto setup modes. The table or tables can then be selected to linearize the signals on channels 1 to 4.

See **Linearization Table Notes** on Page 28 for a description of memory related issues with linearization.

See the **calibration modes** diagram on Page 13 showing a breakdown of 1st, 2nd, and 3rd digits.

Also see the Linearizing Supplement (NZ207) for further details on linearization table setup and use.

# Scale Analog Output

Selecting [CAL][25X] enters the Scale Analog Output Mode.

This mode allows you to calibrate and scale the analog output signal. Before calibrating the analog output in the calibration mode, the data source for the analog output must be configured in Code 1.

See the **calibration modes** diagram on Page 13 showing a breakdown of 1st, 2nd, and 3rd digits.

Also see the Analog Output Module Supplement (NZ200) for further details on the analog output module.

Also see Configure Data Source Procedure on Page 19 for an example of setting the analog output data source.

# **Calibration Mode Procedures Supplement**

The Advanced Calibration and On Demand Mode Procedures Supplement (NZ203) describes in detail all Tiger 320 Series meter related calibration procedures configured in the calibration mode.

# [CAL] - Calibration Modes for Input and Output continued

# **Two-point Calibration**

Two-point calibration is the most commonly used method of calibrating Tiger 320 Series meters when a low and high input source is available.

### **Example Calibration Procedure**

Calibrate channel 1 (CH1) using the two-point calibration method. The calibration mode display is set to [111]. The low input source is applied to the meter when setting the zero value.

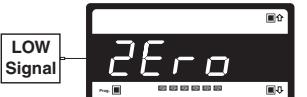

The high input source is applied to the meter when setting the span value.

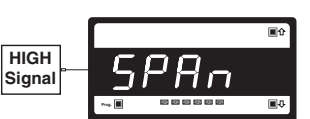

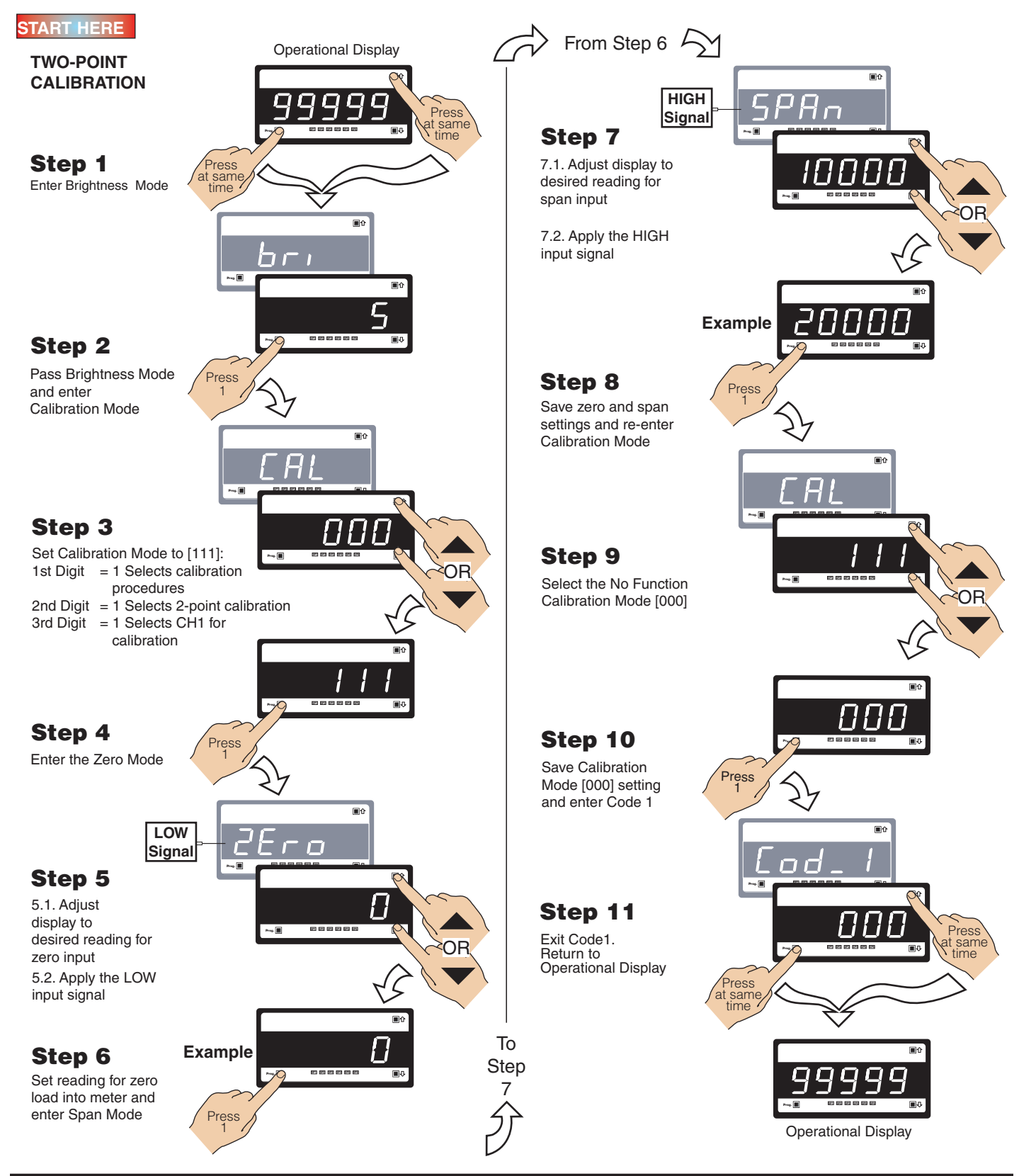

# Input Signal Filtering and Averaging

Input signal filtering and averaging is configured in the calibration mode. Programmable averaging allows you to program the number of samples you want to average the input signal over (from 1 to 255 samples).

A programmable averaging window provides a quick response time to large input signal changes. The averaging window can be set to between 1 and 65535 counts.

# START HERE

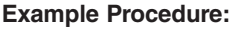

Select an averaging sampling rate of 10 samples and an averaging window of 1000 counts for Channel 1 by setting [CAL] to [**221**].

See Advanced Calibration & On Demand Mode Supplement (NZ203) for further calibration procedures.

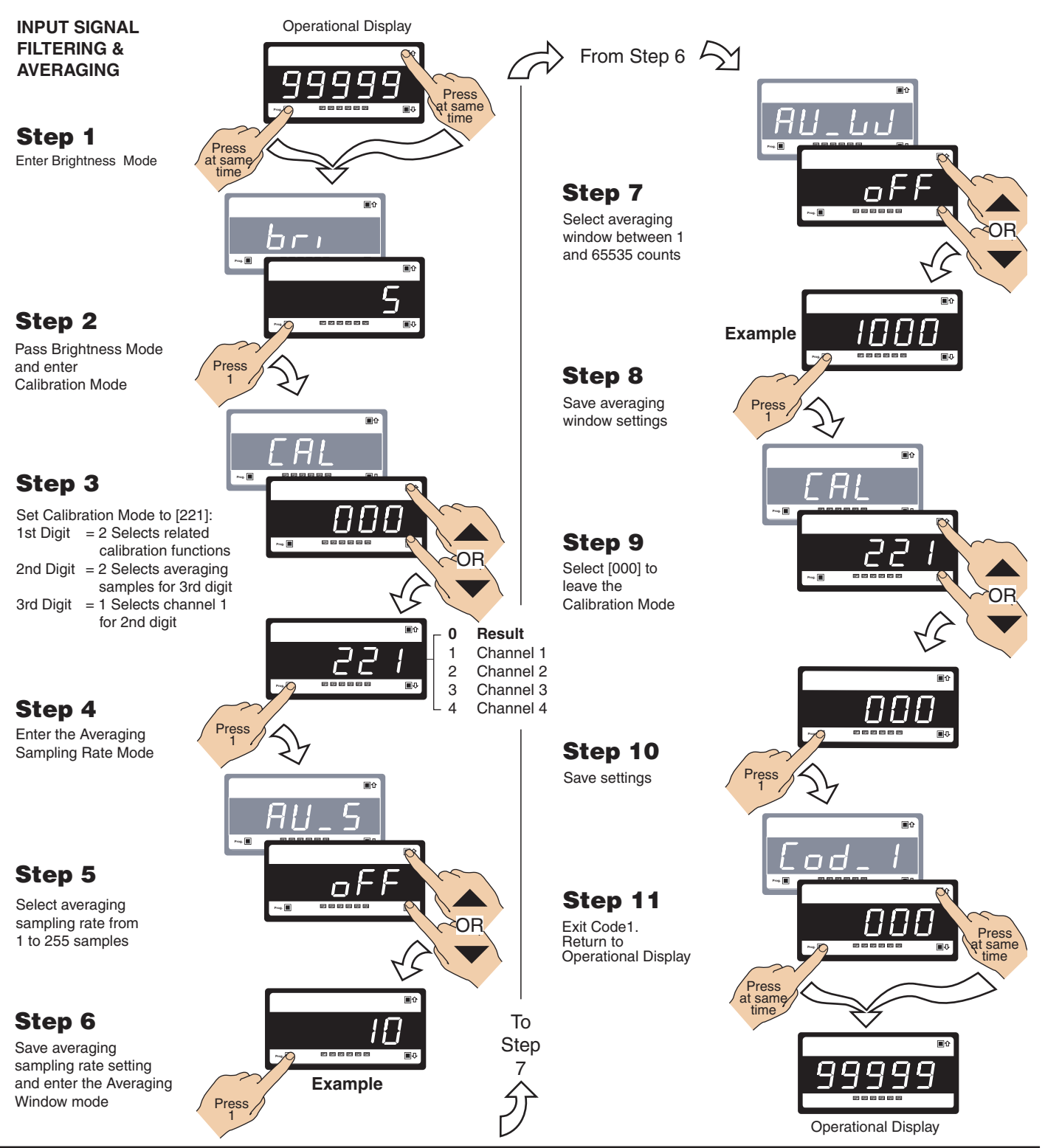

# [CodE\_1] - Display Configuration

# CODE 1 – Display Configuration Modes

All meter display modes, except the display brightness mode, are configured in Code 1 (See diagram below). See Code 1 diagram on Page 18 for a breakdown of 1st, 2nd, and 3rd digits settings.

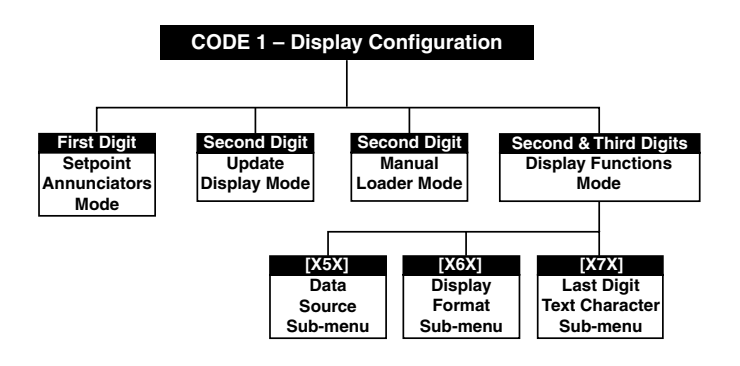

### **Setpoint Annunciators Mode**

The setpoint annunciators mode is configured by changing the 1st digit in Code 1. The setpoint annunciators can be configured to operate as follows:

- · On when the setpoint activates.
- All annunciators are permanently on and each one only goes off when its setpoint activates.
- All annunciators are always off (See Note 1 on Code 1 diagram on Page 18).
- Setpoint 1 annunciator comes on indicating a rising signal. Setpoint 2 annunciator comes on indicating a falling signal.

The example procedure on Page 22 shows how to select the setpoint annunciators to come ON when the setpoints are OFF (not active).

#### Update Display at Selected Sample Rate

The meter's default display update rate is 0.5 seconds and is set in the 2nd digit of Code 1 as [X0X].

The display can be configured to update at the analog sample rate selected in Code 2. The example procedure on Page 22 shows how to configure the display to update at typically 10 samples per second by setting Code 1 to [X2X].

For these settings to take effect, the analog sample rate must be set at [2XX] in Code 2.

See Code 2 – Channel 1 Measurement Task and Sampling Rate on Page 23 for an example.

#### Manual Loader Mode

The meter can be configured to function exclusively as a manual loader by setting Code 1 to [X1X].

See Analog Output Module Supplement (NZ200) for full details on manual loader mode functions.

### **Display Functions Mode**

The display functions mode is configured by changing the 2nd and 3rd digits in Code 1:

- Selecting [X5X] enters the Data Source sub-menu.
- Selecting [X6X] enters the **Display Format** sub-menu.
- Selecting [X7X] enters the Last Digit Text Character submenu.

#### Data Source – 2nd Digit [X5X]

The data source for the primary display is configured by selecting **5** in the 2nd digit and the **0** in the 3rd digit:

#### Note:

[XX1] Second Display is the bargraph display on models DI-50EB51, DI-50TB51, FI-B101D50E, and FI-B101D50T. The [XX1] Second Display and [XX2] Third Display only apply to DI-503 meters with three displays.

The 2nd digit in Code 1 can also be used to configure the data source for the remaining functions in the 3rd digit:

- [X53] = Peak and Valley.
- [X54] = Analog Output 1.
- [X55] = Analog Output 2.
- [X56] = Totalizer 1.
- [X57] = Totalizer 2.

Selecting **5** in the 2nd digit enters a sub-menu and allows you to select the data from one of a number of meter registers as the data source for the displays or functions selected in the 3rd digit.

The example procedure on Page 19 shows how to select the data source for the **primary** display. The three digits are set to **[X50**].

#### Display Format – 2nd Digit [X6X]

Selecting **6** in the 2nd digit enters the Display Format submenu where the following display format settings can all be configured:

- Last digit rounding.
- Display units (decimal, octal, or optional 12 or 24-hour clock).
- Decimal point placement.

The example procedure on Page 20 shows how to configure the three display format modes for the 3rd digit selection.

#### Text Character – 2nd Digit [X7X]

Selecting **7** in the 2nd digit allows you to select one of 54 characters and apply it to the last digit when the meter is in the operational display.

For example, if the meter was measuring a temperature, the display could be configured to display the reading with a C or an F in the last digit for  $^{\circ}$ C or  $^{\circ}$ F.

The example procedure on Page 21 shows how to configure the last digit text character as "C" for centigrade (°C) for the 3rd digit selection.

Note:

After setting any or all the above three modes [X5X], [X6X], [X7X], the Code 1 display must be set back to [X0X] to leave Code 1 and carry on programming.

# [CodE\_1] - Display Configuration continued

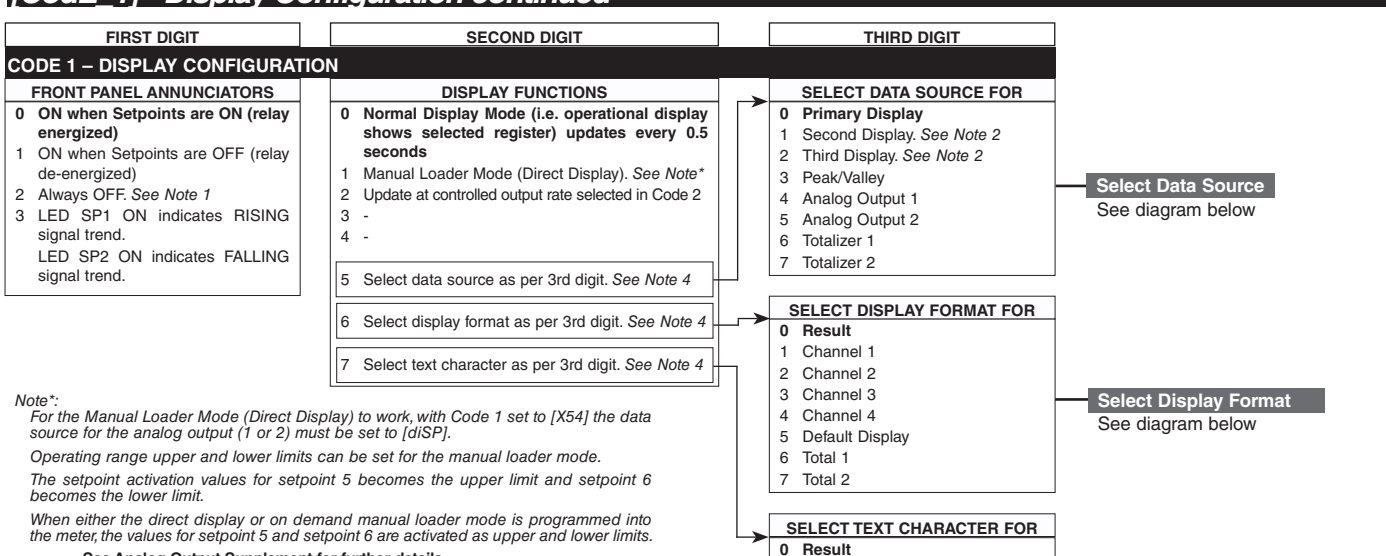

Channel 1 1

Channel 4 4

Default Display

3 Channel 3

2 Channel 2

5

6 Total 1

7 Total 2

See Analog Output Supplement for further details.

#### Note 1:

LED annunciators are always off, except when the meter is in single channel VOLTAGE or CURRENT mode and Code 3 = [X6X], or Code 7 = [X6X] in which case the LEDs indicate which 32-point table has been selected from the rear pins (SP1 = Table 1, SP2 = Table 2, CODE to the code of the table has been selected from the rear pins (SP1 = Table 1, SP2 = Table 2, CODE to the code of the table has been selected from the rear pins (SP1 = Table 1, SP2 = Table 2, CODE to the code of table has been selected from the rear pins (SP1 = Table 1, SP2 = Table 2, CODE to the code of table has been selected from the rear pins (SP1 = Table 1, SP2 = Table 2, CODE to the code of table has been selected from the rear pins (SP1 = Table 1, SP2 = Table 2, CODE to the code of table has been selected from the rear pins (SP1 = Table 1, SP2 = Table 2, CODE to the code of table has been selected from the rear pins (SP1 = Table 1, SP2 = Table 2, CODE to the code of table has been selected from the rear pins (SP1 = Table 1, SP2 = Table 2, CODE to the code of table has been selected from the rear pins (SP1 = Table 1, SP2 = Table 2, CODE to the code of table has been selected from the rear pins (SP1 = Table 1, SP2 = Table 2, CODE to the code of table has been selected from the rear pins (SP1 = Table 1, SP2 = Table 2, CODE to the code of table has been selected from the rear pins (SP1 = Table 1, SP2 = Table 2, CODE to the code of table has been selected from the rear pins (SP1 = Table 1, SP2 = Table 2, CODE to the code of table has been selected from the rear pins (SP1 = Table 1, SP2 = Table 2, CODE to the code of table 1, SP2 = Table 2, CODE to the code of table 1, SP2 = Table 2, CODE to the code of table 1, SP2 = Table 2, CODE to the code of table 1, SP2 = Table 2, CODE to the code of table 1, SP2 = Table 2, CODE to the code of table 1, SP2 = Table 2, CODE to the code of table 1, SP2 = Table 2, CODE to the code of table 1, SP2 = Table 2, CODE to the code of table 1, SP2 = Table 2, CODE to the code of table 1, SP2 = Table SP3 = Table 3, SP4 = Table 4),

Note 2:

These options are only for use with meters that have more than one display. With bar-graph meters the PRIMARY display is the digital display, and the SECONDARY display is the bargraph display.

#### Select Data Source

PSouch

|        |                                          | 100   |      |                       |                         |         |                            |            |         |       |       |
|--------|------------------------------------------|-------|------|-----------------------|-------------------------|---------|----------------------------|------------|---------|-------|-------|
|        |                                          |       |      |                       | ,                       | V       |                            |            |         |       |       |
| [100]  | <b>↑</b>                                 | [ 10] |      | [ 1]                  | ← 🛉                     |         | <ul> <li>[diSP]</li> </ul> | <b>↑</b> ↓ | [rESLt] | ∎₹    | [Ch1] |
| ♠ ♣    |                                          |       |      |                       |                         |         |                            |            |         |       | ♠ ₽   |
| [200]  | Use the F J buttons to cycle through the |       |      |                       |                         |         |                            |            |         | [Ch2] |       |
|        |                                          |       | to   | gisters i<br>select c | vienu and<br>lata sourd | Registe | rs (1 to 24<br>splavs, pe  | 14)<br>ak  |         |       | €₹    |
| [944]  |                                          |       | and  | l valley              | totalizers              | s and a | nalog outp                 | out        |         |       | [Ch3] |
| [244]  |                                          |       | (als | o see p               | age 36).                |         |                            |            |         |       |       |
|        |                                          |       |      |                       |                         |         |                            |            |         |       |       |
| [tArE] |                                          | [VAL  | .EY] |                       | [PEAK]                  |         | [tot 2]                    |            | [tot_1] | 1 ↓   | [Ch4] |

~FE

| ר          |          |  |
|------------|----------|--|
| <b>+ +</b> | <b>+</b> |  |
|            | U        |  |
|            | 7        |  |

Select Last Digit Text Characte

**★** 

| Displ | av Fo | ormat l | Mode |
|-------|-------|---------|------|

| FIRST DIGIT                                                                                      | SECOND DIGIT                                                                                            | THIRD DIGIT                                               |  |  |  |
|--------------------------------------------------------------------------------------------------|----------------------------------------------------------------------------------------------------|-----------------------------------------------------------|--|--|--|
| LAST DIGIT ROUNDING                                                                              | DISPLAY UNITS                                                                                           | DECIMAL POINT PLACEMENT                                   |  |  |  |
| 0 No rounding<br>1 Rounding by 2's                                                               | 0 Decimal<br>1 24-hour clock mode                                                                       | 0 No decimal point                                        |  |  |  |
| <ul><li>2 Rounding by 2's</li><li>3 Rounding by 10's</li></ul>                                   | Hours: Minutes:<br>Seconds (6-digit ver-<br>sion only)                                                  | 2 -<br>3 X.XXXX<br>4 X XXX                                |  |  |  |
|                                                                                                  | 2 12-hour clock mode<br>(12:30 am is displayed<br>as 12:30A. 12:30 pm is<br>displayed on 10:20D         | 5 X.XX<br>6 X.X<br>7 Decimal Point set from the           |  |  |  |
| Note:<br>Selecting 1, 2, or 3<br>in the 2nd digit of<br>this mode config-<br>ures the display of | <ul> <li>- 3 24-hour clock mode</li> <li>Days: Hours:Minutes</li> <li>(6-digit version only)</li> </ul> | rear (X.XXXX to XXXXX)<br>See Note 3.<br>Also See Note 4. |  |  |  |
| the selected chan-                                                                               | 4 -                                                                                                    |                                                           |  |  |  |
| nel as a clock.                                                                                  | 5 -                                                                                                    |                                                           |  |  |  |
|                                                                                                  | 6 -                                                                                                    |                                                           |  |  |  |
|                                                                                                  | 7 Octal                                                                                                 |                                                           |  |  |  |

#### Note 3:

These functions are only available on selected input modules.

Note 4:

If Code 1's display modes have been entered (second digit set to 5, 6, or 7), the display will cycle between Code 1 and the display functions mode each time the PROGRAM button is pressed. To leave the cycle, the Code 1 digits must be reset to any relevant function between [X00] to [X20]. This takes you into Code 2.

|                       | <b>+ +</b> | <b>↑</b> ↓ | <b>*</b>   | <b>++</b>  | <b>+</b>   | <b>+</b>   |
|-----------------------|------------|------------|------------|------------|------------|------------|
|                       | Η          | 5          | 2          |            | 5          |            |
|                       |            |            |            |            |            |            |
|                       |            |            |            | h          |            | 5          |
|                       |            |            |            |            |            |            |
|                       | Ĺ          | 1          |            | Ŀ          | 0.         | Ĺ          |
|                       | <b>↑ ↓</b> | <b>↑ ↓</b> |            | <b>+ +</b> | <b>+ +</b> | <b>+</b> + |
|                       | Γ          | 2          | C          | F          | P          | 2          |
|                       | <b>+ +</b> | <b>★ ↓</b> | <b>* +</b> | <b>* +</b> | <b>++</b>  | <b>+</b>   |
|                       | 1          |            |            | Ε          | o          | Ч          |
| Press the             | <b>+ +</b> | <b>++</b>  | <b>+ +</b> | <b>+</b>   | <b>+ +</b> | <b>+</b> + |
| button 4_<br>times as |            | 0          |            | Ь          | п          | <b>_</b> . |
| the next 4            | <b>+ +</b> | <b>↑↓</b>  | <b>+ +</b> | <b>+ +</b> | <b>+ +</b> | <b>+</b> + |
| are blank.            |            | -          | 9          | C          | $\Box$     | L          |
|                       | <b>★ ↓</b> | <b>★</b> ₹ | <b>* +</b> | <b>+ +</b> | <b>+ +</b> | <b>★</b>   |
|                       |            |            | 8          | Ь          | L          | U          |
|                       | <b></b>    | ★ ₹        | <b>+ +</b> | <b>+ +</b> | <b>+ +</b> | <b>+</b>   |

7

\_

oFF

. .

R

٠

•

3

R

Select Last Digit Text Character

Use the souther to cycle through the

**↑** 

F

\_

**++** Π

menu, and the p button to cycle back.

. .

Ы

See diagram below

# **Configure Data Source Procedure**

The following example procedure describes how to select the source of the data to be displayed for the third digit selection.

### **Example Procedure:**

Configure the Primary Display with the display [diSP] as the data source by setting Code 1 to [X50]. See diagram at the bottom of the page for data source selection options.

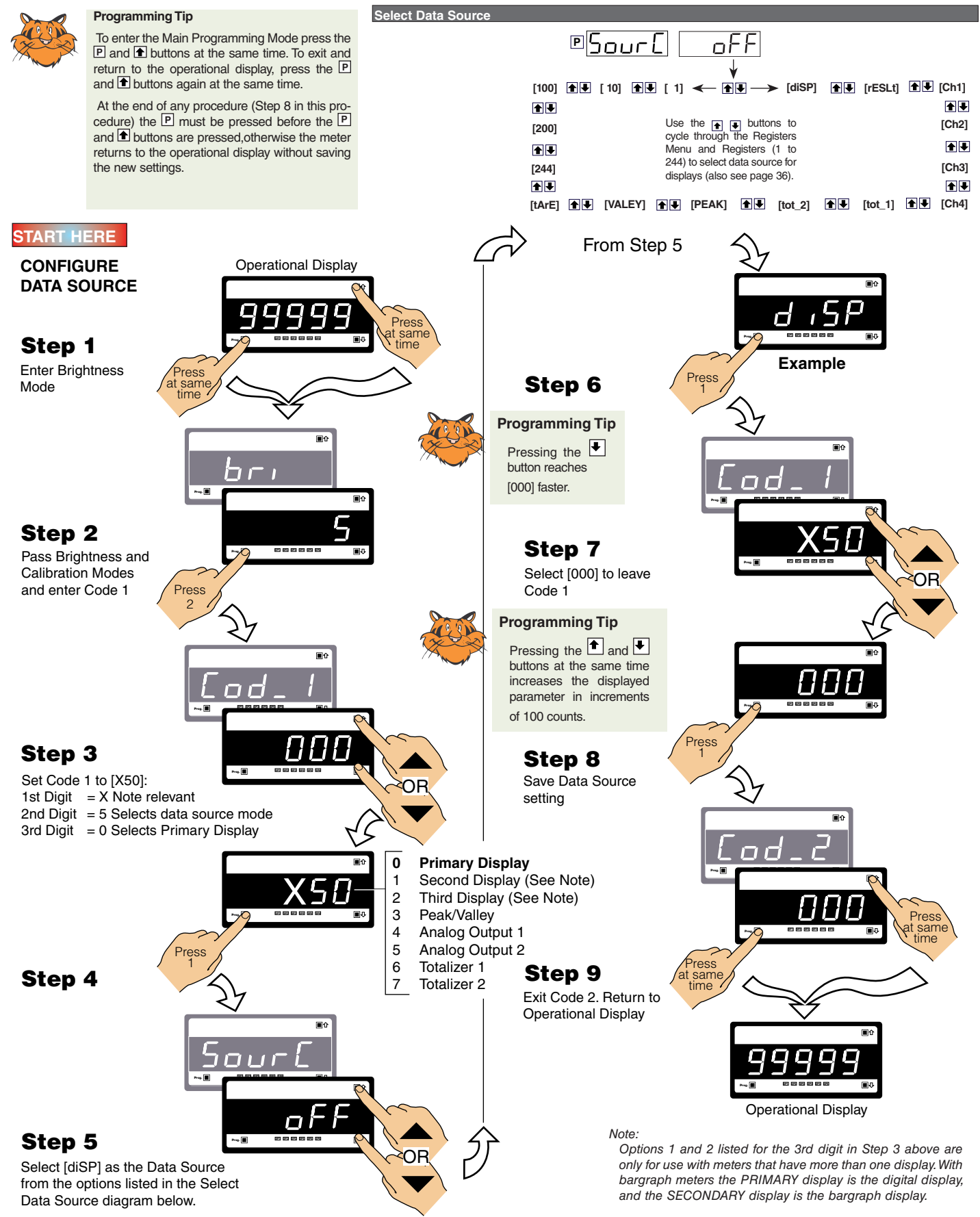

# **Configure Display Format Mode Procedure**

The following example procedure describes Display Format Mode how to configure the display format mode for Ρ d ,5P Program the three digits to the required display format mode the 3rd digit selection and covers: Last Digit Rounding. ٠ FIRST DIGIT SECOND DIGIT THIRD DIGIT LAST DIGIT ROUNDING DISPLAY UNITS DECIMAL POINT PLACEMENT Display Units. 0 No rounding 0 Decim 0 No decimal point 1 Rounding by 2' 24-hour clock mode Decimal Point Placement. 1 . 2 Rounding by 5's Hours: Minutes: Seconds (6-digit ver 2 **Example Procedure:** 3 Rounding by 10's sion only) 3 X.XXXX 12-hour clock mode (12:30 am is 4 X.XXX displayed as 12:30A. 12:30 pm is dis-Configure the display format mode for channel 5 X.XX Note: played as 12:30P) 6 X.X 1 with rounding by 2's, decimal display units, Selecting 1, 2, or 3 24-hour clock mode Decimal Point set from the rear 7 in the 2nd digit of and the decimal point placed between display Days: Hours: Minutes (6-digit version only) (X.XXXX to XXXXX) the Display Format 4 digits 4 and 5 by setting Code 1 to [X61]. See Note 3 on page 18. Mode configures the 5 Also See Note 4 on page 18. display of the select-6 ed channel (see 7 Octal Step 4) as a clock. START HERE From Step 5 **Operational Display** CONFIGURE DISPLAY FORMAT L Press t same Example Enter Brightness Mode , Press Press at same Step 6 Step 1 1 1  $\Box$   $\Box$ Prog. 🔳 Step 7 Select [000] to leave Press Step 2 Code 1 Pass Brightness and **Calibration Modes** and enter Code 1 Г Step 8 Save Display Press HH Functions setting Step 3 Set Code 1 to [X61]: OF 1st Digit = X Not relevant 2nd Digit = 6 Selects display functions 3rd Digit = 1 Selects Channel 1 пг 0 Result ~~• 🔳 1 Channel 1 <6 Step 4 2 Channel 2 Step 9 3 Channel 3 Press Enter the Display format Mode Exit Code 2. Return to same 4 Channel 4 5 Default Display **Operational Display** Press Press at same time 6 Total 1 7 Total 2  $\varsigma \rho$ Г L Step 5 Prop. Set the Display Format **Operational Display** Mode to [106]: 1st Digit = 1 Rounding by 2's Prop. 🔳 2nd Digit = 0 Decimal display 3rd Digit = 6 Decimal point

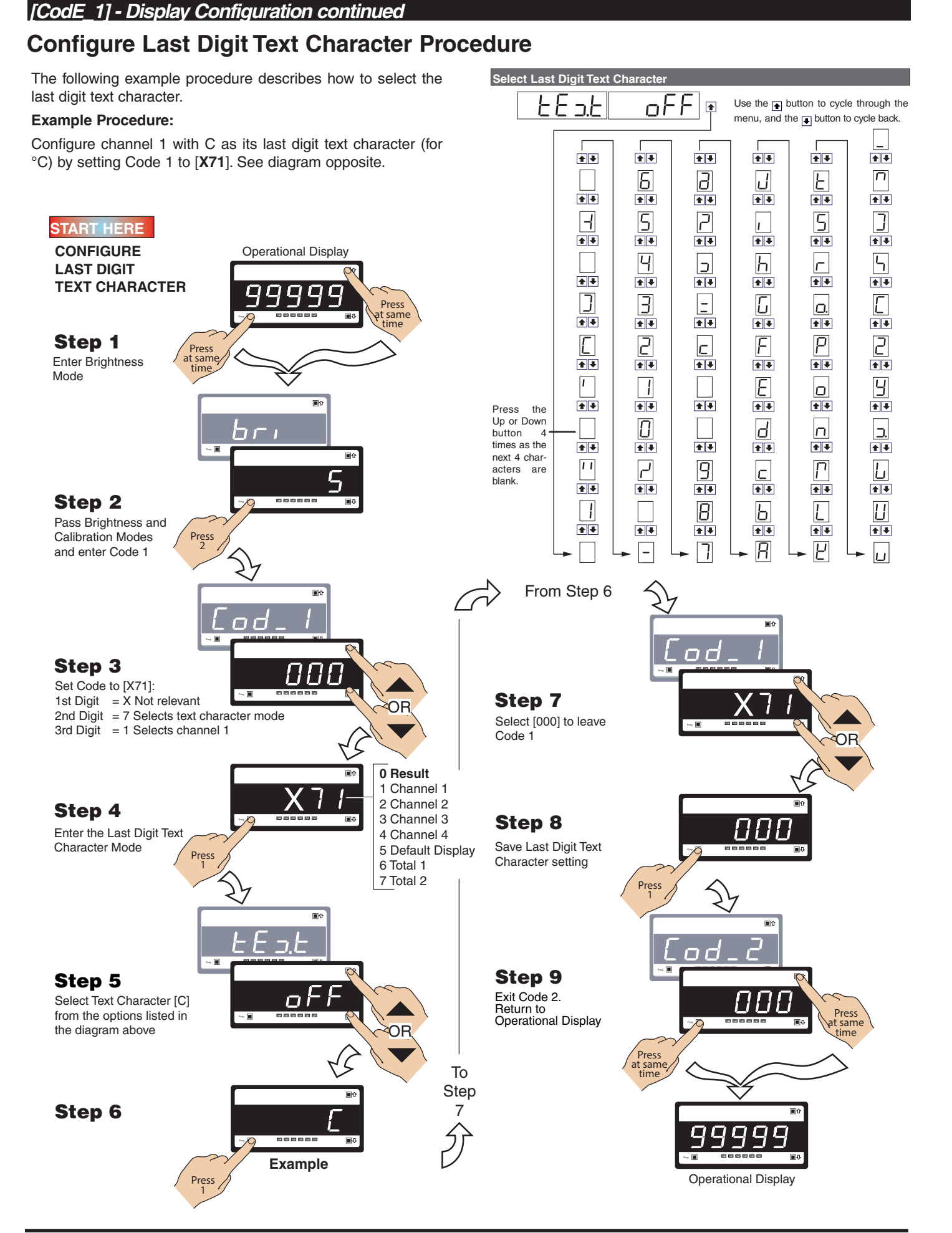

# **Configure Setpoint Annunciators Procedure**

The following example procedure describes how to configure setpoint annunciators.

### **Example Procedure:**

Configure the setpoint annunciators to come ON when the setpoints are OFF (not active) by setting Code 1 to [**1XX**].

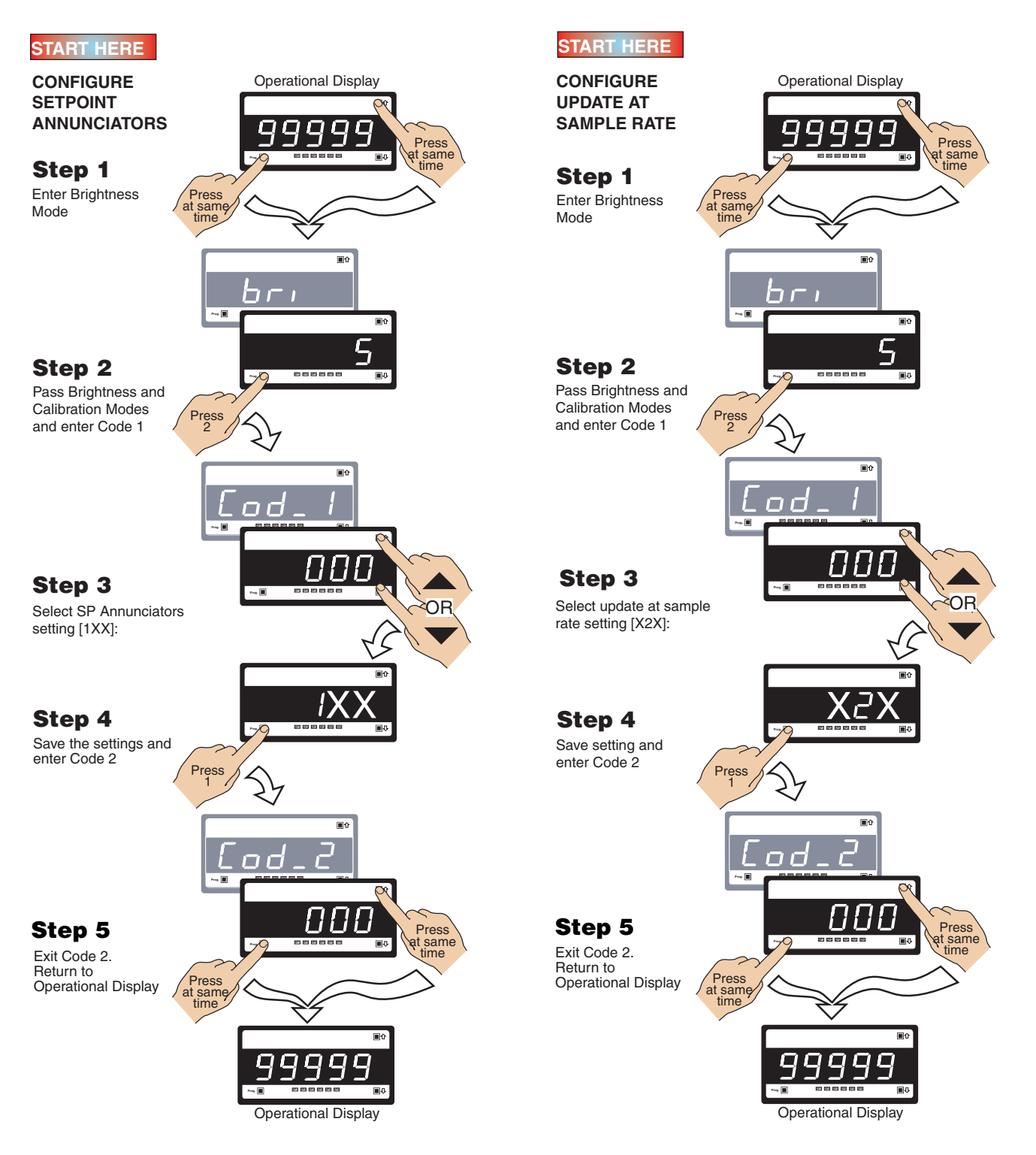

# Configure Update at Sample Rate Procedure

The following example procedure describes how to configure the display to update at the sample rate selected in Code 2.

### Example Procedure:

Update the display at the sample rate selected in Code 2 by setting Code 1 to [**X2X**].

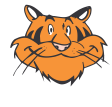

### **Programming Tip**

The *Configuring Setpoint Annunciators* and the *Update at Sample Rate* procedures can be combined so that Code 1 could be set to [12X] (for the above examples) in a single procedure.

# [CodE\_2] - Channel 1 Measurement Task & Sampling Rate

The Tiger 320 Series meter can be configured to measure almost any input signal. The measurement task and sampling rate for Channel 1 (CH1) is configured in the three digits of Code 2. The diagram below lists the available configuration selections in Code 2.

#### Example Procedure:

Configure CH1 for a voltage input with 10 samples/second (60 Hz) sampling rate and output rate of 0.1 seconds by setting Code 2 to [000].

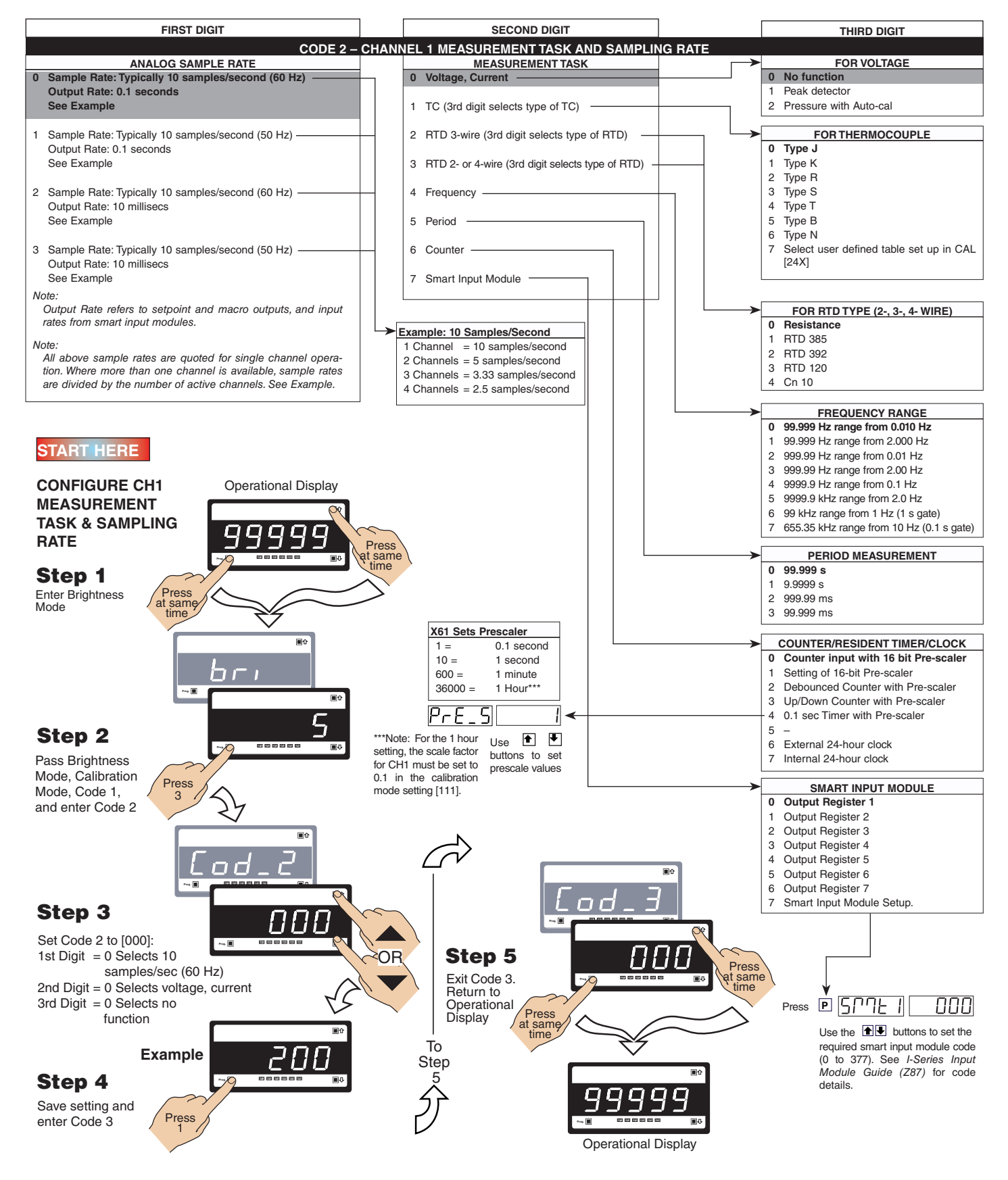

# [CodE\_3] - Channel 1 Post Processing & Serial Mode Functions

Post processing functions refer to functions that occur to the input after it has been configured and scaled.

Post processing for Channel

#### **Example Procedure:**

Configure the meter to apply square root to the CH1 signal by setting Code 3 to [**100**].

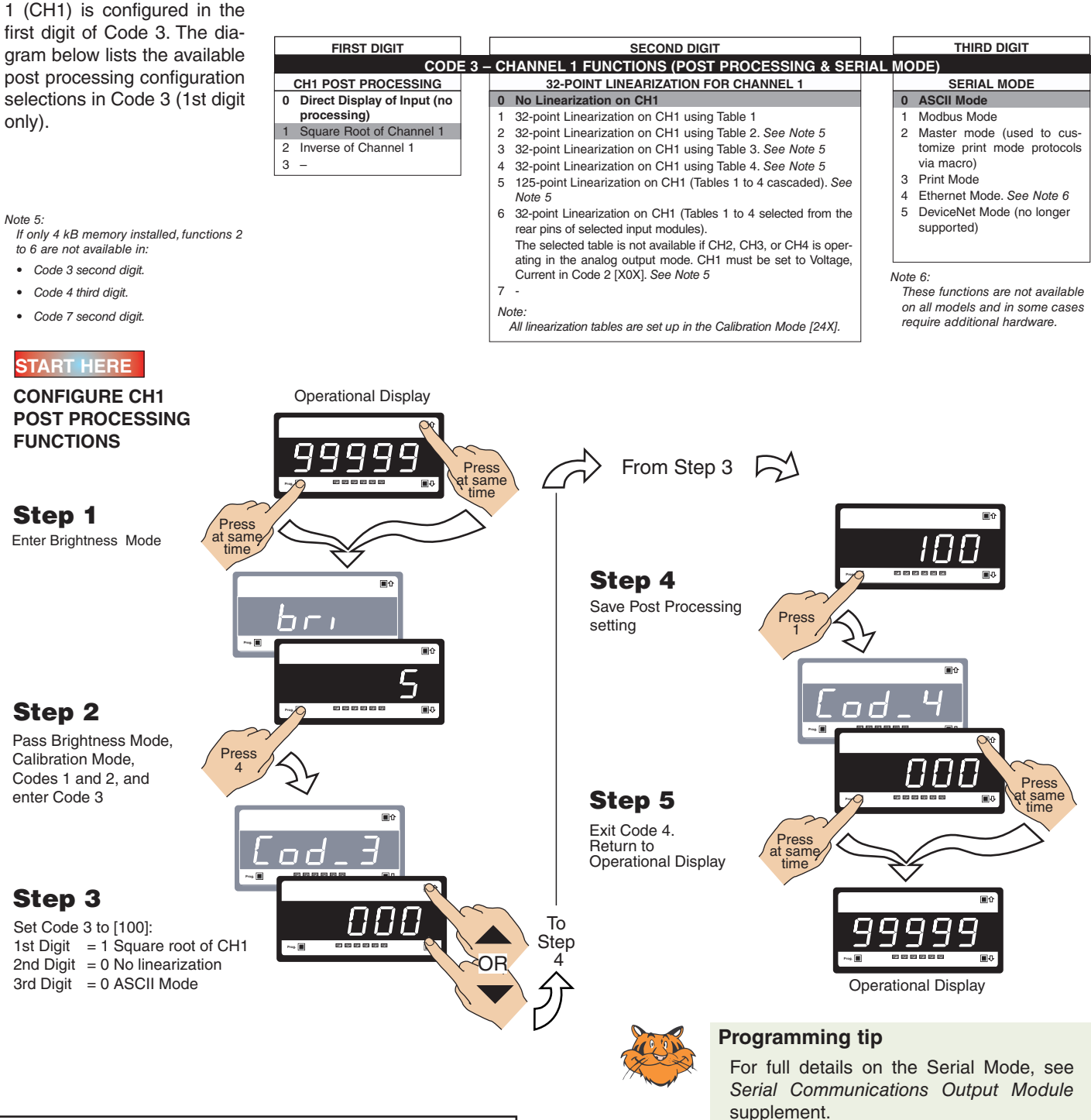

#### Print Mode – Data Printing Direct to Serial Printer

Print mode data logging is a simple method of capturing data using the meter's print mode. The data can be printed directly to a serial printer from the meter.

The print mode uses the meter's serial communications port to connect to a remote serial printer. The data can be printed with or without a Day: Month: Year or Hours: Minutes: Seconds time stamp.

Time stamp settings are configured in Code 8.

#### Print Mode – Data Printing Direct to PC

The print mode can also be used to print data to a PC where it is logged in a Windows Terminal program.

The print mode uses the meter's serial communications port to connect to the PC. The data can be logged with or without a Day: Month: Year or Hours: Minutes: Seconds time stamp.

Time stamp settings are configured in Code 8.

# [CodE\_4] - Channel 2 Measurement Task & Sampling Rate

Code 4 is a single code that combines all the configuration and post processing functions available for Channel 2.

When a dual input signal conditioner is installed, the second input signal is processed and displayed on CH2.

Measurement task and 32-point linearization for CH2 is configured in the 1st and 2nd digits of Code 4. The diagram opposite lists the available configuration selections in Code 4.

#### **Example Procedure:**

TASK

Step 1

Step 2

Step 3

Code 4

Configure CH2 for a direct voltage input with no linearization by setting Code 4 to [010].

See I-Series Input Modules Guide (Z87) for procedures to set up a dual input module.

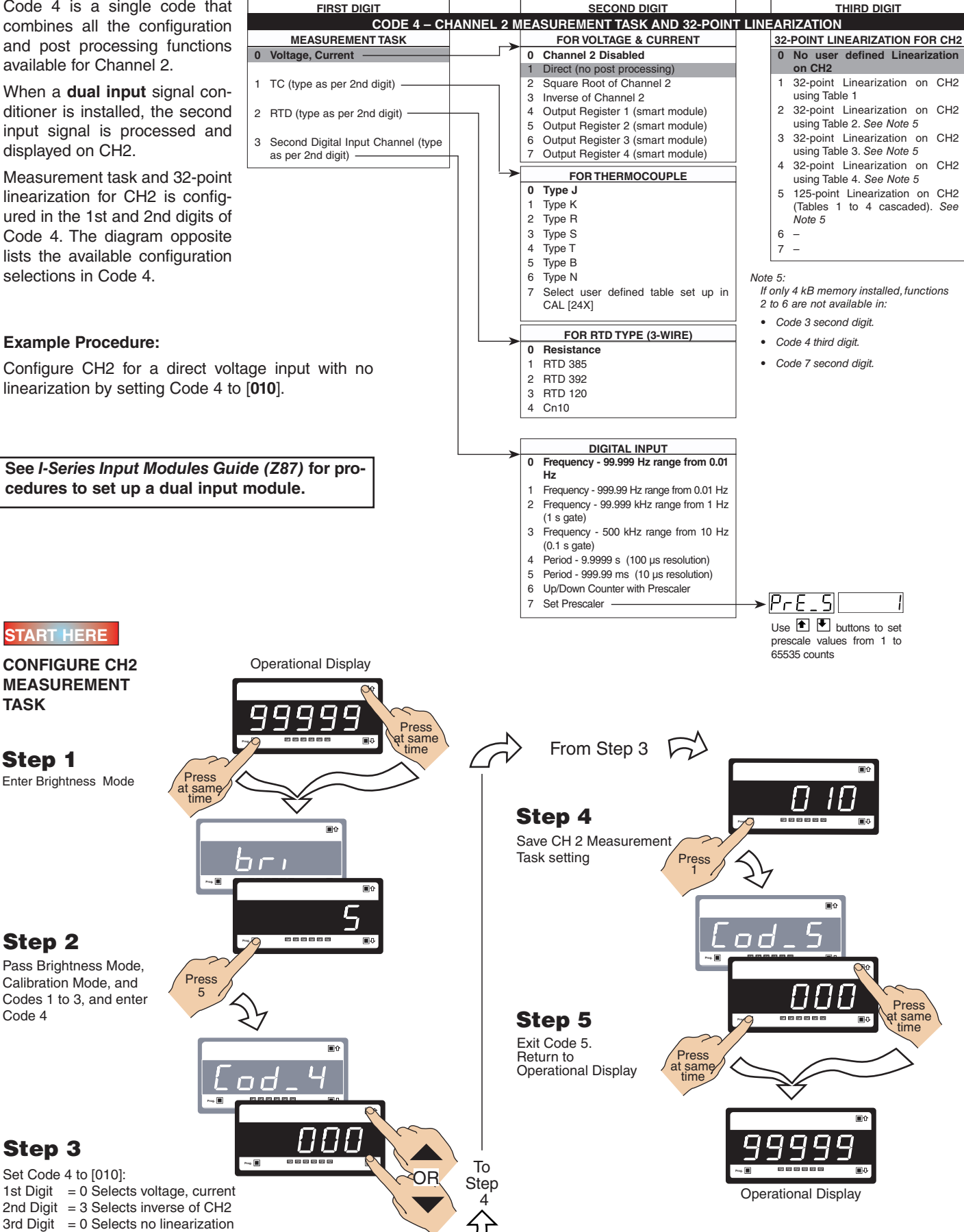

# [CodE\_5] - Channel 3 Functions

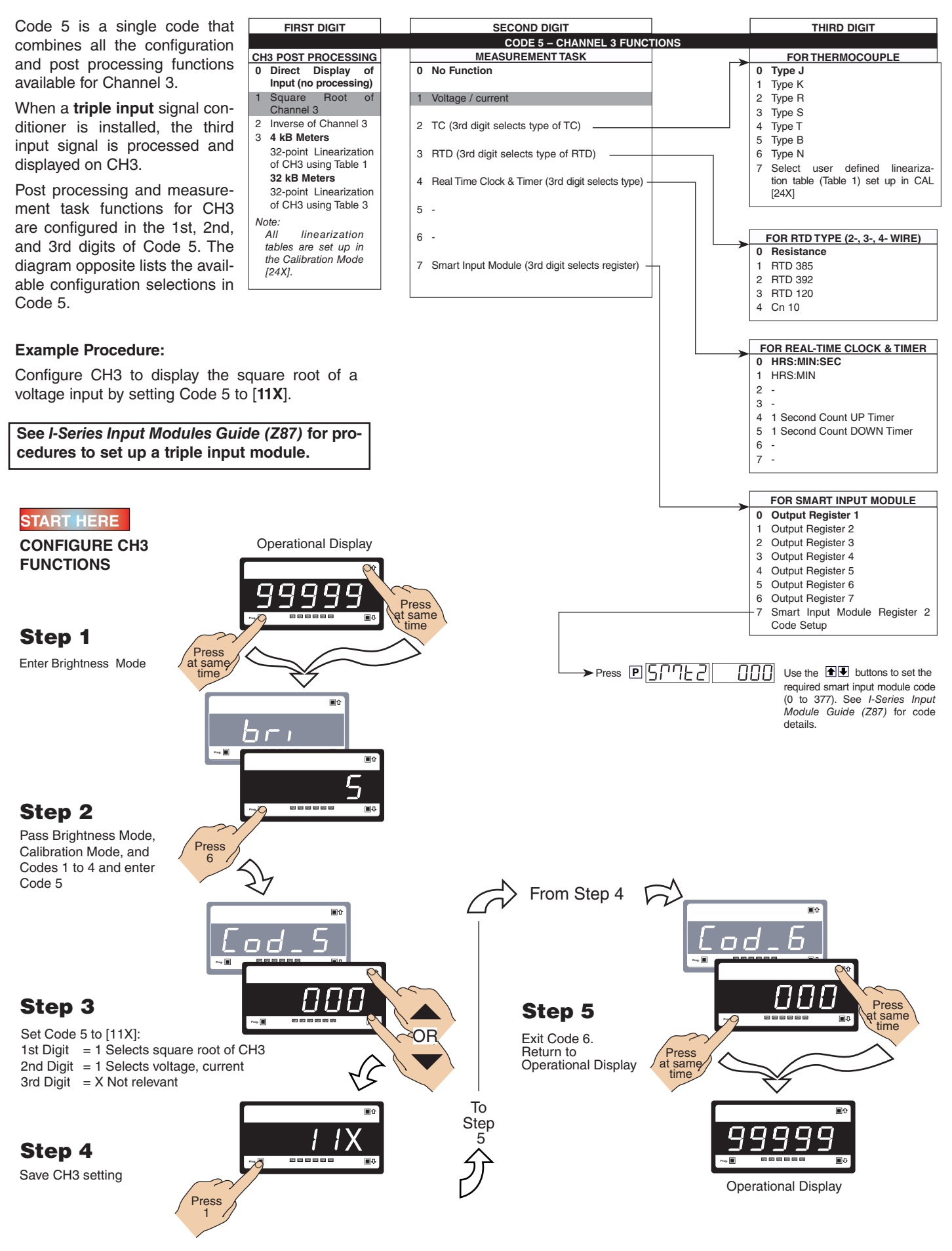

# [CodE\_6] - Channel 4 Functions

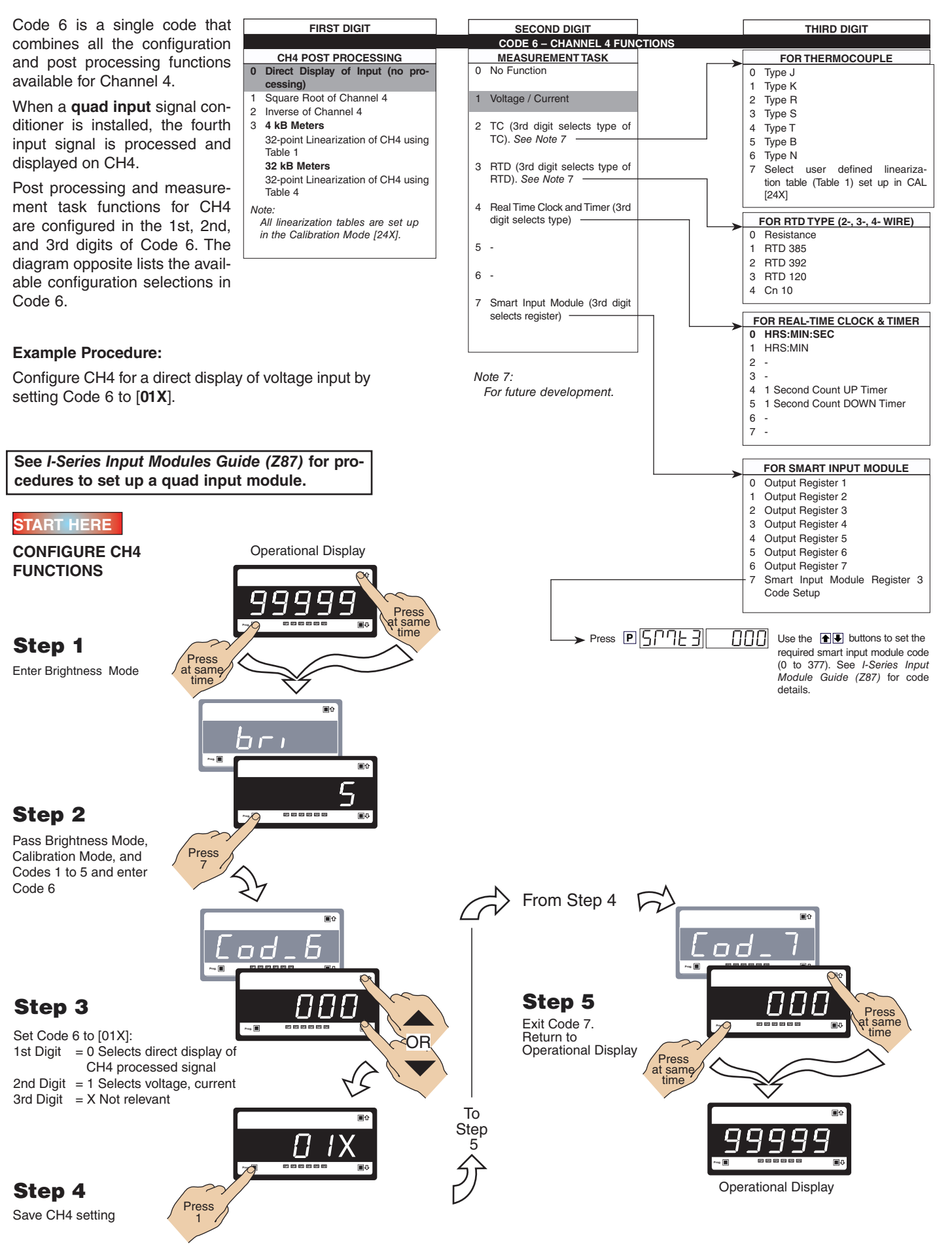

## [CodE\_7] - Result Processing

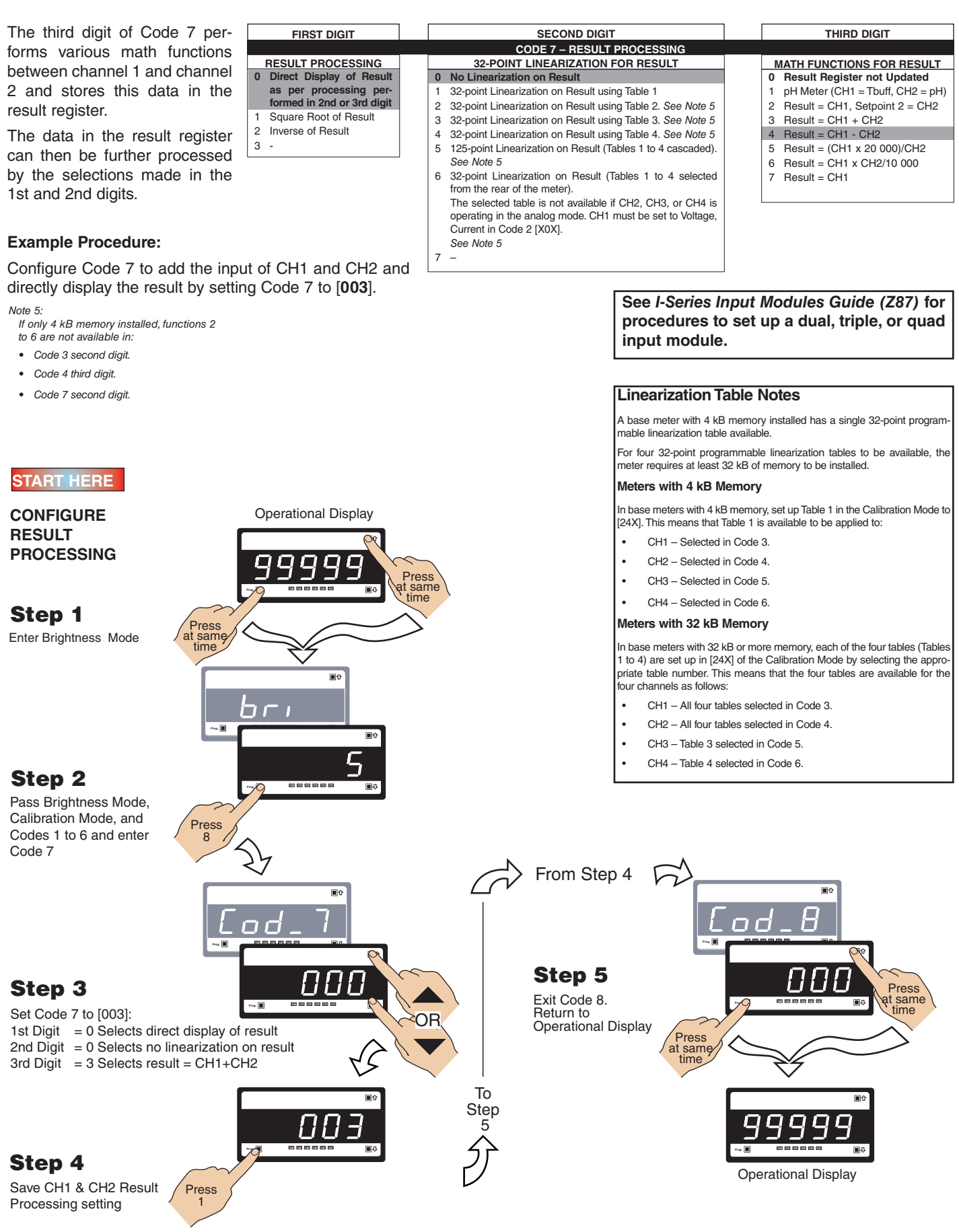

# [CodE\_8] - Data Logging & Print Mode

Up to 4000 samples can be logged within the meter in the cyclic or linear FIFO mode and saved for later downloading to a PC, using a terminal evaluation program, or printing directly to a serial printer.

Data logging can be triggered (activated) from a setpoint, the program button, or from an external switch. See the 3rd digit in the diagram below.

Data from up to four selectable registers can be logged with one of the following printer or spreadsheet style time and date stamps. All time and date stamps are generated from an optional real-time clock (see the 2nd digit in the diagram below):

- No time stamp.
- Month Day Year. Hours: Minutes: Seconds.
- Day Month Year. Hours: Minutes: Seconds.
- Hours:Minutes:Seconds.

Printer style time and date stamps have a carriage return and line feed. Spreadsheet style time and date stamps are continuous on a single line.

See Serial Communications Module Supplement (NZ202) for full details on the Data Logging and Print Mode Options.

| FIRST DIGIT                                                                                                    | SECOND DIGIT                                                                                                    | THIRD DIGIT                                                                                                    |  |  |  |
|----------------------------------------------------------------------------------------------------|----------------------------------------------------------------------------------------------------|----------------------------------------------------------------------------------------------------|--|--|--|
|                                                                                                    | CODE 8 – DATA LOGGING AND PRINT MODE OPTIONS                                                                                                    |                                                                                                    |  |  |  |
| DATA LOG BUFFER TYPE                                                                                                    | DATE & TIME STAMP OPTIONS                                                                                                    | LOG OR PRINT TRIGGER                                                                                                    |  |  |  |
| No Data Logging     Construct Section 1172     Vectic Buffer     Linear FIFO Buffer.     Reset Buffer Number to 0.  Note:     Setting Code 8 to [3XX] resets the     data log buffer to 0. Once reset,     Code 8 must be set back to the     required data log buffer setting. | <ul> <li>0 Printer Format – No time stamp with print/log</li> <li>1 Printer Format – Time stamp format 1 [Mth-Day-Yr Hrs:Min:Sec] (with <cr><lf>)</lf></cr></li> <li>2 Printer Format – Time stamp format 2 [Day-Mth-Yr Hrs:Min:Sec] (with <cr><lf>)</lf></cr></li> <li>3 Printer Format – Time stamp format 3 [Hrs:Min:Sec] (with <cr><lf>)</lf></cr></li> <li>4 Spreadsheet Format – No time stamp with print/log</li> <li>5 Spreadsheet Format – Time stamp format 1 [Mth-Day-Yr Hrs:Min:Sec]</li> <li>7 Spreadsheet Format – Time stamp format 2 [Day-Mth-Yr Hrs:Min:Sec]</li> </ul> | No trigger     O No trigger     Trigger on Demand from PROGRAM Button     Trigger on Demand from F1 Button     Trigger on Demand from F2 Button     Trigger on Demand from LOCK Pin     Frigger on Demand from LOCK Pin     Correct String String |  |  |  |
|                                                                                                    | ALL ABOVE ARE REAL-TIME CLOCK OPTIONS                                                                                                    |                                                                                                    |  |  |  |

# [CodE\_9] - Functions for Digital Input Pins

The TEST, HOLD, and LOCK pins are located at the rear of the meter to accommodate external switched digital inputs. When switched to the COMMON pin, they can be programmed in Code 9 to perform remote resetting functions to add to the functionality of the meter.

#### Note:

CAPTURE, HOLD, and LOCK pins can be a setpoint activation source. See Setpoint Programming mode.

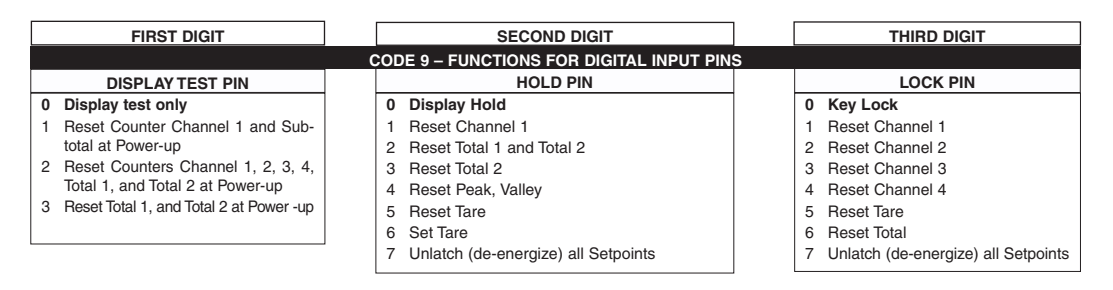

# Setpoint Programming Mode

All setpoint activation and control settings are selected and configured using the front panel buttons in the **setpoint programming mode**. Or, software configured via the **meter configuration utility program** if the meter is connected to a PC through the serial port. The meter has six software driven setpoints, independently configured to operate within the total span range of the meter and the selected input module.

# **Relay Output Modules**

Four standard relay output module options provide a selection of 16 relay configuration options for Tiger 320 Series meters.

Three electromechanical relay output modules support a combination of 4/5 A Form A and 9/10 A Form C relays providing 12 configuration options. A solid state relay (SSR) output module supports 300 V, 210 mA DC SSRs.

A 22 opto-isolated I/O plug-in module can support six inputs and up to 16 outputs. The standard plug-in module has six inputs and six outputs that can be extended to 16 outputs with a 10 output add-on board.

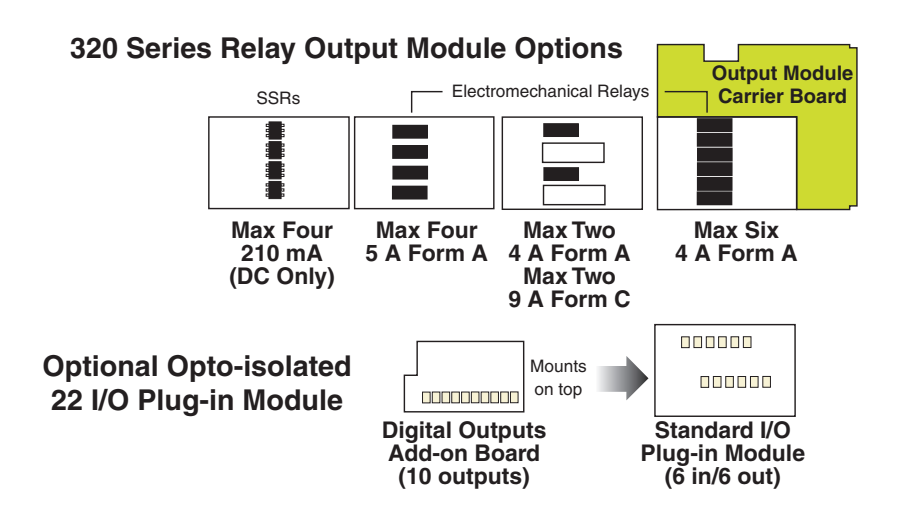

# **Setpoint Programming Mode**

See the Setpoint Programming Mode Logic Diagram opposite.

The setpoint programming mode is entered by pressing the meter's  $\mathbf{P}$  and  $\mathbf{I}$  buttons at the same time.

# **Setpoint Activation Values**

Each setpoint activation value is individually programmed. Setpoint activation values can be set within the total span range of the meter and the selected input module.

# Setpoint and Relay Control Settings

See the Setpoint and Relay Control Settings diagram on Pages 34 and 35.

The control settings provide access to the following setpoint and relay functions for configuration using the meter's 1st, 2nd, and 3rd digits:

- 1st Digit Relay Energize Functions.
- 2nd Digit Setpoint Activation Source.
- 3rd Digit Setpoint Delay, Timer, and Reset and Trigger Functions.

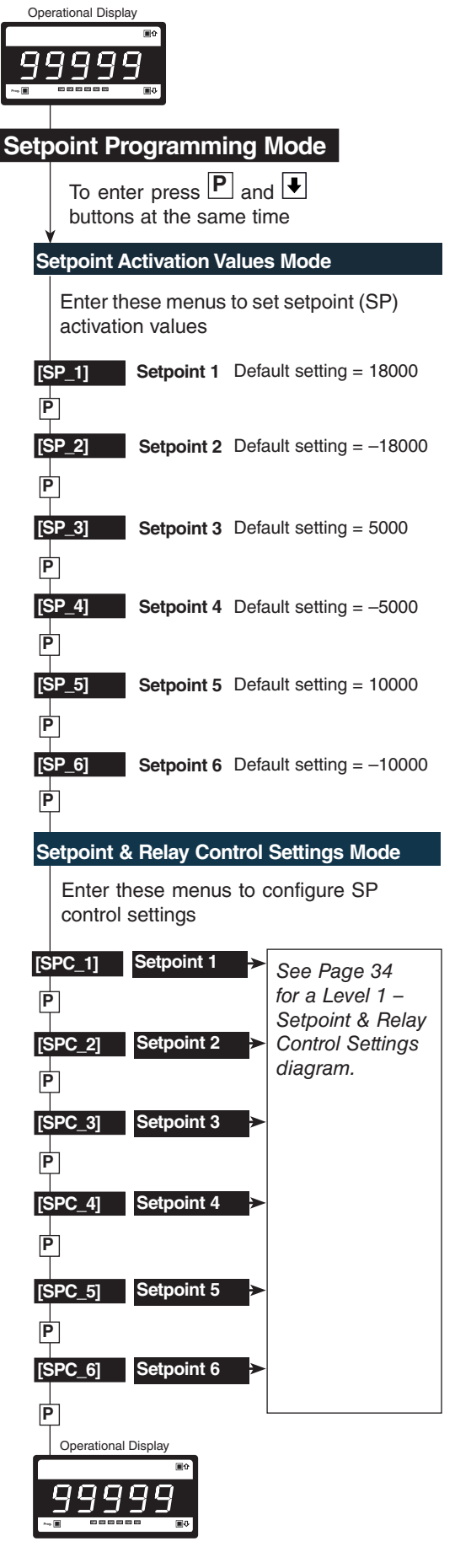

Setpoint Mode Logic Diagram

# Setpoint Programming Mode continued

pins).

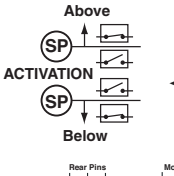

### **Relay Energize Functions**

All setpoints activate at the setpoint value. All relays/setpoints are programmable to energize above or below the setpoint value.

Setpoints activate from any input

channel, selected meter register, or

external switched inputs (digital input

Setpoint Activation Source

# Ŧ 9

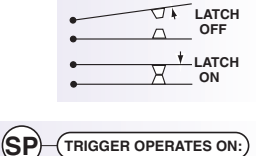

BREAK EDGE
 MAKE & BREAK EDGE

EVERY SAMPLE PERIOD

RESET SELECTED REGISTER

• MAKE EDGE

TRIGGER PRINT

TRIGGER LOG DATA

(SP)

SP

SP

# Setpoint Latching Setpoints can be programmed in relay latching modes.

#### Setpoint Reset & Trigger

Setpoints can be programmed to reset selected registers, or be manually reset. They can also trigger a data print or a data log.

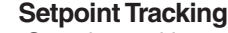

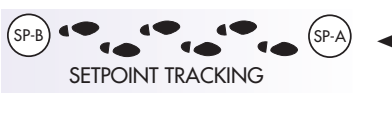

#### Setpoint tracking can be applied to setpoints configured in the hysteresis, deviation, or PID modes.

#### Display Flashing

Display flashing can be applied to setpoints configured in the hysteresis or deviation modes.

RESET

Each setpoint can be programmed to make the display flash on and off while the setpoint is active, and keep it flashing until the setpoint de-activates.

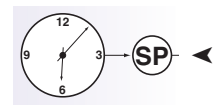

#### **Real-time Clock Option**

Any setpoint can be programmed to operate from the real-time clock option.

# Data

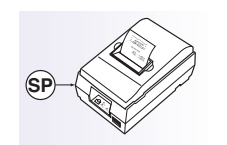

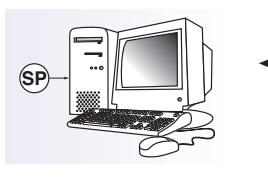

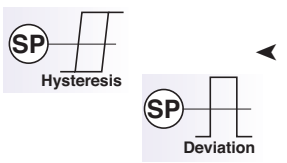

#### Data Logging

Any setpoint can be programmed to log data within the meter (up to 4000 samples).

#### **Data Printing to Serial Printer**

Any setpoint can be programmed to send data directly to a serial printer.

### Data Printing to PC

Any setpoint can be programmed to send data directly to a connected PC.

#### Hysteresis or Deviation

Each relay can operate in a hysteresis or deviation mode.

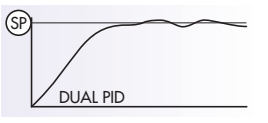

### **PID Control Settings**

The PID (proportional, integral, derivative) control function pro-vides exceptional control stability during control process applica-

tions. PID control is available from the following outputs:

- Setpoint / relay output.
- Analog output.
- Relay and analog output at the same time.

PID control from the setpoint / relay output is available from SP1 and SP2 only.

There are two PID control outputs available via the analog output:

PID Control

- PID1 stored in register 50.
- PID2 stored in register 51.

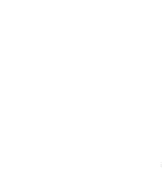

#### Timer Modes

Each setpoint can be programmed to operate the relay in one of the following seven resident timer modes:

Setpoints /

Relays 1 to 6

Analog Output

PID 1 (Reg 50)

PID 2 (Reg 51)

#### Normal Mode Timer

Single actuation, delay-on-make (DOM) and delay-on-break (DOB).

#### Normally OFF/Pulsed ON Timers

<

Repeat ON Mode Timer - multiple actuation, programmable off- and on-time.

Pulse ON Mode Timer - single actuation, programmable DOM and maximum on-time.

1-Shot ON Mode Timer – single actuation, programmable DOM and minimum on-time.

#### Normally ON/Pulsed OFF Timers

Repeat OFF Mode Timer - multiple actuation, programmable off- and on-time.

Pulse OFF Mode Timer - single actuation, programmable DOB and maximum off-time.

1-Shot OFF Mode Timer – single actuation, programmable DOB and minimum off-time.

### Hysteresis or Deviation

Each setpoint can be individually programmed to energize the relay in the hysteresis or deviation mode, with or without initial startup inhibit.

**Hysteresis** (deadband) is the pro-grammable band above and below the setpoint value that determines when and for how long the relay is energized or de-energized. The setpoint can be programmed to energize the relay above or below the setpoint value.

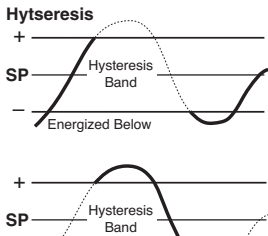

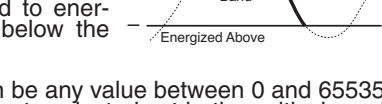

The hysteresis setting can be any value between 0 and 65535 counts. The number of counts selected act both positively and negatively on the setpoint, forming a hysteresis band around the setpoint.

For example, if the setpoint setting is 500 counts and the hysteresis setting is 10 counts, the hysteresis band around the setpoint setting is 20 counts, starting at 490 counts and ending at 510 counts.

Note:

If hysteresis is set with ZERO counts, the relay energizes AT or ABOVE the setpoint value.

# Setpoint Programming Mode continued

**Deviation** (passband) is the programma- Deviation ble band around the setpoint in which the + setpoint can be programmed to energize sP the relay inside or outside the deviation -

The deviation setting can be any value + between 1 and 65535 counts. The num- siber of counts selected act both positively and negatively on the setpoint, forming a deviation band around the setpoint.

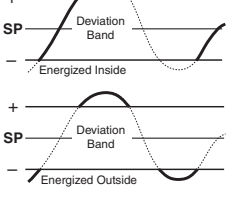

For example, if the setpoint setting is 1000 counts and the deviation setting is 35 counts, the deviation band around the setpoint setting is 70 counts starting at 965 counts and ending at 1035 counts.

#### Initial Start-up Inhibit.

On power-on, start-up inhibit prevents the relay from energizing on the first setpoint activation cycle. Depending on how the meter has been programmed, initial start-up inhibit either functions during a falling input signal, or during a rising input signal.

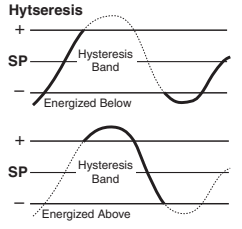

Adj. DOB

### **Relay Time Control Modes**

The following time control mode settings can cover almost every relay timer application.

All setpoints can be individually programmed to operate a relay in one of the following time control modes above or below the setpoint value.

SP ON

#### Normal Mode

This mode individually programs a relay's setpoint with delayon-make (DOM) and delay-on-break (DOB) settings.

#### Normally OFF / Pulsed ON Modes

These are delay modes were the relay is **normally off** and **pulses on** when the setpoint activates.

| Repeat ON Mode      | SP ON               |                                   |
|---------------------|---------------------|-----------------------------------|
| Multiple actuation, | SP OFF              |                                   |
| programmable on and | RLY ON              |                                   |
| off time settings.  | RLY OF <del>F</del> | Adj. Adj. Adj.<br>ON-T OFF-T ON-T |

#### Pulse ON mode (Programmable ON-time)

Single actuation, programmable **DOM** and **on time** settings.

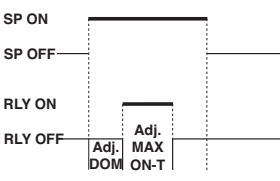

#### 1-Shot ON mode (Programmable Minimum ON-time)

Single actuation, programmable **DOM** and **minimum on time** settings.

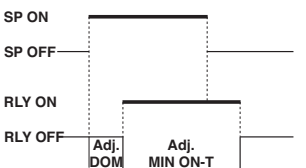

#### Normally ON / Pulsed OFF Modes

These are delay modes were the relay is  $\ensuremath{\text{normally}}$  on and  $\ensuremath{\text{pulses off}}$  when the setpoint activates.

#### 1-Shot OFF mode (Programmable Minimum OFF-time)

| Single actuation, pro- | SP ON   | 7    |      |    |  |
|------------------------|---------|------|------|----|--|
| grammable minimum      | SP OFF  |      |      |    |  |
| off time and DOB set-  |         |      |      |    |  |
| tings.                 |         |      |      |    |  |
|                        | RLY OFF | Adj. | Adj. | .т |  |

#### Pulse OFF mode (Programmable OFF-time)

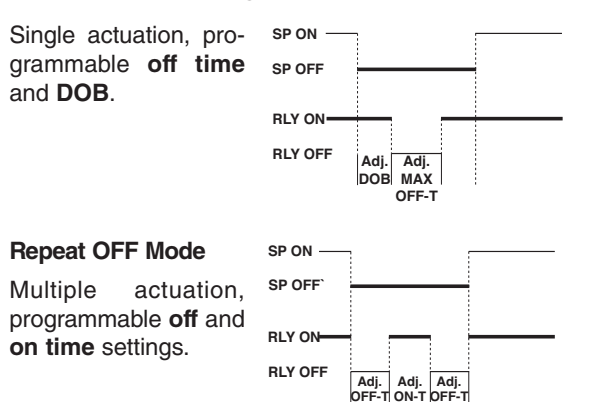

Each setpoint can be individually configured for basic to advanced operations in the following three levels. Each operational level is designed to provide only the required relevant setpoint and relay functions.

The modes at Level 2 and Level 3 can be set to OFF for each individual setpoint, ensuring that no other functions are programmed to influence the setup.

#### Level 1 Setpoint & Relay Basic Mode

This is an easily programmable mode for users who require the following basic setpoint and relay functions:

#### First Digit – Relay Energize Functions

Relays programmed to energize above or below the setpoint value.

#### Second Digit – SP Activation Source

Setpoints programmed to activate from selectable meter registers or one of six external switched inputs.

#### Third Digit – Setpoint Latching

Relays programmed with latching and manual reset options.

#### Level 2 Setpoint & Relay Intermediate Mode

Level 2 uses all Level 1 functions and is further extended by the following programmable modes. The functionality of the relay energize functions are extended by allowing the relays to be programmed with or without initial start-up inhibit.

#### Hysteresis, Deviation & PID Mode

This mode adds extra functionality to the basic mode by providing programmable hysteresis or deviation settings for all setpoints, or PID control from setpoints SP1 and SP2.

#### Timer Modes

These modes add even more functionality to the basic and intermediate mode by providing each setpoint with a choice of one of seven resident programmable timers.

#### Level 3 Setpoint & Relay Advanced Mode

Level 3 uses all Level 1 and Level 2 functions combined with reset and trigger functions to provide an extremely powerful advanced mode.

Level 3 enables you to program all setpoints individually for operations normally requiring sophisticated controllers.

# Level 1 - Basic Mode - Programming Procedures

#### **Example Procedure:**

The following procedure describes how to program setpoint 1 (SP1) for the following **Level 1** setpoint and relay functions:

- SP1 to activate from Channel 1 (CH1).
- Relay to energize above or below SP1 value.
- Relay to latch with manual relay reset.

### START HERE

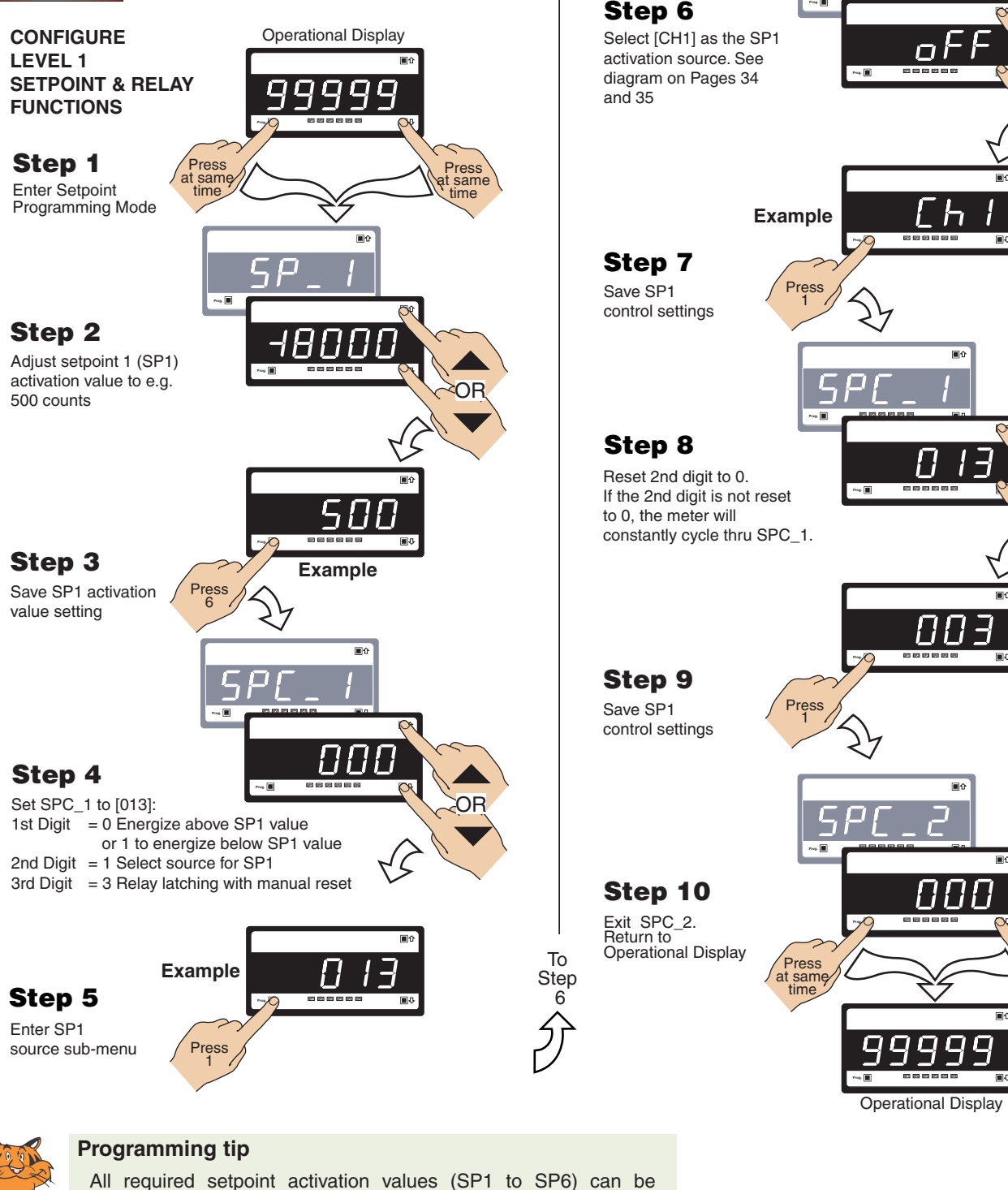

All required setpoint activation values (SP1 to SP6) can be adjusted before programming setpoint and relay control function settings. See *Setpoint Mode Logic Diagram* on Page 34.

Press

at same

See Setpoints and Relays Supplement (NZ201) for procedures to program all setpoint and relay operational levels (Level 1 to Level 3).

----

From Step 5

### Setpoint & Relay Control Settings Diagram

The diagram below and continued on Page 35 shows the 1st, 2nd, and 3rd digit control settings for the setpoints and relays.

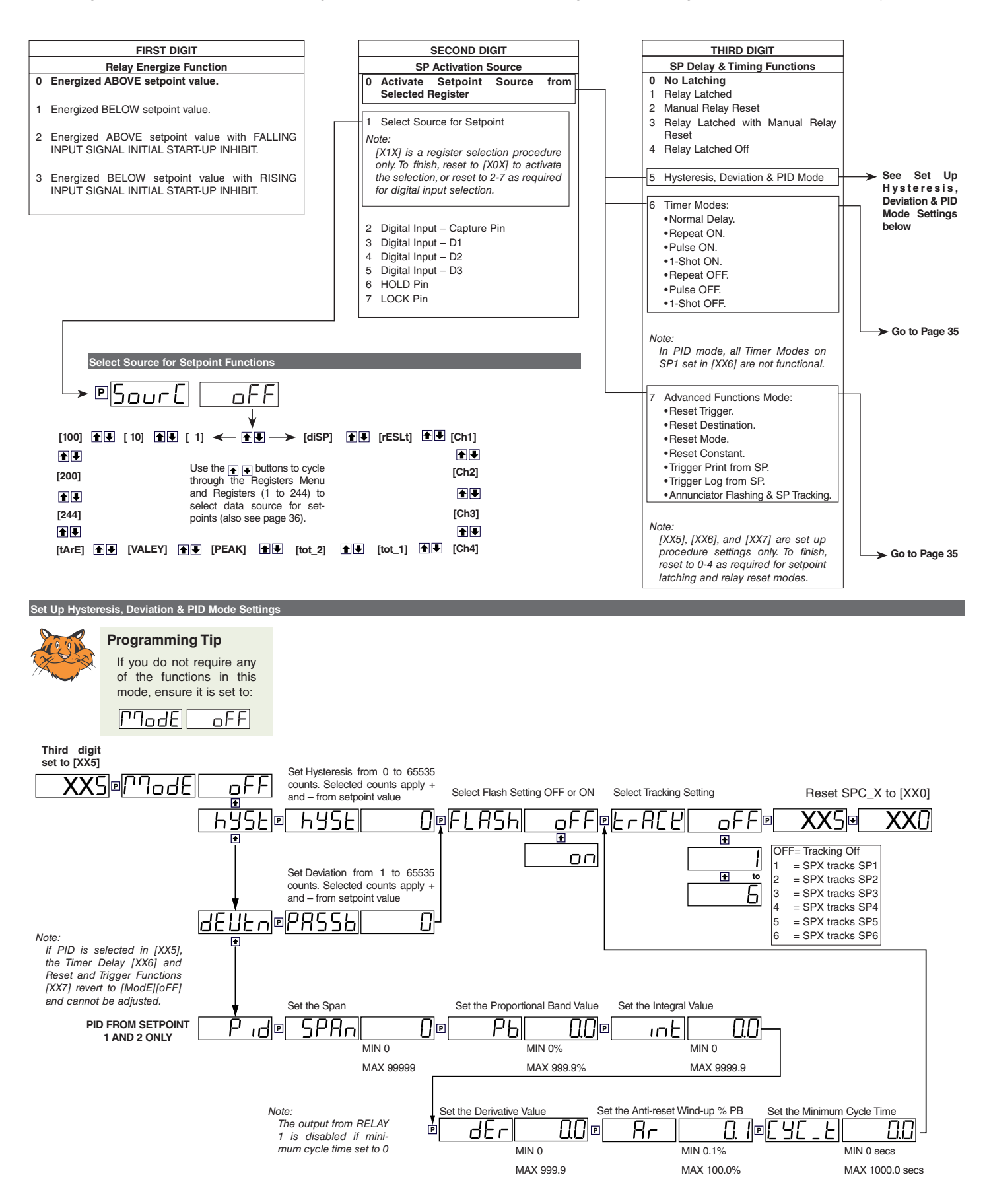

# Setpoint Programming Mode continued

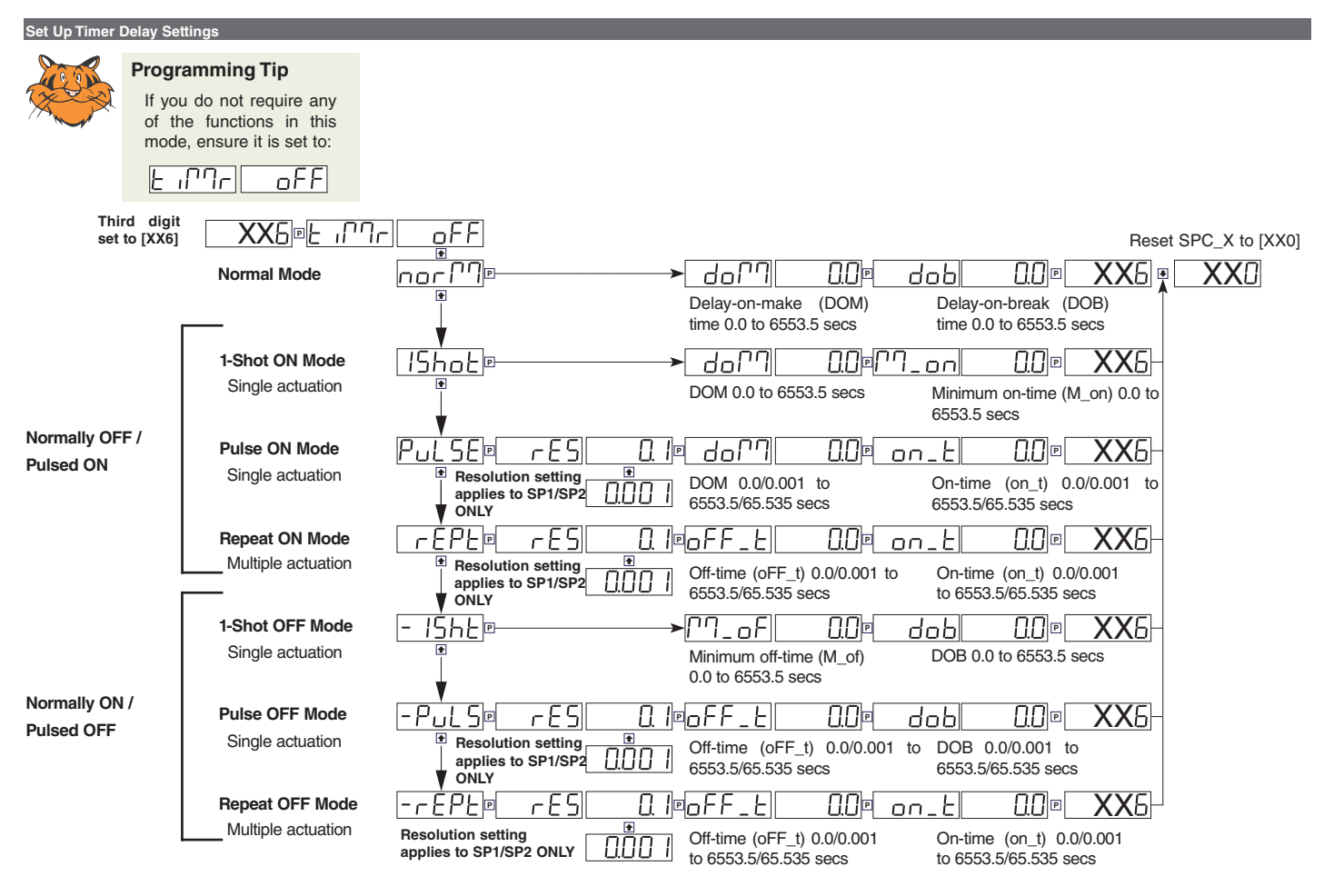

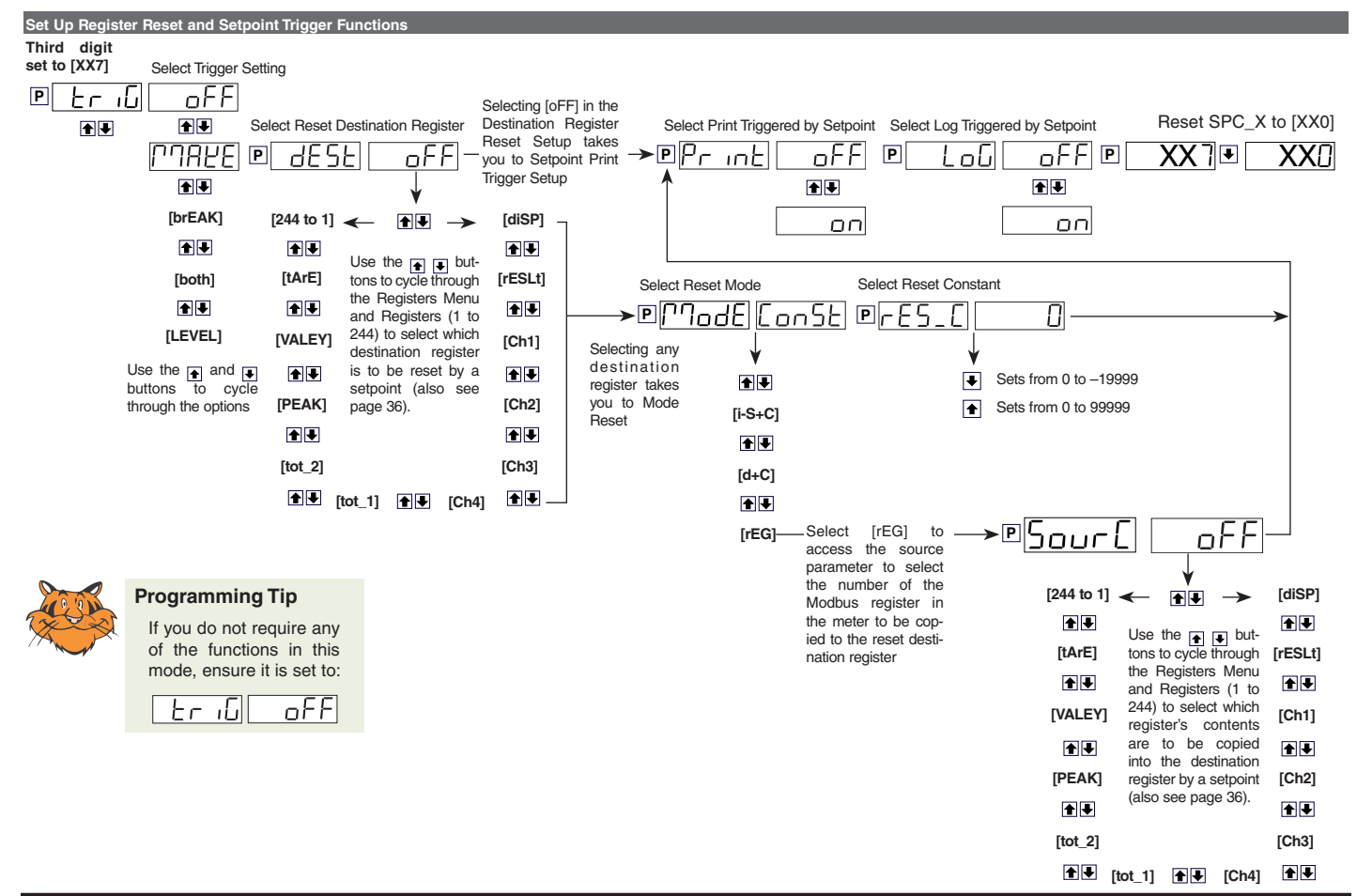

# Registers That Can Be Selected By Front Panel Push Button Programming

A Tiger 320 Series meter has 6,144 registers which are provided for use by the operating system and the powerful Custom Macro Programming system.

# 40 Manually Selectable Registers

Using the front panel buttons, there are 40 registers that may be selected for use within the following functions:

- [CodE\_1] Display Configuration [X50]. Selection of a register as the data source for displays, peak and valley, totalizers and analog outputs. (See pages 18 & 19)
- Setpoint Control Settings [X1X]. Selection of a register • as the data source for a setpoint. (See Page 34)
- Setpoint Control Settings [XX7]. Selection of a destination register that is to be reset by a setpoint with the contents of a selected source register. (See Page 35)
- Setpoint Control Settings [XX7]. Select which register's contents are to be copied into the destination register by a setpoint. (See Page 35)

The 40 registers that can be selected as a data source, a reset source or a reset destination for the functions above are shown in the table on the right.

The table shows, in seven columns, the functions where these registers can be used.

Where a register is more likely to be used in a particular function, a closed circle • is shown in the column. For those functions where a register is less likely to be used, an open circle ° is shown.

No register number is shown for the first 11 functions, because these 11 functions are identified in the display menu for direct selection by their code names.

When cycling through the Registers Menu and then Registers 1 to 244, the numerical Register Set will increment through each decade in turn, from 1 to 0, while the button is held down. When [200] is reached, [oFF] or [tArE] will be displayed. To select a specific number set, the button should be released and pressed again each time the left most decade displays the desired number for that decade.

To quickly exit the numerical 1 to 244 Register Set, hold the

button down while cycling through the decades, and release it when [oFF] or [tArE] appears.

|          | ₽So           | ur (    |                                         | ٥F       | F       |                 |    |         |    |       |
|----------|---------------|---------|-----------------------------------------|----------|---------|-----------------|----|---------|----|-------|
| [100]    | ♠♥ [10        | )       | [1] 🔫                                   | - •      |         | ► [diSP]        | €₹ | [rESLt] | ∎₹ | [Ch1] |
| <b>↑</b> |               |         |                                         |          |         |                 |    |         |    | ♠ ♣   |
| [200]    |               | U       | se the                                  | and      | 💽 but   | tons to         |    |         |    | [Ch2] |
| <br>•    |               | C       | ycle through                            | gn the H | egister | s Menu<br>Pross |    |         |    | ♠₽    |
| [244]    |               | th      | ne P butto                              | on to ma | ke a se | lection.        |    |         |    | [Ch3] |
| <u>.</u> |               |         |                                         |          |         |                 |    |         |    |       |
| [tArE]   | <b>€ €</b> [V | ALEY] 🖟 | t I I I I I I I I I I I I I I I I I I I | AK]      | €₹      | [tot 2]         | ♠₽ | [tot_1] | ♠₽ | [Ch4] |

# **Registers that Should Not be Used**

The following registers are contained within the selectable 1 to 244 Register Set, but they should not be selected because they are either reserved for future use, or for use by the operating system only:

15, 38, 47-48, 52-53, 61-64, 123-128, 140-141, 234-244

Any selection of these Registers may cause a malfunction.

| Register Functions   | Register<br>Numbers | Data<br>Source<br>for<br>Displays | Data<br>Source<br>for<br>Peak &<br>Valley | Data<br>Source<br>for<br>Analog<br>Outputs<br>1 & 2 | Data<br>Source<br>for<br>Totalizers<br>1 & 2 | Data<br>Source<br>for<br>Setpoints | Reset<br>Source | Reset<br>Dest. |
|----------------------|---------------------|-----------------------------------|-------------------------------------------|-----------------------------------------------------|----------------------------------------------|------------------------------------|-----------------|----------------|
| Display [diSP]       | -                   |                                   |                                           | •                                                   | •                                            | •                                  |                 |                |
| Result [rESLt]       | -                   | •                                 | •                                         | •                                                   | •                                            | •                                  | •               |                |
| CH1 [Ch1]            | -                   | •                                 | •                                         | •                                                   | •                                            | •                                  | •               |                |
| CH2 [Ch2]            | -                   | •                                 | •                                         | •                                                   | •                                            | •                                  | •               |                |
| CH3 [Ch3]            | -                   | •                                 | •                                         | •                                                   | •                                            | •                                  | •               |                |
| CH4 [Ch4]            | -                   | •                                 | •                                         | •                                                   | •                                            | •                                  | •               |                |
| Total 1 [tot_1]      | -                   | •                                 | •                                         | •                                                   |                                              | •                                  | •               |                |
| Total 2 [tot_2]      | -                   | •                                 | •                                         | •                                                   |                                              | •                                  | •               |                |
| Peak [PEAK]          | -                   | 0                                 |                                           |                                                     |                                              | •                                  | 0               |                |
| Valley [VALEY]       | -                   | 0                                 |                                           |                                                     |                                              | •                                  | 0               |                |
| Tare [tArE]          | -                   | 0                                 | 0                                         | 0                                                   |                                              | 0                                  | 0               |                |
| PID Output 1         | 50                  | 0                                 | 0                                         | 0                                                   |                                              | 0                                  |                 |                |
| PID Output 2         | 51                  | 0                                 | 0                                         | 0                                                   |                                              | 0                                  |                 |                |
| Smart Result 1       | 54                  | 0                                 | 0                                         | 0                                                   |                                              |                                    |                 | 0              |
| Smart Result 2       | 55                  | 0                                 | 0                                         | 0                                                   |                                              |                                    |                 | 0              |
| Smart Result 3       | 56                  | 0                                 | 0                                         | 0                                                   |                                              |                                    |                 | 0              |
| Smart Result 4       | 57                  | 0                                 | 0                                         | 0                                                   |                                              |                                    |                 | 0              |
| Smart Result 5       | 58                  |                                   |                                           |                                                     |                                              |                                    |                 | 0              |
| Smart Result 6       | 59                  |                                   |                                           |                                                     |                                              |                                    |                 | 0              |
| Smart Result 7       | 60                  |                                   |                                           |                                                     |                                              |                                    |                 | 0              |
| Analog Output 1      | 83                  | 0                                 |                                           |                                                     |                                              | o                                  | 0               | 0              |
| Analog Output 2      | 84                  | 0                                 |                                           |                                                     |                                              | 0                                  | 0               | 0              |
| Timer 1              | 95                  | 0                                 |                                           |                                                     |                                              | 0                                  | 0               | 0              |
| Timer 2              | 96                  | 0                                 |                                           |                                                     |                                              | 0                                  | 0               | 0              |
| Smart Reset Offset 1 | 121                 |                                   |                                           |                                                     |                                              |                                    |                 |                |
| Smart Reset Offset 2 | 122                 |                                   |                                           |                                                     |                                              |                                    |                 |                |
| Clock - Seconds      | 213                 |                                   |                                           |                                                     |                                              | 0                                  |                 |                |
| Clock - Minutes      | 214                 |                                   |                                           |                                                     |                                              | 0                                  |                 |                |
| Clock - Hours        | 215                 |                                   |                                           |                                                     |                                              | 0                                  |                 |                |
| Clock - Days         | 216                 |                                   |                                           |                                                     |                                              | 0                                  |                 |                |
| Clock - Date         | 217                 |                                   |                                           |                                                     |                                              | 0                                  |                 |                |
| Clock - Month        | 218                 |                                   |                                           |                                                     |                                              | 0                                  |                 |                |
| Clock - Year         | 219                 |                                   |                                           |                                                     |                                              | o                                  |                 |                |
| Setpoint Latch       | 221                 |                                   |                                           |                                                     |                                              |                                    |                 |                |
| Relay De-energize    | 222                 |                                   |                                           |                                                     |                                              |                                    |                 |                |
| Zero Offset - Result | 227                 |                                   |                                           |                                                     |                                              | 0                                  |                 |                |
| Zero Offset - CH1    | 228                 |                                   |                                           |                                                     |                                              | o                                  |                 |                |
| Zero Offset - CH2    | 229                 |                                   |                                           |                                                     |                                              | o                                  |                 |                |
| Zero Offset - CH3    | 230                 |                                   |                                           |                                                     |                                              | o                                  |                 |                |
| Zero Offset - CH4    | 231                 |                                   |                                           |                                                     |                                              | 0                                  |                 |                |

# Resetting and Incrementing Using Setpoints

Setpoints may be used to reset and/or increment registers. In the example shown below, 2 liter soft drink bottles are being filled and packed 12 to a case. Using the setpoint reset and increment feature, the number of bottles and the total number of filled cases is easily calculated and displayed. Totalizer 1 counts from 0 to 2, resets, and repeats. CH 2 counts from 0 to 12, resets, and repeats.

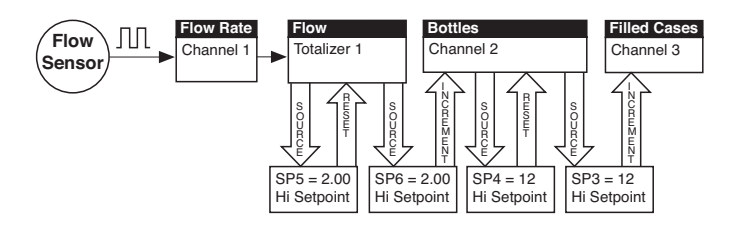

#### USING SETPOINTS TO INCREMENT AND RESET REGISTERS

## Functional Diagram

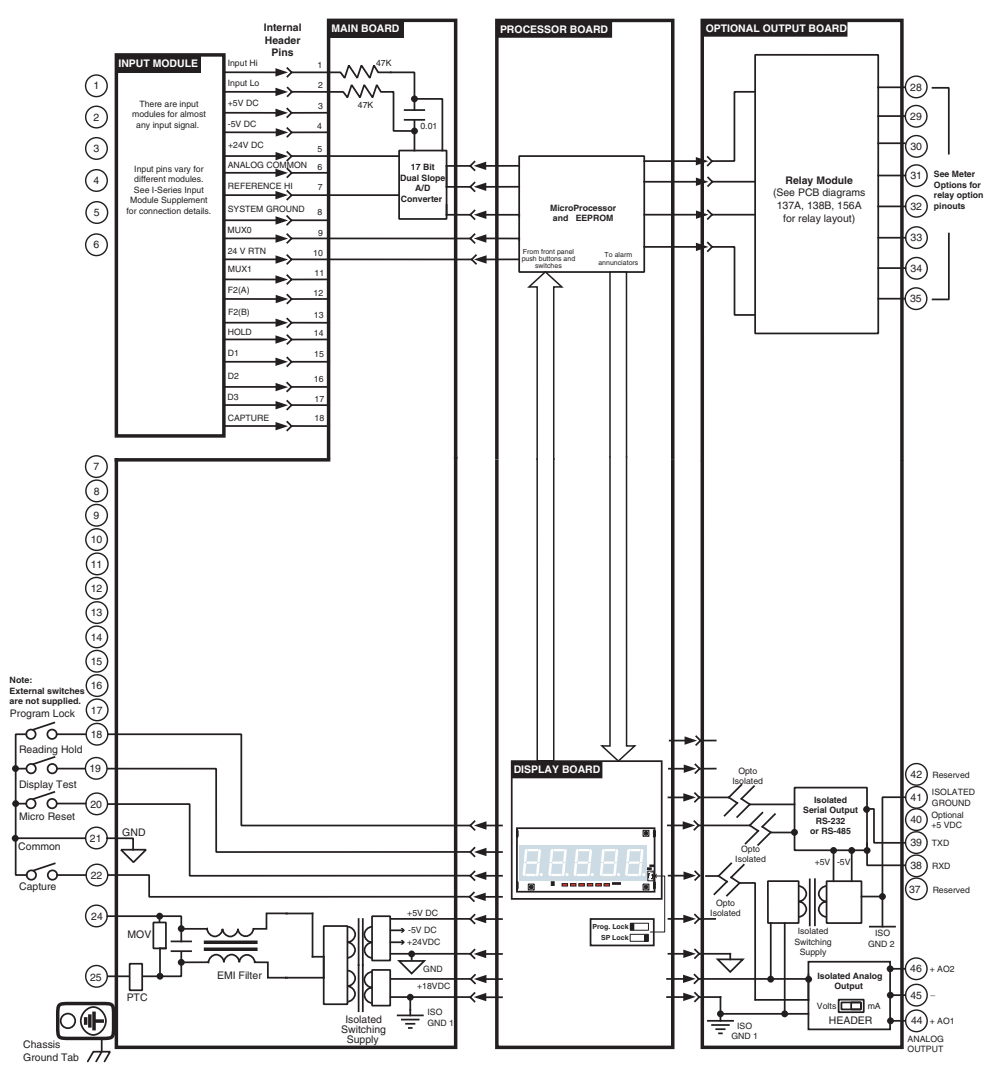

### **Connector Pinouts**

# **Rear Panel Pinout Diagram**

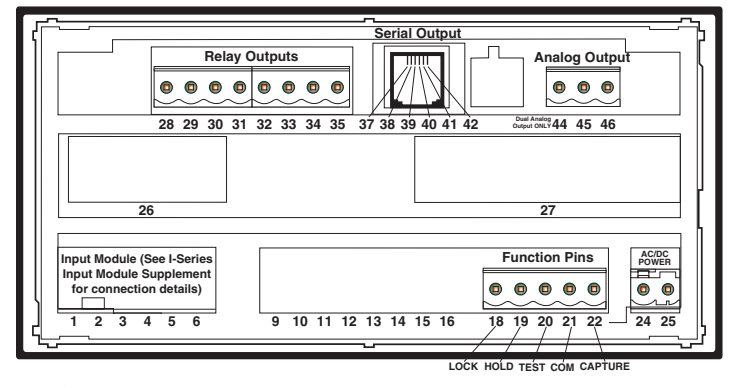

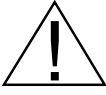

WARNING: AC and DC input signals and power supply voltages can be hazardous. Do Not connect live wires to screw terminal plugs, and do not insert, remove or handle screw terminal plugs with live wires connected.

# Input Signal – Pins 1 to 6

See the *I-Series Input Modules Guide (Z87)* for connection details of all input modules. On most single input signal conditioners, usually Pin 1 is the signal high pin (Hi +) and Pin 3 is the signal low pin (Lo -).

# Function Pins – Pins 18 to 22

**Pin 18 – Program Lock.** By connecting the PROGRAM LOCK pin to the COMMON pin (pin 11 on the main PCB), the PROGRAM LOCK pin allows the meter's programmed parameters to be viewed but not changed.

Pin 19 - Hold Reading. By connecting the HOLD READING pin to the

**NOTE:** The meter uses plug-in type screw terminal connectors for most input and output connections and an RJ-6 phone connector for the optional RS-232 or RS-485 serial outputs.

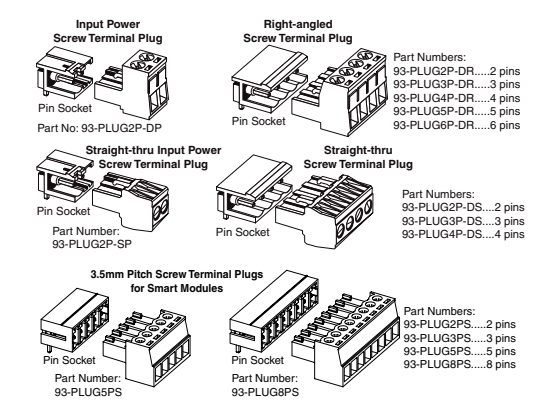

COMMON pin (pin 11), the HOLD READING pin allows the meter's display to be frozen. However, A/D conversions continue and as soon as pin 9 is disconnected from pin 11 the updated reading is instantly displayed.

**Pin 20 – Display Test and Reset**. The DISPLAY TEST and RESET pin provides a test of the meter's display and resets the microprocessor when the DISPLAY TEST and RESET pin is connected to the COMMON pin (pin 11).

**Pin 21 – Common.** To activate the HOLD, TEST and RESET, or LOCKOUT pins from the rear of the meter, the respective pins have to be connected to the COMMON pin.

**Pins 24/25 – AC/DC Power Input.** These are the pins that supply power to the meter. See Power Supply for details of the standard and optional low voltage power supply.

Chassis Ground Tab. Only on versions with metal sheath casing.

## Carrier Board Output Pins

### **Analog Outputs**

- **Pin 44** Positive (+) analog output 1.
- Pin 45 Negative (–) analog output 1 and 2.
- Pin 46 Positive (+) analog output 2.

# Serial Outputs RS-232 or RS-485

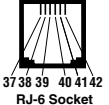

| Pin No. | RS-232                              | RS-485                              |
|---------|-------------------------------------|-------------------------------------|
| 37      | Reserved for future use             | Reserved for future use             |
| 38      | RXD. Received Serial                | B (Low)                             |
| 39      | TXD. Transmitted Serial             | A (High)                            |
| 40      | +5 VDC to power external converters | +5 VDC to power external converters |
| 41      | Isolated Ground                     | Isolated Ground                     |
| 42      | Reserved for future use             | Reserved for future use             |

# Relay and Logic I/O Modules

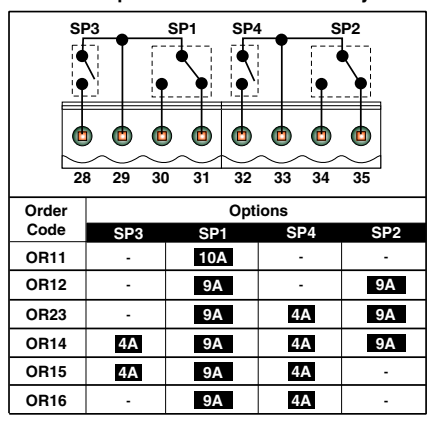

Relay Modules with up to two 4/5A Form A Relays, and up to two 9/10A Form C Relays

#### ٢ ٢ ٢ ð ٥ ٢ E) 28 29 30 31 32 33 34 35 Order Options Code SP1 SP SP3 SP4 **OR31** 5A -**OR32** 5A 5A --**OR33** 5A 5A 5A **OR34** 5A 5A 5A 5A

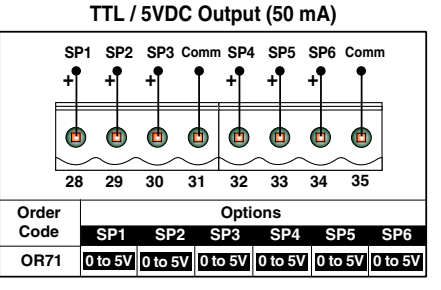

Open Collector Output (5VDC @ 50mA)

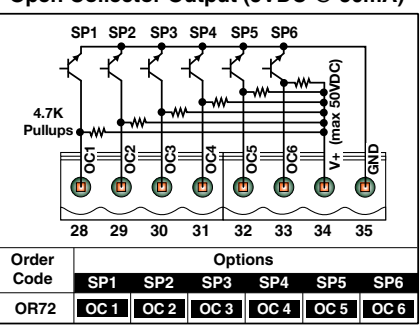

Relay Modules with five or six 4A Form A Relays

| S     | P1 SP2 | 2 SP3 | SP    | 4 SP5 | SP6  |     |
|-------|--------|-------|-------|-------|------|-----|
|       |        |       |       |       |      |     |
|       |        |       |       |       |      |     |
| 2     | 8 29   | 30    | 31 32 | 33    | 34 3 | 5   |
| Order |        |       | Opti  | ons   |      |     |
| Code  | SP1    | SP2   | SP3   | SP4   | SP5  | SP6 |
| OR45  | 4A     | 4A    | 4A    | 4A    | 4A   | -   |
| OR46  | 4A     | 4A    | 4A    | 4A    | 4A   | 4A  |

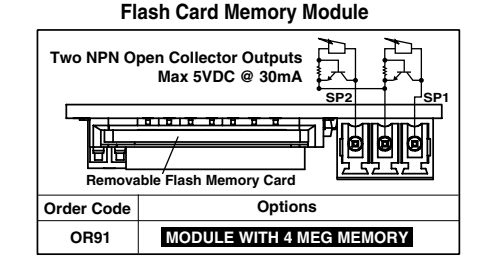

# Opto Isolated I/0 Module for External Breakout Box with 6 Outputs & 6 Inputs, or 16 Outputs & 6 Inputs

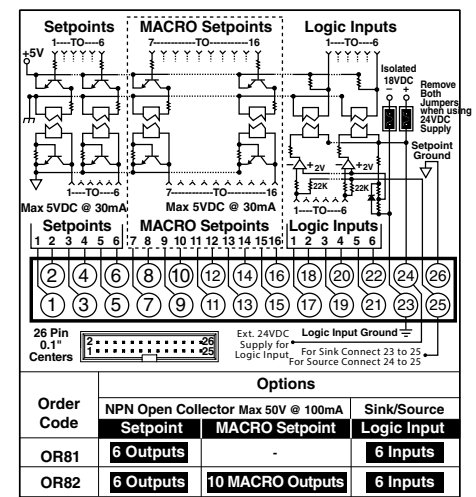

#### Relay Modules with up to 4 Independent 300V (210mA DC only) SSRs

|       | SP1     | SP2 S | P3 SF | ₽4<br>● |
|-------|---------|-------|-------|---------|
|       |         |       |       |         |
| 2     | 8 29 30 | 31 32 | 33 34 | 35      |
| Order |         | Opti  | ons   |         |
| Code  | SP1     | SP2   | SP3   | SP4     |
| OR51  | 210mA   | -     | -     | -       |
| OR52  | 210mA   | 210mA | -     | -       |
| OR53  | 210mA   | 210mA | 210mA | -       |
| OR54  | 210mA   | 210mA | 210mA | 210mA   |

Relay Modules with up to four 5A Form A Relays

SP3

SP2

SP1

# Apr-08-2016 GI-50 320 DS (NZ308)\_UL April 2016

# Modular Construction

The Tiger 320 Series of 32-bit Programmable Meter Controllers incorporates, in one instrument, all the different functions required by today's automation and process control applications. This is made possible by modular construction, around standard case sizes, built to American, European, and Japanese standards.

The range comes with a wide variety of display options, including 5 or 6-digit numeric or alphanumeric displays, 6-digit LCD displays, and 51 or 101-segment red, green, or tri-color straight and circular bargraphs.

All meters are housed in one of three DIN case sizes, or the popular 4" ANSI case, and provide the ideal solution for your measurement and process control applications.

Modular construction ensures you don't have to pay for unnecessary hardware. Simply order the input and output options to suit your application.

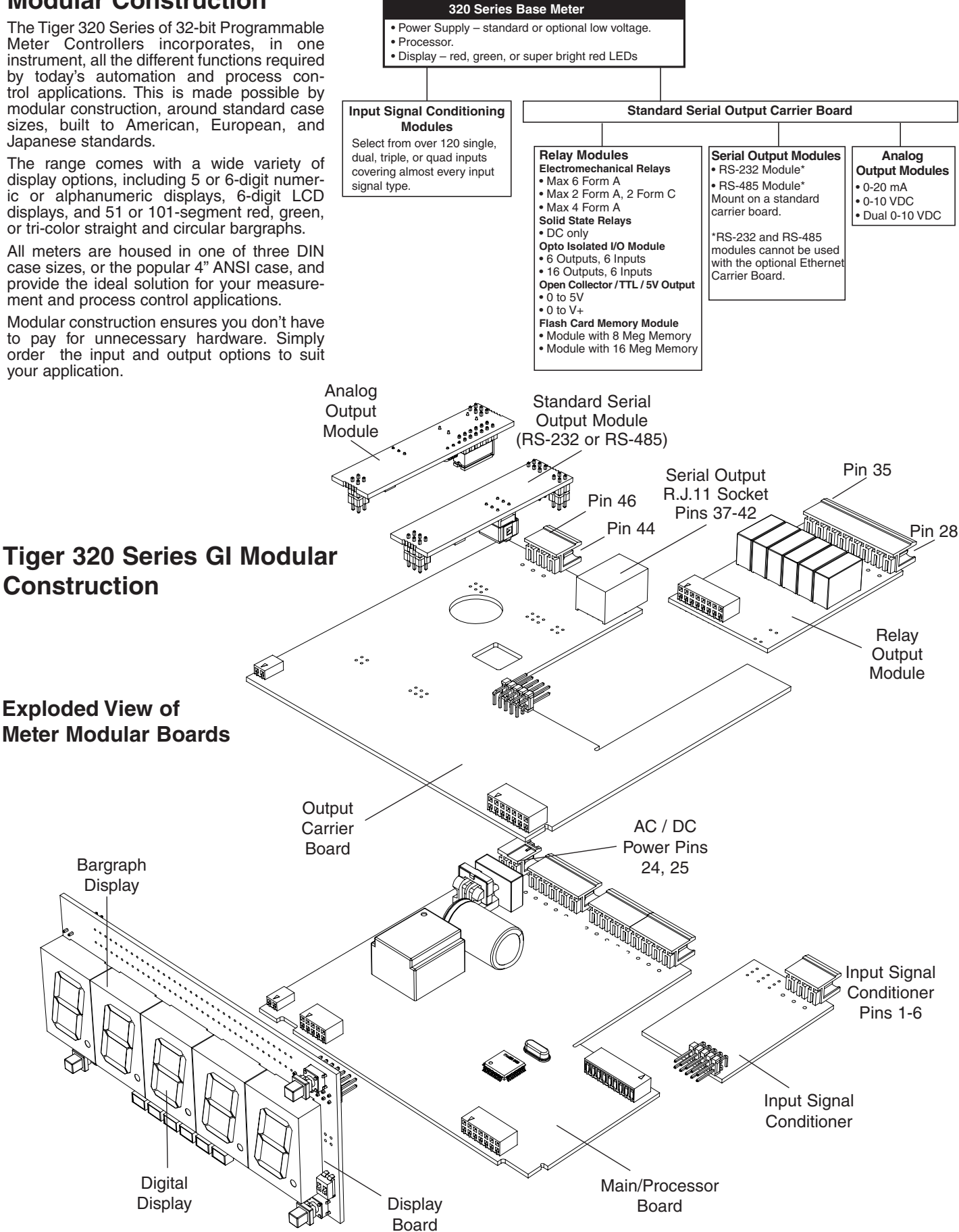

# Component Layout and External Devices continued

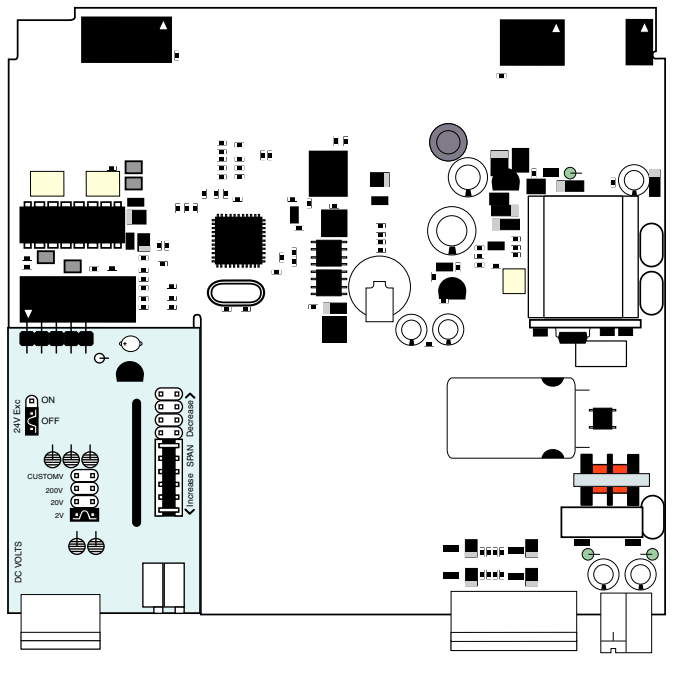

\*Shown with optional Input Signal Conditioning Module (Ordered Separately)

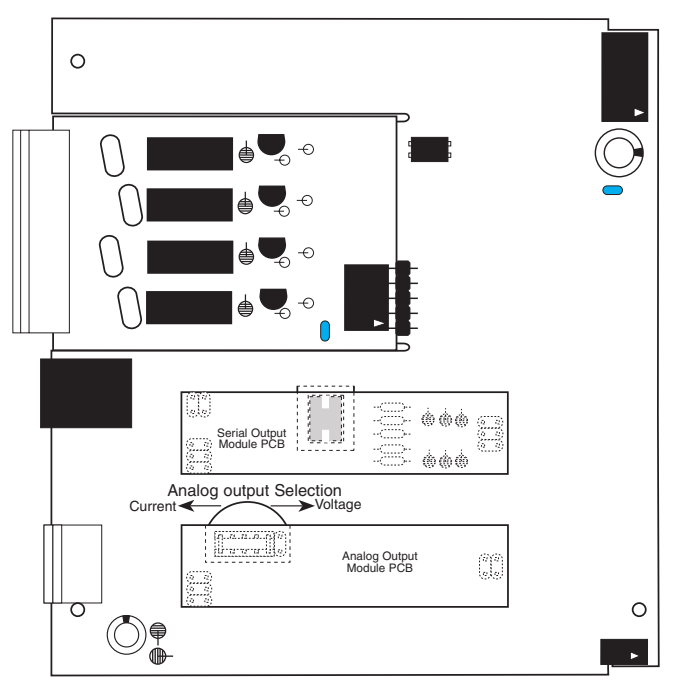

Standard Output Carrier Board\* \*Shown with optional Analog Output Module, optional Relay Output Module and a Serial Output Module (RS-232, RS-485 or No Serial Output)

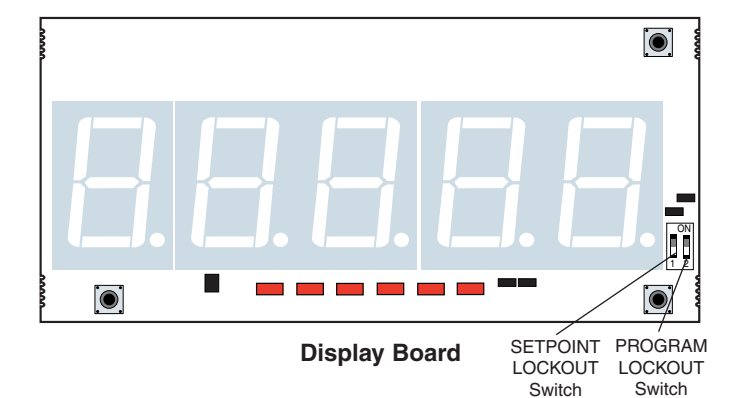

Analog Output Module PCB

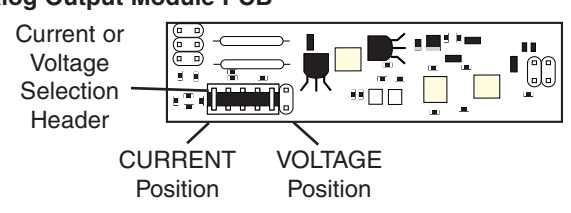

Available in Single (0~4-20mA or 0-10V) or Dual (0-10V & 0-10V)

### Standard Serial Output Modules RS-232 or RS-485

Note:

Externally mounted Ethernet compatible communication output modules are available that connect directly to the standard (RS-232 / RS-485) serial module outputs.

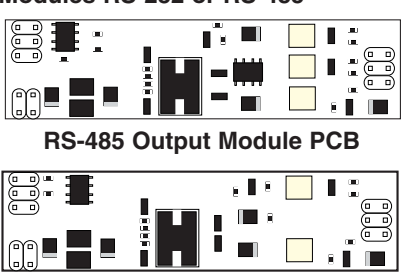

**RS-232 Output Module PCB** 

# Opto Isolated I/O Modules Connect to External DIN Rail Mounting Breakout Box

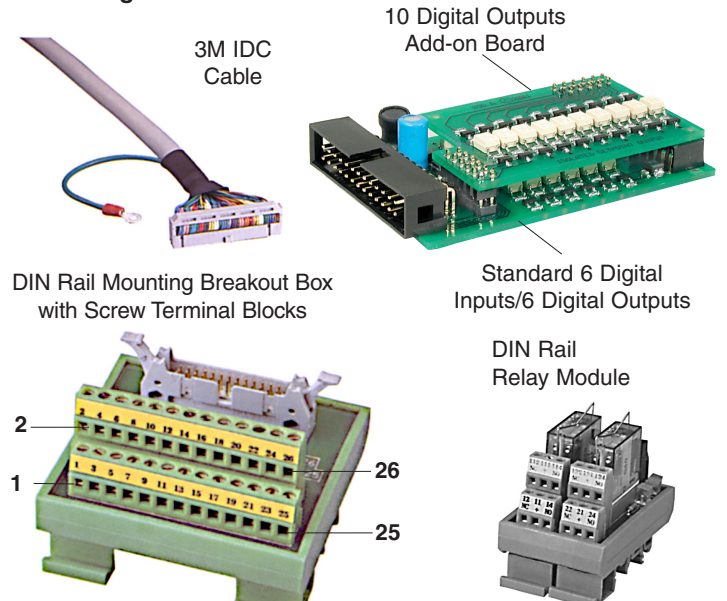

Apr-08-2016 GI-50 320 DS (NZ308)\_UL April 2016

## Installation Guidelines

# Installation

1. Install and wire meter per local applicable codes/regulations, the particular application, and good installation practices.

2. Install meter in a location that does not exceed the maximum operating temperature and that provides good air circulation.

3. Separate input/output leads from power lines to protect the meter from external noise. Input/output leads should be routed as far away as possible from contactors, control relays, transformers and other noisy components. Shielding cables for input/output leads is recommended with shield connection to earth ground near the meter preferred.

4. A circuit breaker or disconnect switch is required to disconnect power to the meter. The breaker/switch should be in close proximity to the meter and marked as the disconnecting device for the meter or meter circuit. The circuit breaker or wall switch must be rated for the applied voltage (e.g., 120VAC or 240VAC) and current appropriate for the electrical application (e.g., 15A or 20A).

5. See *Case Dimensions section* for panel cutout information.

6. See Connector Pinouts section for wiring.

7. Use 28-12 AWG wiring, minimum 90°C (HH) temperature rating. Strip wire approximately 0.3 in. (7-8 mm).

8. Recommended torque on all terminal plug screws is 4.5 lb-in (0.51 N-m).

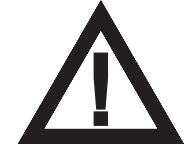

# Index

| Analog Output / Analog Netransmission                                                                                                    | 13-14                                                                                                    |
|----------------------------------------------------------------------------------------------------|----------------------------------------------------------------------------------------------------|
| Calibration of Analog Output                                                                                                    | 13                                                                                                    |
| Dual (0-10V) Analog Output                                                                                                    | 13                                                                                                    |
| Location of Analog Output Module                                                                                                    | 39                                                                                                    |
| Pinout of Analog Output                                                                                                    | 38                                                                                                    |
| Scaling of Analog Output                                                                                                    | 13-14                                                                                                    |
| Select Source for Analog Output                                                                                                    | 13                                                                                                    |
| Auto Zero Maintenance for Weighing Applications                                                                                                    | 14                                                                                                    |
| Set Parameters for CH1. CH2. CH3 & CH4                                                                                                    | 13                                                                                                    |
| Averaging - Digital Filtering                                                                                                    | 14                                                                                                    |
| Set Parameters for CH1, CH2, CH3 & CH4                                                                                                    |                                                                                                    |
| Block Diagram of Software & Hardware                                                                                                    | 4                                                                                                    |
| Brightness Display                                                                                                    | 12                                                                                                    |
| Calibration                                                                                                    | 13-16                                                                                                    |
| Calibration Thermocourole or BTD                                                                                                    | 13                                                                                                    |
| Manual Calibration                                                                                                    | 15                                                                                                    |
| Single Point Colibration                                                                                                    | 15                                                                                                    |
| Single-Point Calibration                                                                                                    | 15                                                                                                    |
|                                                                                                    | 15                                                                                                    |
| Case Dimensions                                                                                                    | 44                                                                                                    |
| Modular Construction                                                                                                    | 39                                                                                                    |
| Channel 1 Settings                                                                                                    | 23-24                                                                                                    |
| 32 Point Linearization                                                                                                    | 24                                                                                                    |
| Analog Input Signal Sample Rate                                                                                                    | 23                                                                                                    |
| Counter/Resident Timer/Clock                                                                                                    | 23                                                                                                    |
| Measurement Task                                                                                                    | 23                                                                                                    |
| Post Processing                                                                                                    | 24                                                                                                    |
| Print Mode                                                                                                    | 24                                                                                                    |
| Sampling Rate                                                                                                    | 23                                                                                                    |
| Serial Mode                                                                                                    | 24                                                                                                    |
| Smart Input Module                                                                                                    | 23                                                                                                    |
| Channel 2 Settings                                                                                                    | 25                                                                                                    |
| Channel 3 Settings                                                                                                    | 26                                                                                                    |
| •                                                                                                    |                                                                                                    |
| Channel 4 Settings                                                                                                    | 27                                                                                                    |
| Channel 4 Settings<br>Channel 1 & Channel 2 Results Processing                                                                                                    | 27                                                                                                    |
| Channel 4 Settings<br>Channel 1 & Channel 2 Results Processing<br>32 Point Linearization                                                                                                    | <b>27</b><br>28                                                                                                    |
| Channel 4 Settings<br>Channel 1 & Channel 2 Results Processing<br>32 Point Linearization<br>Maths Functions                                                                                                    | <b>27</b><br>28                                                                                                    |
| Channel 4 Settings<br>Channel 1 & Channel 2 Results Processing<br>32 Point Linearization<br>Maths Functions                                                                                                    | 27<br>28<br>28<br>28                                                                                                    |
| Channel 4 Settings<br>Channel 1 & Channel 2 Results Processing<br>32 Point Linearization<br>Maths Functions<br>Code 1 - Display Configuration<br>Configure Data Source Procedure                                                                                         | 27<br>28<br>28<br>28<br>17-22                                                                                                    |
| Channel 4 Settings<br>Channel 1 & Channel 2 Results Processing<br>32 Point Linearization<br>Maths Functions<br>Code 1 - Display Configuration<br>Configure Data Source Procedure<br>Configure Display Format Mode Procedure                                              | 27<br>28<br>28<br>28<br>17-22<br>19<br>20                                                                                                    |
| Channel 4 Settings<br>Channel 1 & Channel 2 Results Processing<br>32 Point Linearization<br>Maths Functions<br>Code 1 - Display Configuration<br>Configure Data Source Procedure<br>Configure Display Format Mode Procedure<br>Configure Last Digit Text Char. Procedure | 28<br>28<br>28<br>17-22<br>19<br>20<br>21                                                                                                    |
| Channel 4 Settings<br>Channel 1 & Channel 2 Results Processing<br>32 Point Linearization                                                                                                    | 28<br>28<br>28<br>17-22<br>19<br>20<br>21<br>22                                                                                                    |
| Channel 4 Settings<br>Channel 1 & Channel 2 Results Processing<br>32 Point Linearization                                                                                                    | 28<br>28<br>28<br>17-22<br>19<br>20<br>21<br>22                                                                                                    |
| Channel 4 Settings<br>Channel 1 & Channel 2 Results Processing<br>32 Point Linearization                                                                                                    | 28<br>28<br>28<br>17-22<br>19<br>20<br>21<br>22<br>22                                                                                                    |
| Channel 4 Settings<br>Channel 1 & Channel 2 Results Processing<br>32 Point Linearization                                                                                                    | 28<br>28<br>28<br>17-22<br>19<br>20<br>21<br>22<br>22<br>17                                                                                              |
| Channel 4 Settings<br>Channel 1 & Channel 2 Results Processing<br>32 Point Linearization                                                                                                    | 28<br>28<br>28<br>17-22<br>19<br>20<br>21<br>22<br>22<br>17<br>17                                                                                        |
| Channel 4 Settings<br>Channel 1 & Channel 2 Results Processing<br>32 Point Linearization                                                                                                    | 28<br>28<br>28<br>19<br>20<br>21<br>22<br>22<br>17<br>17                                                                                                 |
| Channel 4 Settings<br>Channel 1 & Channel 2 Results Processing<br>32 Point Linearization                                                                                                    | 28<br>28<br>28<br>19<br>20<br>21<br>22<br>22<br>17<br>17<br>17                                                                                           |
| Channel 4 Settings<br>Channel 1 & Channel 2 Results Processing<br>32 Point Linearization                                                                                                    | 28<br>28<br>28<br>19<br>20<br>21<br>22<br>22<br>17<br>17<br>17<br>17<br>17                                                                               |
| Channel 4 Settings<br>Channel 1 & Channel 2 Results Processing<br>32 Point Linearization                                                                                                    | 28<br>28<br>28<br>19<br>20<br>21<br>22<br>22<br>17<br>17<br>17<br>17<br>17                                                                               |
| Channel 4 Settings<br>Channel 1 & Channel 2 Results Processing<br>32 Point Linearization                                                                                                    | 27<br>28<br>28<br>19<br>19<br>20<br>21<br>22<br>22<br>17<br>17<br>17<br>17<br>17<br>17                                                                   |
| Channel 4 Settings<br>Channel 1 & Channel 2 Results Processing<br>32 Point Linearization                                                                                                    | 28<br>28<br>28<br>19<br>19<br>20<br>21<br>22<br>17<br>17<br>17<br>17<br>17<br>17<br>17                                                                   |
| Channel 4 Settings<br>Channel 1 & Channel 2 Results Processing<br>32 Point Linearization                                                                                                    | 27<br>28<br>28<br>28<br>19<br>20<br>21<br>22<br>17<br>17<br>17<br>17<br>17<br>17<br>17                                                                   |
| Channel 4 Settings<br>Channel 1 & Channel 2 Results Processing<br>32 Point Linearization                                                                                                    | 27<br>28<br>28<br>28<br>19<br>20<br>21<br>22<br>22<br>17<br>17<br>17<br>17<br>17<br>17<br>17                                                             |
| Channel 4 Settings<br>Channel 1 & Channel 2 Results Processing<br>32 Point Linearization                                                                                                    | 27<br>28<br>28<br>28<br>19<br>20<br>21<br>22<br>22<br>17<br>17<br>17<br>17<br>17<br>17<br>17<br>17                                                       |
| Channel 4 Settings<br>Channel 1 & Channel 2 Results Processing<br>32 Point Linearization                                                                                                    | 28<br>28<br>28<br>17-22<br>19<br>20<br>21<br>22<br>22<br>17<br>17<br>17<br>17<br>17<br>17<br>17<br>17                                                    |
| Channel 4 Settings<br>Channel 1 & Channel 2 Results Processing<br>32 Point Linearization                                                                                                    | 28<br>28<br>28<br>17-22<br>19<br>20<br>21<br>22<br>22<br>17<br>17<br>17<br>17<br>17<br>17<br>17<br>17<br>17<br>23<br>24<br>25                            |
| Channel 4 Settings<br>Channel 1 & Channel 2 Results Processing<br>32 Point Linearization                                                                                                    | 28<br>28<br>28<br>19<br>20<br>21<br>22<br>22<br>17<br>17<br>17<br>17<br>17<br>17<br>17<br>17<br>23<br>24<br>25<br>26                                     |
| Channel 4 Settings<br>Channel 1 & Channel 2 Results Processing<br>32 Point Linearization                                                                                                    | 27<br>28<br>28<br>19<br>20<br>21<br>22<br>22<br>17<br>17<br>17<br>17<br>17<br>17<br>17<br>17<br>23<br>24<br>25<br>26<br>27                               |
| Channel 4 Settings<br>Channel 1 & Channel 2 Results Processing<br>32 Point Linearization                                                                                                    | 27<br>28<br>28<br>19<br>20<br>21<br>22<br>22<br>17<br>17<br>17<br>17<br>17<br>17<br>17<br>17<br>23<br>24<br>25<br>26<br>27<br>28                         |
| Channel 4 Settings<br>Channel 1 & Channel 2 Results Processing<br>32 Point Linearization                                                                                                    | 27<br>28<br>28<br>28<br>19<br>20<br>21<br>22<br>22<br>17<br>17<br>17<br>17<br>17<br>17<br>17<br>17<br>23<br>24<br>25<br>26<br>26<br>27<br>28<br>29       |
| Channel 4 Settings<br>Channel 1 & Channel 2 Results Processing<br>32 Point Linearization                                                                                                    | 27<br>28<br>28<br>28<br>19<br>20<br>21<br>22<br>17<br>17<br>17<br>17<br>17<br>17<br>17<br>17<br>23<br>24<br>25<br>26<br>27<br>28<br>29<br>29<br>29<br>29 |

### Clock/Timer

| Configuration                                                                                                    | . 23, 26, 27                                                                                                    |
|----------------------------------------------------------------------------------------------------|----------------------------------------------------------------------------------------------------|
| Real-time Clock Configuration                                                                                                    | 23, 26, 27                                                                                                    |
| Real-time Clock Date                                                                                                    | . 29                                                                                                    |
| Time Stamp                                                                                                    | . 29                                                                                                    |
| Component Layout & External Devices                                                                                                    |                                                                                                    |
| Modular Construction                                                                                                    | . 39                                                                                                    |
| Component Layout                                                                                                    | . 40                                                                                                    |
| Connections                                                                                                    |                                                                                                    |
| Carrier Board Output Pinouts                                                                                                    | . 38                                                                                                    |
| Connector Pinouts                                                                                                    | 37                                                                                                    |
| External Devices                                                                                                    | 40                                                                                                    |
| Bear Panel Pinout Diagram                                                                                                    | 37                                                                                                    |
| Controls & Indicators                                                                                                    | 6-7                                                                                                    |
| Annunciator I EDs                                                                                                    | 6                                                                                                    |
| Down Button                                                                                                    | .0                                                                                                    |
|                                                                                                    | . 0                                                                                                    |
| Error Message                                                                                                    | . /                                                                                                    |
| LED Display                                                                                                    | . 6                                                                                                    |
| Program Button                                                                                                    | . 6                                                                                                    |
| Program Lockout Switch                                                                                                    | . 6                                                                                                    |
| Scrolling Display Text Messaging                                                                                                    | . 6                                                                                                    |
| Setpoint Lockout Switch                                                                                                    | .7                                                                                                    |
| Seven Segment LED Displays                                                                                                    | . 6                                                                                                    |
| Up Button                                                                                                    | . 6                                                                                                    |
| Data Logging                                                                                                    |                                                                                                    |
| Downloading Logged Data from Meter                                                                                                    | . 29                                                                                                    |
| Printing Logged Data                                                                                                    | . 29                                                                                                    |
| Real-time Clock                                                                                                    | . 29                                                                                                    |
| Digital Input Pins                                                                                                    | . 29                                                                                                    |
| Display Brightness Setting                                                                                                    | . 12                                                                                                    |
| 3                                                                                                    |                                                                                                    |
| Display Functions                                                                                                    | 17-22                                                                                                    |
| Display Functions                                                                                                    | . <b>17-22</b><br>19                                                                                                    |
| Display Functions<br>Data Source<br>Display Format and Decimals                                                                                                    | . <b>17-22</b><br>. 19<br>. 20                                                                                                    |
| Display Functions<br>Data Source<br>Display Format and Decimals<br>Display Bounding                                                                                                    | . <b>17-22</b><br>. 19<br>. 20<br>. 20                                                                                                    |
| Display Functions<br>Data Source<br>Display Format and Decimals<br>Display Rounding<br>Last Digit Text Character                                                                                                    | . <b>17-22</b><br>. 19<br>. 20<br>. 20<br>. 21                                                                                              |
| Display Functions                                                                                                    | . <b>17-22</b><br>. 19<br>. 20<br>. 20<br>. 21<br>. 22                                                                                      |
| Display Functions<br>Data Source<br>Display Format and Decimals<br>Display Rounding<br>Last Digit Text Character<br>Setpoint Annunciator Mode                                                                                                    | . <b>17-22</b><br>. 19<br>. 20<br>. 20<br>. 21<br>. 22<br>. 22                                                                              |
| Display Functions<br>Data Source<br>Display Format and Decimals<br>Display Rounding<br>Last Digit Text Character<br>Setpoint Annunciator Mode<br>Update at Sample Rate                                                                                                    | . <b>17-22</b><br>. 19<br>. 20<br>. 20<br>. 21<br>. 22<br>. 22                                                                              |
| Display Functions                                                                                                    | 17-22<br>19<br>20<br>20<br>21<br>22<br>22                                                                                                   |
| Display Functions<br>Data Source<br>Display Format and Decimals<br>Display Rounding<br>Last Digit Text Character<br>Setpoint Annunciator Mode<br>Update at Sample Rate<br>Filtering<br>See Averaging Samples & Averaging Window                                                                                                    | 17-22<br>19<br>20<br>20<br>21<br>22<br>22                                                                                                   |
| Display Functions<br>Data Source<br>Display Format and Decimals<br>Display Rounding<br>Last Digit Text Character<br>Setpoint Annunciator Mode<br>Update at Sample Rate<br>Filtering<br>See Averaging Samples & Averaging Window<br>Front Panel Controls                                                                                                    | <b>17-22</b> 19 20 20 21 22 22 <b>6-7</b>                                                                                                   |
| Display Functions                                                                                                    | 17-22<br>19<br>20<br>21<br>22<br>22<br>22<br>6-7<br>9-10                                                                                    |
| Display Functions<br>Data Source<br>Display Format and Decimals<br>Display Rounding<br>Last Digit Text Character<br>Setpoint Annunciator Mode<br>Update at Sample Rate<br>Filtering<br>See Averaging Samples & Averaging Window<br>Front Panel Controls<br>Front Panel Programming Codes<br>Main Programming Mode                                                                                                    | 17-22<br>19<br>20<br>21<br>22<br>22<br>22<br>6-7<br>9-10<br>9                                                                               |
| Display Functions                                                                                                    | 17-22<br>19<br>20<br>20<br>21<br>22<br>22<br>6-7<br>9-10<br>9<br>10                                                                         |
| Display Functions                                                                                                    | 17-22<br>19<br>20<br>21<br>22<br>22<br>6-7<br>9-10<br>9<br>10<br>9                                                                          |
| Display Functions                                                                                                    | 17-22<br>19<br>20<br>21<br>22<br>22<br>22<br>6-7<br>9-10<br>9<br>10<br>9<br>10                                                              |
| Display Functions         Data Source         Display Format and Decimals         Display Format and Decimals         Display Rounding         Last Digit Text Character         Setpoint Annunciator Mode         Update at Sample Rate         Filtering         See Averaging Samples & Averaging Window         Front Panel Controls         Front Panel Programming Codes         Main Programming Mode         On Demand Modes         Setpoint Programming Mode         View Modes         Functional Diagram                                                                                                    | 17-22<br>19<br>20<br>21<br>22<br>22<br>6-7<br>9-10<br>9<br>10<br>37                                                                         |
| Display Functions                                                                                                    | 17-22<br>19<br>20<br>21<br>22<br>22<br>6-7<br>9-10<br>9<br>10<br>37<br>1                                                                    |
| Display Functions         Data Source         Display Format and Decimals         Display Format and Decimals         Display Rounding         Last Digit Text Character         Setpoint Annunciator Mode         Update at Sample Rate         Filtering         See Averaging Samples & Averaging Window         Front Panel Controls         Front Panel Programming Codes         Main Programming Mode         On Demand Modes         Setpoint Programming Mode         View Modes         Functional Diagram         General Features         Hysteresis and Deviation                                                                                                    | 17-22<br>19<br>20<br>21<br>22<br>22<br>6-7<br>9-10<br>9<br>10<br>37<br>1<br>31-32, 34                                                       |
| Display Functions                                                                                                    | 17-22<br>19<br>20<br>21<br>22<br>22<br>6-7<br>9-10<br>9<br>10<br>9<br>10<br>37<br>1<br>31-32, 34<br>11-12                                   |
| Display Functions                                                                                                    | 17-22<br>19<br>20<br>21<br>22<br>22<br>22<br>6-7<br>9-10<br>9<br>10<br>9<br>10<br>37<br>1<br>31-32, 34<br>11-12<br>11-12                    |
| Display Functions                                                                                                    | 17-22<br>19<br>20<br>21<br>22<br>22<br>22<br>6-7<br>9-10<br>9<br>10<br>37<br>1<br>31-32, 34<br>11-12<br>11-12<br>11                         |
| Display Functions         Data Source         Display Format and Decimals         Display Rounding         Last Digit Text Character         Setpoint Annunciator Mode         Update at Sample Rate         Filtering         See Averaging Samples & Averaging Window         Front Panel Controls         Front Panel Programming Codes         Main Programming Mode         On Demand Modes         Setpoint Programming Mode         View Modes         Functional Diagram         General Features         Hysteresis and Deviation         Initial Setup Procedures         Code Blanking and Macro Check         Model and Software Code Version Check                                                                                                    | 17-22<br>19<br>20<br>21<br>22<br>22<br>22<br>6-7<br>9-10<br>9<br>10<br>37<br>1<br>31-32, 34<br>11-12<br>11-12<br>11                         |
| Display Functions         Data Source         Display Format and Decimals         Display Rounding         Last Digit Text Character         Setpoint Annunciator Mode         Update at Sample Rate         Filtering         See Averaging Samples & Averaging Window         Front Panel Controls         Front Panel Programming Codes         Main Programming Mode         On Demand Modes         Setpoint Programming Mode         View Modes         Functional Diagram         General Features         Hysteresis and Deviation         Initial Setup Procedures         Code Blanking and Macro Check         Model and Software Code Version Check         Input Signal Conditioning Modules                                                                                                    | 17-22<br>19<br>20<br>21<br>22<br>22<br>22<br>6-7<br>9<br>10<br>9<br>10<br>37<br>1<br>31-32, 34<br>11-12<br>11-12<br>11<br>39                |
| Display Functions                                                                                                    | 17-22<br>19<br>20<br>21<br>22<br>22<br>22<br>6-7<br>9-10<br>9<br>10<br>37<br>1<br>31-32, 34<br>11-12<br>11-12<br>11<br>39<br>40             |
| Display Functions                                                                                                    | 17-22<br>19<br>20<br>21<br>22<br>22<br>22<br>6-7<br>9-10<br>9<br>10<br>37<br>1<br>31-32, 34<br>11-12<br>11<br>39<br>40                      |
| Display Functions         Data Source         Display Format and Decimals         Display Rounding         Last Digit Text Character         Setpoint Annunciator Mode         Update at Sample Rate         Filtering         See Averaging Samples & Averaging Window         Front Panel Controls         Front Panel Programming Codes         Main Programming Mode         On Demand Modes         Setpoint Programming Mode         View Modes         Functional Diagram         General Features         Hysteresis and Deviation         Initial Setup Procedures         Code Blanking and Macro Check         Model and Software Code Version Check         Modular Position         I/Os (Opto Isolated & Logic Ports)         Linearization         Channel 1 Temperature Sensors                                                                                                    | 17-22<br>19<br>20<br>21<br>22<br>22<br>22<br>6-7<br>9-10<br>9<br>10<br>37<br>1<br>31-32, 34<br>11-12<br>11<br>39<br>40<br>23                |
| Display Functions                                                                                                    | 17-22<br>19<br>20<br>21<br>22<br>22<br>22<br>6-7<br>9-10<br>9<br>10<br>37<br>1<br>31-32, 34<br>11-12<br>11<br>39<br>40<br>23<br>24          |
| Display Functions         Data Source         Display Format and Decimals         Display Format and Decimals         Display Rounding         Last Digit Text Character         Setpoint Annunciator Mode         Update at Sample Rate         Filtering         See Averaging Samples & Averaging Window         Front Panel Controls         Front Panel Programming Codes         Main Programming Mode         On Demand Modes         Setpoint Programming Mode         View Modes         Functional Diagram         General Features         Hysteresis and Deviation         Initial Setup Procedures         Code Blanking and Macro Check         Model and Software Code Version Check         Modular Position         I/Os (Opto Isolated & Logic Ports)         Linearization         Channel 1 Temperature Sensors         Channel 2 Temperature Sensors                                  | 17-22<br>19<br>20<br>21<br>22<br>22<br>6-7<br>9-10<br>9<br>10<br>37<br>1<br>31-32, 34<br>11-12<br>11-12<br>11<br>39<br>40<br>23<br>24       |
| Display Functions         Data Source         Display Format and Decimals         Display Rounding         Last Digit Text Character         Setpoint Annunciator Mode         Update at Sample Rate         Filtering         See Averaging Samples & Averaging Window         Front Panel Controls         Front Panel Programming Codes         Main Programming Mode         On Demand Modes         Setpoint Programming Mode         View Modes         Functional Diagram         General Features         Hysteresis and Deviation         Initial Setup Procedures         Code Blanking and Macro Check         Model and Software Code Version Check         Modular Position         I/Os (Opto Isolated & Logic Ports)         Linearization         Channel 1 Temperature Sensors         Channel 2 Temperature Sensors         Channel 2 Temperature Sensors         and User Loaded Tables | 17-22<br>19<br>20<br>21<br>22<br>22<br>6-7<br>9-10<br>9<br>10<br>37<br>1<br>31-32, 34<br>11-12<br>11-12<br>11<br>39<br>40<br>23<br>24<br>25 |
| Display Functions                                                                                                    | 17-22<br>19<br>20<br>21<br>22<br>22<br>6-7<br>9-10<br>9<br>10<br>37<br>1<br>31-32, 34<br>11-12<br>11-12<br>11<br>39<br>40<br>23<br>24<br>25 |

# Index

| Channel 4 Temperature Sensors                                                                                                    |                                                                                                    |
|----------------------------------------------------------------------------------------------------|----------------------------------------------------------------------------------------------------|
| and User Loaded Tables                                                                                                    | . 27                                                                                                    |
| Result of CH1 & CH2 User Loaded Tables                                                                                                    | . 28                                                                                                    |
| Table Settings                                                                                                    | . 14, 28                                                                                                    |
| Macros                                                                                                    |                                                                                                    |
| Macro Check                                                                                                    | . 11-12                                                                                                    |
| Manual Loader                                                                                                    | . 17                                                                                                    |
| Math Function                                                                                                    |                                                                                                    |
| Cross Channel Math                                                                                                    | . 4, 28                                                                                                    |
| Result Processing                                                                                                    | . 28                                                                                                    |
| Modbus                                                                                                    | . 14                                                                                                    |
| Model Type Check                                                                                                    | . 11                                                                                                    |
| On Demand Functions                                                                                                    | . 13                                                                                                    |
|                                                                                                    |                                                                                                    |
| Panel Cutout                                                                                                    | . 44                                                                                                    |
| PID Control Settings                                                                                                    | . 31, 34                                                                                                    |
| Power Supply                                                                                                    | . 37                                                                                                    |
| Prescaling                                                                                                    |                                                                                                    |
| Channel 1                                                                                                    | . 23                                                                                                    |
| Channel 2                                                                                                    | . 25                                                                                                    |
| Print Mode                                                                                                    | 24                                                                                                    |
| Programming Codes                                                                                                    | 9-10                                                                                                    |
| Programming Conventions                                                                                                    | 8                                                                                                    |
| Registers                                                                                                    |                                                                                                    |
| Begisters That Can Be Selected                                                                                                    | 36                                                                                                    |
| Pagisters That Should Not Bo Selected                                                                                                    | 26                                                                                                    |
| Posotting and Incrementing Liging Sotrointe                                                                                                    | . 00                                                                                                    |
| Polov & Logio Output Moduloo                                                                                                    | . 30<br>20                                                                                                    |
| Serial Communication                                                                                                    | . 30                                                                                                    |
| Configuration                                                                                                    | 04                                                                                                    |
| Configuration                                                                                                    | 24                                                                                                    |
| Discute                                                                                                    | . 24                                                                                                    |
| Pinouts                                                                                                    | . 38                                                                                                    |
| Pinouts Setpoint Programming Mode                                                                                                    | . 38<br>. <b>30-35</b>                                                                                                    |
| Pinouts Setpoint Programming Mode Data Logging                                                                                                    | . 38<br>. <b>30-35</b><br>. 31                                                                                                    |
| Pinouts Setpoint Programming Mode Data Logging Data Printing to PC                                                                                                    | . 38<br>. <b>30-35</b><br>. 31<br>. 31                                                                                                    |
| Pinouts<br>Setpoint Programming Mode<br>Data Logging<br>Data Printing to PC<br>Data Printing to Serial Printer                                                                                                    | . 38<br>. <b>30-35</b><br>. 31<br>. 31<br>. 31                                                                                                    |
| Pinouts<br>Setpoint Programming Mode<br>Data Logging<br>Data Printing to PC<br>Data Printing to Serial Printer<br>Display Flashing                                                                                                    | . 38<br>. <b>30-35</b><br>. 31<br>. 31<br>. 31<br>. 31                                                                                                    |
| Pinouts<br>Setpoint Programming Mode<br>Data Logging<br>Data Printing to PC<br>Data Printing to Serial Printer<br>Display Flashing<br>Hysteresis or Deviation                                                                                                    | . 38<br>. <b>30-35</b><br>. 31<br>. 31<br>. 31<br>. 31<br>. 31<br>. 31-32, 34                                                                                                    |
| Pinouts<br>Setpoint Programming Mode<br>Data Logging<br>Data Printing to PC<br>Data Printing to Serial Printer<br>Display Flashing<br>Hysteresis or Deviation<br>Level 1 - Basic Mode - Prog. Procedures                                                                                                    | . 38<br>. <b>30-35</b><br>. 31<br>. 31<br>. 31<br>. 31<br>. 31<br>. 31-32, 34<br>. 33                                                                                                    |
| Pinouts<br>Setpoint Programming Mode<br>Data Logging<br>Data Printing to PC<br>Data Printing to Serial Printer<br>Display Flashing<br>Hysteresis or Deviation<br>Level 1 - Basic Mode - Prog. Procedures<br>PID Control Settings                                                                                                    | . 38<br>. <b>30-35</b><br>. 31<br>. 31<br>. 31<br>. 31<br>. 31-32, 34<br>. 33<br>. 31, 34                                                                                                    |
| Pinouts<br>Setpoint Programming Mode<br>Data Logging<br>Data Printing to PC<br>Data Printing to Serial Printer<br>Display Flashing<br>Hysteresis or Deviation<br>Level 1 - Basic Mode - Prog. Procedures<br>PID Control Settings<br>Real-time Clock Option                                                                                                    | . 38<br>. <b>30-35</b><br>. 31<br>. 31<br>. 31<br>. 31<br>. 31-32, 34<br>. 33<br>. 31, 34<br>. 31                                                                                                    |
| Pinouts<br>Setpoint Programming Mode<br>Data Logging<br>Data Printing to PC<br>Data Printing to Serial Printer<br>Display Flashing<br>Hysteresis or Deviation<br>Level 1 - Basic Mode - Prog. Procedures<br>PID Control Settings<br>Real-time Clock Option<br>Real Time Control Modes                                                                                                    | . 38<br>. <b>30-35</b><br>. 31<br>. 31<br>. 31<br>. 31<br>. 31-32, 34<br>. 33<br>. 31, 34<br>. 31<br>. 31<br>. 32                                                                                                    |
| Pinouts<br>Setpoint Programming Mode<br>Data Logging<br>Data Printing to PC<br>Data Printing to Serial Printer<br>Display Flashing<br>Hysteresis or Deviation<br>Level 1 - Basic Mode - Prog. Procedures<br>PID Control Settings<br>Real-time Clock Option<br>Real Time Control Modes<br>Relay Energize Functions                                                                                                    | . 38<br>. 30-35<br>. 31<br>. 31<br>. 31<br>. 31<br>. 31-32, 34<br>. 33<br>. 31, 34<br>. 31<br>. 32<br>. 31                                                                                                    |
| Pinouts<br>Setpoint Programming Mode<br>Data Logging<br>Data Printing to PC<br>Data Printing to Serial Printer<br>Display Flashing<br>Hysteresis or Deviation<br>Level 1 - Basic Mode - Prog. Procedures<br>PID Control Settings<br>Real-time Clock Option<br>Real Time Control Modes<br>Relay Energize Functions<br>Relay Output Modules                                                                                                    | . 38<br>. <b>30-35</b><br>. 31<br>. 31<br>. 31<br>. 31-32, 34<br>. 33<br>. 31, 34<br>. 31<br>. 32<br>. 31<br>. 32                                                                                                    |
| Pinouts<br>Setpoint Programming Mode<br>Data Logging<br>Data Printing to PC<br>Data Printing to Serial Printer<br>Display Flashing<br>Hysteresis or Deviation<br>Level 1 - Basic Mode - Prog. Procedures<br>PID Control Settings<br>Real-time Clock Option<br>Real Time Control Modes<br>Relay Energize Functions<br>Relay Output Modules<br>Setpoint & Relay Control Settings                                                                                                    | . 38<br>. 30-35<br>. 31<br>. 31<br>. 31<br>. 31<br>. 31-32, 34<br>. 33<br>. 31, 34<br>. 31<br>. 32<br>. 31<br>. 30<br>. 30, 34                                                                                                    |
| Pinouts<br>Setpoint Programming Mode<br>Data Logging<br>Data Printing to PC<br>Data Printing to Serial Printer<br>Display Flashing<br>Hysteresis or Deviation<br>Level 1 - Basic Mode - Prog. Procedures<br>PID Control Settings<br>Real-time Clock Option<br>Real Time Control Modes<br>Relay Energize Functions<br>Relay Output Modules<br>Setpoint & Relay Control Settings<br>Setpoint Activation Source                                                                                                    | . 38<br>. <b>30-35</b><br>. 31<br>. 31<br>. 31<br>. 31<br>. 31<br>. 32<br>. 31<br>. 32<br>. 31<br>. 30<br>. 30, 34<br>. 31                                                                                                    |
| Pinouts<br>Setpoint Programming Mode<br>Data Logging<br>Data Printing to PC<br>Data Printing to Serial Printer<br>Display Flashing<br>Hysteresis or Deviation<br>Level 1 - Basic Mode - Prog. Procedures<br>PID Control Settings<br>Real-time Clock Option<br>Real Time Control Modes<br>Relay Energize Functions<br>Relay Output Modules<br>Setpoint & Relay Control Settings<br>Setpoint Activation Source<br>Setpoint Activation Values                                                                                                    | . 38<br>. <b>30-35</b><br>. 31<br>. 31<br>. 31<br>. 31<br>. 31<br>. 31<br>. 32<br>. 31<br>. 30<br>. 30<br>. 30                                                                                                    |
| Pinouts         Setpoint Programming Mode         Data Logging         Data Printing to PC         Data Printing to Serial Printer         Display Flashing         Hysteresis or Deviation         Level 1 - Basic Mode - Prog. Procedures         PID Control Settings         Real-time Clock Option         Real Time Control Modes         Relay Energize Functions         Relay Output Modules         Setpoint & Relay Control Settings         Setpoint Activation Values         Setpoint Latching                                                                                                    | . 38<br>. 30-35<br>. 31<br>. 31<br>. 31<br>. 31<br>. 31-32, 34<br>. 33<br>. 31, 34<br>. 31<br>. 32<br>. 31<br>. 30<br>. 30, 34<br>. 31<br>. 30<br>. 31                                                                                                    |
| Pinouts<br>Setpoint Programming Mode<br>Data Logging<br>Data Printing to PC<br>Data Printing to Serial Printer<br>Display Flashing<br>Hysteresis or Deviation<br>Level 1 - Basic Mode - Prog. Procedures<br>PID Control Settings<br>Real-time Clock Option<br>Real Time Control Modes<br>Relay Energize Functions<br>Relay Output Modules<br>Setpoint & Relay Control Settings<br>Setpoint Activation Source<br>Setpoint Activation Values<br>Setpoint Latching<br>Setpoint Reset & Trigger                                                                                                    | . 24<br>. 38<br>. <b>30-35</b><br>. 31<br>. 31<br>. 31<br>. 31<br>. 31, 32, 34<br>. 33<br>. 31, 34<br>. 31<br>. 32<br>. 31<br>. 30<br>. 30, 34<br>. 31<br>. 30<br>. 31<br>. 30<br>. 31<br>. 31<br>. 31<br>. 31<br>. 31<br>. 31<br>. 31<br>. 31                                                                                                    |
| Pinouts<br>Setpoint Programming Mode<br>Data Logging<br>Data Printing to PC<br>Data Printing to Serial Printer<br>Display Flashing<br>Hysteresis or Deviation<br>Level 1 - Basic Mode - Prog. Procedures<br>PID Control Settings<br>Real-time Clock Option<br>Real Time Control Modes<br>Relay Energize Functions<br>Relay Output Modules<br>Setpoint & Relay Control Settings<br>Setpoint Activation Source<br>Setpoint Activation Values<br>Setpoint Latching<br>Setpoint Reset & Trigger<br>Setpoint Tracking                                                                                                    | . 38<br>. 30-35<br>. 31<br>. 31<br>. 31<br>. 31-32, 34<br>. 33<br>. 31, 34<br>. 31<br>. 32<br>. 31<br>. 30<br>. 30, 34<br>. 31<br>. 30<br>. 30, 34<br>. 31<br>. 31<br>. 31<br>. 31, 35<br>. 31                                                                                                    |
| Pinouts<br>Setpoint Programming Mode<br>Data Logging<br>Data Printing to PC<br>Data Printing to Serial Printer<br>Display Flashing<br>Hysteresis or Deviation<br>Level 1 - Basic Mode - Prog. Procedures<br>PID Control Settings<br>Real-time Clock Option<br>Real Time Control Modes<br>Relay Energize Functions<br>Relay Output Modules<br>Setpoint & Relay Control Settings<br>Setpoint Activation Source<br>Setpoint Activation Values<br>Setpoint Activation Values<br>Setpoint Reset & Trigger<br>Setpoint Tracking<br>Timer Modes                                                                                                    | . 24<br>. 38<br>. <b>30-35</b><br>. 31<br>. 31<br>. 31<br>. 31-32, 34<br>. 33<br>. 31, 34<br>. 31<br>. 32<br>. 31<br>. 30<br>. 30, 34<br>. 31<br>. 30<br>. 31, 35<br>. 31, 35<br>. 31, 35                                                                                                    |
| Pinouts<br>Setpoint Programming Mode                                                                                                    | . 24<br>. 38<br>. <b>30-35</b><br>. 31<br>. 31<br>. 31<br>. 31<br>. 31-32, 34<br>. 33<br>. 31, 34<br>. 31<br>. 32<br>. 31<br>. 30<br>. 30, 34<br>. 31<br>. 30<br>. 31, 35<br>. 31, 35<br>. 31                                                                                                    |
| Pinouts<br>Setpoint Programming Mode<br>Data Logging<br>Data Printing to PC<br>Data Printing to Serial Printer<br>Display Flashing<br>Hysteresis or Deviation<br>Level 1 - Basic Mode - Prog. Procedures<br>PID Control Settings<br>Real-time Clock Option<br>Real Time Control Modes<br>Relay Energize Functions<br>Relay Output Modules<br>Setpoint & Relay Control Settings<br>Setpoint Activation Source<br>Setpoint Activation Values<br>Setpoint Reset & Trigger<br>Setpoint Tracking<br>Timer Modes<br>Setting Up                                                                                                    | . 24<br>. 38<br>. <b>30-35</b><br>. 31<br>. 31<br>. 31<br>. 31<br>. 31-32, 34<br>. 33<br>. 31, 34<br>. 31<br>. 32<br>. 31<br>. 30<br>. 30, 34<br>. 31<br>. 30<br>. 31, 35<br>. 31<br>. 32<br>. 31<br>. 31<br>. 35<br>. 23                                                                                                    |
| Pinouts<br>Setpoint Programming Mode                                                                                                    | . 24<br>. 38<br>. <b>30-35</b><br>. 31<br>. 31<br>. 31<br>. 31<br>. 31<br>. 32<br>. 31<br>. 30<br>. 30<br>. 31<br>. 30<br>. 31<br>. 30<br>. 31<br>. 31<br>. 30<br>. 31<br>. 31<br>. 30<br>. 31<br>. 31<br>. 32<br>. 31<br>. 30<br>. 31<br>. 31<br>. 32<br>. 31<br>. 32<br>. 31<br>. 32<br>. 31<br>. 32<br>. 31<br>. 32<br>. 31<br>. 32<br>. 31<br>. 32<br>. 31<br>. 32<br>. 31<br>. 32<br>. 31<br>. 32<br>. 31<br>. 32<br>. 31<br>. 32<br>. 31<br>. 32<br>. 31<br>. 32<br>. 31<br>. 32<br>. 31<br>. 32<br>. 31<br>. 30<br>. 31<br>. 32<br>. 31<br>. 30<br>. 31<br>. 32<br>. 31<br>. 30<br>. 31<br>. 32<br>. 31<br>. 30<br>. 31<br>. 31<br>. 32<br>. 31<br>. 30<br>. 31<br>. 31<br>. 32<br>. 31<br>. 30<br>. 31<br>. 31<br>. 32<br>. 31<br>. 30<br>. 31<br>. 31<br>. 32<br>. 31<br>. 30<br>. 31<br>. 31<br>. 35<br>. 31<br>. 31<br>. 35<br>. 31<br>. 31<br>. 35<br>. 31<br>. 31<br>. 35<br>. 31<br>. 31<br>. 35<br>. 31<br>. 31<br>. 35<br>. 31<br>. 31<br>. 35<br>. 31<br>. 31<br>. 35<br>. 31<br>. 31<br>. 35<br>. 31<br>. 31<br>. 35<br>. 31<br>. 31<br>. 35<br>. 31<br>. 31                                                                                                    |
| Pinouts         Setpoint Programming Mode         Data Logging         Data Printing to PC         Data Printing to Serial Printer         Display Flashing         Hysteresis or Deviation         Level 1 - Basic Mode - Prog. Procedures         PID Control Settings         Real-time Clock Option         Real Time Control Modes         Relay Energize Functions         Relay Output Modules         Setpoint A Relay Control Settings         Setpoint Activation Values         Setpoint Latching         Setpoint Tracking.         Timer Modes         Smart Input Modules         Setting Up         Table of Contents                                                                                   | . 24<br>. 38<br>. <b>30-35</b><br>. 31<br>. 31<br>. 31<br>. 31<br>. 31<br>. 32<br>. 31<br>. 30<br>. 31, 34<br>. 31<br>. 30<br>. 31, 35<br>. 31<br>. 31, 35<br>. 23<br>. 1<br>. 31                                                                                                    |
| Pinouts         Setpoint Programming Mode         Data Logging         Data Printing to PC         Data Printing to Serial Printer         Display Flashing         Hysteresis or Deviation         Level 1 - Basic Mode - Prog. Procedures         PID Control Settings         Real-time Clock Option         Real Time Control Modes         Relay Energize Functions         Relay Output Modules         Setpoint & Relay Control Settings         Setpoint Activation Source         Setpoint Latching         Setpoint Tracking         Timer Modes         Smart Input Modules         Setting Up         Table of Contents         Configuration                                                              | . 24<br>. 38<br>. <b>30-35</b><br>. 31<br>. 31<br>. 31<br>. 31<br>. 31<br>. 32<br>. 31<br>. 30<br>. 30<br>. 31<br>. 30<br>. 31<br>. 30<br>. 31<br>. 31<br>. 30<br>. 31<br>. 31<br>. 32<br>. 31<br>. 32<br>. 31<br>. 30<br>. 31<br>. 31<br>. 32<br>. 31<br>. 30<br>. 31<br>. 31<br>. 32<br>. 31<br>. 30<br>. 31<br>. 31<br>. 32<br>. 31<br>. 30<br>. 31<br>. 31<br>. 32<br>. 31<br>. 30<br>. 31<br>. 31<br>. 32<br>. 31<br>. 30<br>. 31<br>. 31<br>. 31<br>. 32<br>. 31<br>. 30<br>. 31<br>. 31<br>. 31<br>. 35<br>. 31<br>. 31<br>. 23<br>. 23<br>. 23<br>. 23 |
| Pinouts         Setpoint Programming Mode         Data Logging         Data Printing to PC         Data Printing to Serial Printer         Display Flashing         Hysteresis or Deviation         Level 1 - Basic Mode - Prog. Procedures         PID Control Settings         Real-time Clock Option         Real Time Control Modes         Relay Energize Functions         Relay Output Modules         Setpoint A Relay Control Settings         Setpoint Activation Source         Setpoint Latching         Setpoint Tracking         Timer Modes         Smart Input Modules         Setting Up         Table of Contents         Timers         Configuration         Delay Settings                        | . 24<br>. 38<br>. <b>30-35</b><br>. 31<br>. 31<br>. 31<br>. 31<br>. 31, 34<br>. 31<br>. 32<br>. 31, 34<br>. 31<br>. 30<br>. 30, 34<br>. 31<br>. 30<br>. 31, 35<br>. 31<br>. 31, 35<br>. 31<br>. 31, 35<br>. 31<br>. 31, 35<br>. 31<br>. 31, 35<br>. 23<br>. 1<br>. 23, 26, 27<br>. 35                                                                                                    |
| Pinouts         Setpoint Programming Mode         Data Logging         Data Printing to PC         Data Printing to Serial Printer         Display Flashing         Hysteresis or Deviation         Level 1 - Basic Mode - Prog. Procedures         PID Control Settings         Real-time Clock Option         Real Time Control Modes         Relay Energize Functions         Relay Output Modules         Setpoint A Relay Control Settings         Setpoint Activation Source         Setpoint Activation Values         Setpoint Tracking         Timer Modes         Smart Input Modules         Setting Up         Table of Contents         Timers         Configuration         Delay Settings         Modes | . 24<br>. 38<br>. <b>30-35</b><br>. 31<br>. 31<br>. 31<br>. 31<br>. 31, 34<br>. 31<br>. 32<br>. 31<br>. 30<br>. 30, 34<br>. 31<br>. 30<br>. 30, 34<br>. 31<br>. 31, 35<br>. 31<br>. 31, 35<br>. 31<br>. 31, 35<br>. 31<br>. 31, 35<br>. 31<br>. 32, 34<br>. 31<br>. 32<br>. 31<br>. 32<br>. 31<br>. 32<br>. 31<br>. 32<br>. 31<br>. 32<br>. 31<br>. 32<br>. 31<br>. 32<br>. 31<br>. 32<br>. 31<br>. 32<br>. 31<br>. 32<br>. 31<br>. 32<br>. 31<br>. 32<br>. 31<br>. 32<br>. 31<br>. 32<br>. 31<br>. 32<br>. 31<br>. 32<br>. 31<br>. 32<br>. 31<br>. 30<br>. 31, 35<br>. 31<br>. 31, 35<br>. 31<br>. 32<br>. 31<br>. 32<br>. 31<br>. 30<br>. 31<br>. 32<br>. 31<br>. 30<br>. 31<br>. 31<br>. 32<br>. 31<br>. 30<br>. 31<br>. 31<br>. 32<br>. 31<br>. 30<br>. 31<br>. 31<br>. 32<br>. 31<br>. 31<br>. 32<br>. 31<br>. 32<br>. 31<br>. 31<br>. 32<br>. 31<br>. 31<br>. 32<br>. 31<br>. 31<br>. 32<br>. 31<br>. 31<br>. 35<br>. 31<br>. 31<br>. 35<br>. 31<br>. 32<br>. 31<br>. 31<br>. 35<br>. 31<br>. 32<br>. 31<br>. 35<br>. 31<br>. 35<br>. 31<br>. 35<br>. 31<br>. 35<br>. 31<br>. 35<br>. 31<br>. 35<br>. 35<br>. 32<br>. 35<br>. 35<br>. 35<br>. 35<br>. 35<br>. 35<br>. 35<br>. 35<br>. 35<br>. 35<br>. 35<br>. 35<br>. 32                                 |
| Pinouts         Setpoint Programming Mode         Data Logging         Data Printing to PC         Data Printing to Serial Printer         Display Flashing         Hysteresis or Deviation         Level 1 - Basic Mode - Prog. Procedures         PID Control Settings         Real-time Clock Option         Real Time Control Modes         Relay Energize Functions         Relay Output Modules         Setpoint Activation Source         Setpoint Activation Values         Setpoint Tracking         Timer Modes         Smart Input Modules         Setting Up         Table of Contents         Timers         Configuration         Delay Settings         Modes                                           | . 24<br>. 38<br>. <b>30-35</b><br>. 31<br>. 31<br>. 31<br>. 31<br>. 31, 34<br>. 31<br>. 32<br>. 31, 34<br>. 31<br>. 30<br>. 30, 34<br>. 31<br>. 30<br>. 30, 34<br>. 31<br>. 31, 35<br>. 31<br>. 31, 35<br>. 31<br>. 31, 35<br>. 31<br>. 31, 35<br>. 31<br>. 32, 34<br>. 31<br>. 32<br>. 31<br>. 30<br>. 30, 34<br>. 31<br>. 31, 35<br>. 31<br>. 31, 35<br>. 31<br>. 32<br>. 31<br>. 32<br>. 31<br>. 30<br>. 30, 34<br>. 31<br>. 31, 35<br>. 31<br>. 32<br>. 31<br>. 32<br>. 31<br>. 30<br>. 30<br>. 31<br>. 31<br>. 32<br>. 31<br>. 30<br>. 31<br>. 31<br>. 32<br>. 31<br>. 30<br>. 31<br>. 31<br>. 32<br>. 31<br>. 30<br>. 31<br>. 31<br>. 32<br>. 31<br>. 30<br>. 31<br>. 31<br>. 32<br>. 31<br>. 30<br>. 31<br>. 31<br>. 31<br>. 32<br>. 31<br>. 31<br>. 32<br>. 31<br>. 30<br>. 31<br>. 31<br>. 31<br>. 31<br>. 32<br>. 31<br>. 31<br>. 31<br>. 31<br>. 31<br>. 31<br>. 31<br>. 31<br>. 31<br>. 31<br>. 31<br>. 31<br>. 31<br>. 35<br>. 31<br>. 31<br>. 32<br>. 31<br>. 31<br>. 35<br>. 31<br>. 32<br>. 31<br>. 35<br>. 31<br>. 32<br>. 31<br>. 35<br>. 31<br>. 35<br>. 32<br>. 32<br>. 32<br>. 32                                                                                                    |

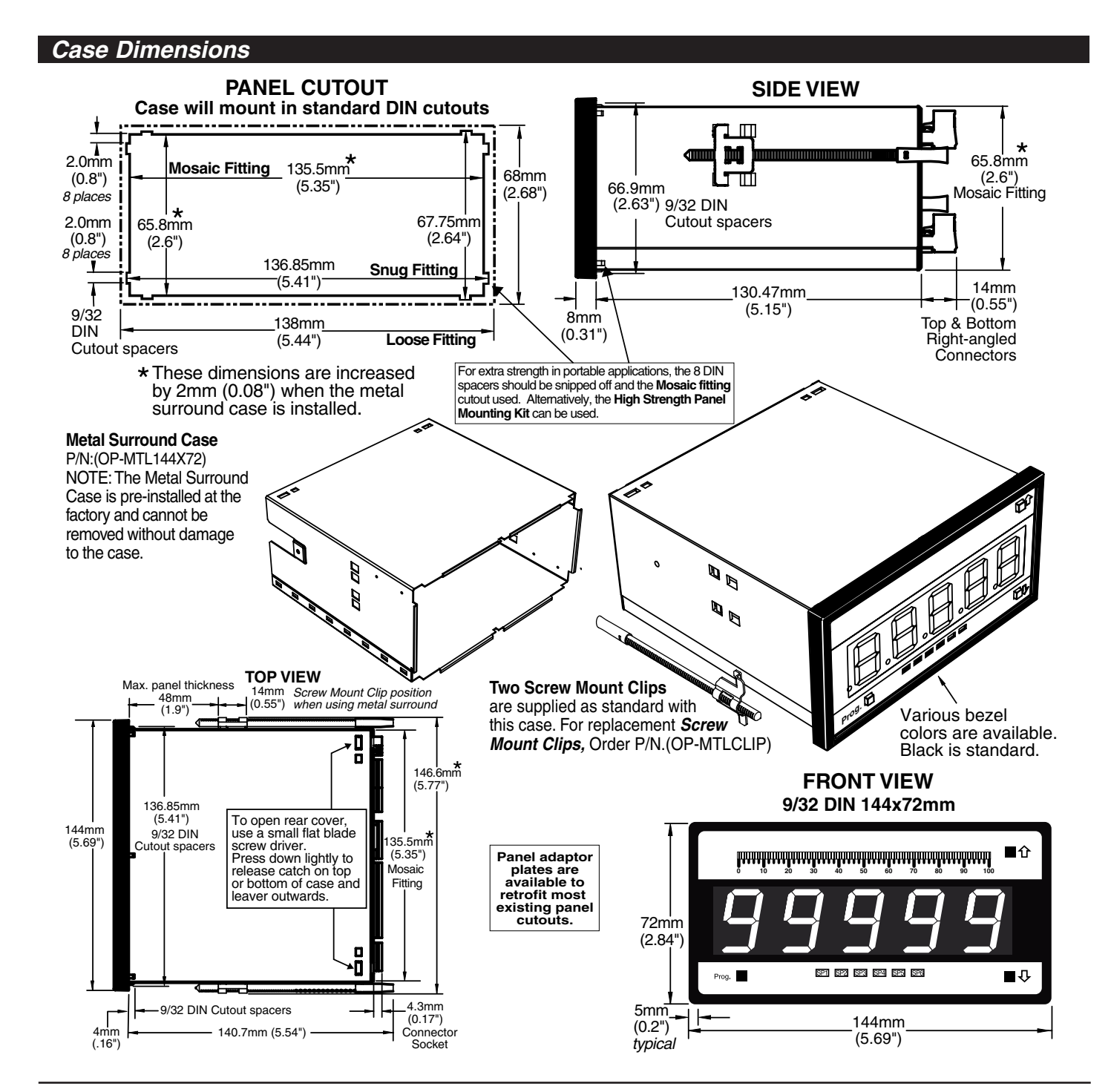

#### WARRANTY

Texmate warrants that its products are free from defects in material and workmanship under normal use and service for a period of one year from date of shipment. Texmate's obligations under this warranty are limited to replacement or repair, at its option, at its factory, of any of the products which shall, within the applicable period after shipment, be returned to Texmate's facility, transportation charges pre-paid, and which are, after examination, disclosed to the satisfaction of Texmate to be thus defective. The warranty shall not apply to any equipment which shall have been repaired or altered, except by Texmate, or which shall have been subjected to misuse, negligence, or accident. In no case shall Texmate's liability exceed the original purchase price. The aforementioned provisions do not extend the original warranty period of any product which has been either repaired or replaced by Texmate.

#### USER'S RESPONSIBILITY

We are pleased to offer suggestions on the use of our various products either by way of printed matter or through direct contact with our sales/application engineering staff. However, since we have no control over the use of our products once they are shipped, NO WARRANTY WHETHER OF MERCHANTABILITY, FITNESS FOR PURPOSE, OR OTHERWISE is made beyond the repair, replacement, or refund of purchase price at the sole discretion of Texmate. Users shall determine the suitability of the product for the intended application before using, and the users assume all risk and liability whatsoever in connection therewith, regardless of any of our suggestions or statements as to application or construction. In no event shall Texmate's liability, in law or otherwise, be in excess of the purchase price of the product.

Texmate cannot assume responsibility for any circuitry described. No circuit patent or software licenses are implied. Texmate reserves the right to change circuitry, operating software, specifications, and prices without notice at any time.

For product details visit www.texmate.com Local Distributor Address

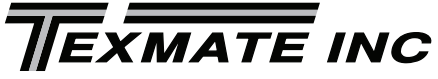

450 State Place • Escondido, CA 92029 Tel: 1-760-598-9899 • USA 1-800-839-6283 • That's 1-800-TEXMATE Fax: 1-760-598-9828 • Email: sales@texmate.com • Web: www.texmate.com Texmate has facilities in Japan, New Zealand, Taiwan, and Thailand.

Copyright © 2004-2016 Texmate Inc. All Rights Reserved